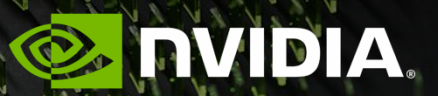

GPU COMPUTING 3 - TOOLS

Mathias Wagner, Lattice Practices 2024

### OVERVIEW CUDA Tools

CUDA-GDB

Extension of GDB, allows debugging of CUDA application

### **COMPUTE-SANITIZER**

Valgrind like tool to check functional correctness

NSIGHT PROFILERS

Timing of Kernel and API calls (Timeline in GUI)

Detailed kernel metrics and events Guided analysis for performance optimization

# DEBUGGING

#### **Debugging Correctness: Best Practices**

Before you start

- Crashes are "nice" the stacktrace often points to the bug
- Prerequisite: Compile flags
  - While developing, always use -g -lineinfo
  - Use g G for manual debugging
  - Specific flags for compilers/languages (e.g. gfortran): -fcheck=bounds
- Memory corruption: Out-of-bounds accesses may or may not crash
  - compute-sanitizer: Automate finding these errrors
- Other issues: Manual debugging
  - *cuda-gdb*: Command-line debugger, GPU extensions
  - CUDA\_LAUNCH\_BLOCKING=1 forces synchronous kernel launches

#### compute-sanitizer

### Functional correctness checking suite for GPU <u>https://docs.nvidia.com/compute-sanitizer/ComputeSanitizer/</u>

- compute-sanitizer is a collection of tools
- memcheck (default) tool comparable to Valgrind's memcheck.
- Other tools include
  - racecheck: shared memory data access hazard detector
  - initcheck: uninitialized device global memory access detector
  - synccheck: identify whether a CUDA application is correctly using synchronization primitives
- Main usage: Auto-detect invalid GPU code and shortcut debugging effort
  - Directly pinpoint source code line/addresses, access size
- Leak-checking for device allocations forgot to call cudaFree()?
  - --leak-check full
- Filtering and other capabilities. Two commonly useful switches:
  - --log-file output.log
    - Separates (potentially verbose) output into separate file
  - --kernel-regex kns=some\_substring
    - Only checks kernels containing "some\_substring"

### cuda-gdb

#### Extends GDB for CUDA applications https://docs.nvidia.com/cuda/cuda-gdb/index.html

- "Symbolic Debugger" leaverage debug symbols to correlate execution issues with original source code
- Interactive/manual tool, with useful shortcuts
  - https://docs.nvidia.com/cuda/cuda-gdb/index.html#automatic-error-checking
- Textual, like a shell for debugging Not the easiest to master, but very powerful, and works everywhere
- Basic workflow for segfaults
  - Crashing app invoked via
    - ./my\_app\_name my\_app\_arg another\_arg
  - becomes
    - cuda-gdb --args ./my\_app\_name my\_app\_arg another\_arg
  - Shows you the debugger shell prompt: (cuda-gdb)
    - Launch program with "run"
  - Identify the segfault Done <sup>(C)</sup>
- Advanced workflow to step through execution, understand program flow, inspect and modify variables,...

#### cuda-gdb Cheat Sheet

(doubles as a GDB cheat sheet)

- Most commands have abbreviations
  - continue  $\rightarrow$  cont, break  $\rightarrow$  b, info  $\rightarrow$  i, backtrace  $\rightarrow$  bt, ...
  - cuda thread 4  $\rightarrow$  cu th 4
- Use TAB completion to help you remember command names
- Use help and apropos to avoid a round-trip to the browser (try: apropos cuda.\*api)

| run                                                             | Begin progam execution under debugger                                                                                     |  |  |  |  |  |
|-----------------------------------------------------------------|----------------------------------------------------------------------------------------------------|--|--|--|--|--|
| backtrace Print call stack (e.g. after an exception)            |                                                                                                    |  |  |  |  |  |
| list                                                            | List source code around current location                                                                                  |  |  |  |  |  |
| print <mark><var></var></mark>                                  | Print contents of <mark><var></var></mark> , e.g. "print i" to print the loop counter i                                   |  |  |  |  |  |
| set var <mark><var></var></mark> = <mark><value></value></mark> | Set value of < <u>var&gt;</u> to < <u>value&gt;</u> , e.g. "set var i=42"                                                 |  |  |  |  |  |
| break 10<br>break foo.cpp:10<br>break my_func                   | Set breakpoint (suspend execution) on: line 10 in current file<br>line 10 in file foo.cpp<br>function my_func in any file |  |  |  |  |  |
| set cuda api_failures <mark>stop</mark>                         | Break on any CUDA API failures (e.g. launch errors)                                                                       |  |  |  |  |  |
| continue / next / step                                          | Resume execution (after hitting breakpoint) until next: break / line / instruction                                        |  |  |  |  |  |
| info locals                                                     | Print all local variables in current scope                                                                                |  |  |  |  |  |
| info cuda threads                                               | Print current thread configuration                                                                                        |  |  |  |  |  |
| cuda thread <mark>15</mark>                                     | Switch focus to thread (here: 15)                                                                                         |  |  |  |  |  |

#### **The Most Essential Command**

In case of segfault, remember the backtrace

• If your app crashes or terminates unexpectedly, the debugger can very often tell you the exact location of the issue

```
• Both in CPU and GPU code
```

```
$ cuda-gdb --args ./gpu-print
(cuda-gdb) run
[...]
CUDA Exception: Warp Illegal Address
The exception was triggered at PC 0xacbc90 (gpu_print.cu:19)
Thread 1 "gpu_print" received signal CUDA_EXCEPTION_14, Warp Illegal Address.
[Switching focus to CUDA kernel 0, grid 1, block (0,0,0), thread (0,0,0), device 0,sm 0,warp
0,lane 0]
0x000000000acbca0 in print_test<<<(2,1,1),(32,1,1)>>> () at gpu_print.cu:19
19 double x = *(double*)nullptr;
(cuda-gdb) bt # "backtrace"
#0 0x00000000acbca0 in print_test<<<(2,1,1),(32,1,1)>>> () at gpu_print.cu:19
```

- Backtrace tries to print all stack frames (i.e. function calls) with line information up to the current location
  - Equally useful when manually debugging or using breakpoints
  - Some errors can corrupt the stack, making the backtrace less useful

### **GPU-Specifics**

New commands in cuda-gdb

• GPU-specifics: Setting the *focus* 

```
(cuda-qdb) i cuda threads
 BlockIdx ThreadIdx To BlockIdx ThreadIdx Count
                                                        Virtual PC
                                                                       Filename Line
Kernel 0
*
  (0, 0, 0)
                                            32 0x00000000000acbf90 gpu_print.cu
          (0,0,0)
                       (0,0,0) (31,0,0)
                                                                                   19
                       (1,0,0) (31,0,0)
          (0, 0, 0)
   (1,0,0)
                                             32 0x00000000000acbf60 gpu_print.cu
                                                                                   18
(cuda-qdb) cuda thread
thread (0,0,0)
(cuda-gdb) cuda thread 10
[Switching focus to CUDA kernel 0, grid 1, block (0,0,0), thread (10,0,0), device 0,sm 0,warp 0,lane
10]
19
               printf("blockIdx.x = %d, threadIdx.x = %d, i = %d\n", blockIdx.x, threadIdx.x, i);
```

- Focus can be set to specific blocks, SMs, devices, ... help cuda
  - Hardware and software abstractions (e.g. blocks vs. SMs)
- Options: Try (cuda-gdb) set cuda<ENTER> for a list
  - Two commonly-used options: api\_failures and launch\_blocking

# NVIDIA NSIGHT SUITE

### PERFORMANCE OPTIMIZATION

#### What exactly is the performance bottleneck?

You might have a feeling where your application spends most of it's time ...

... but a more analytic approach might be better

... but keep in mind that you might kill some cats in the process

(Profiling creates overhead)

### WHAT DOES A PROFILER DO?

Sampling vs. Instrumentation (very simplified)

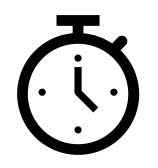

#### Every ms, take a sample of callstack

| while () {            | Samples |
|-----------------------|---------|
| do_nothing()          | 0       |
| intense_calculation() | 23      |
| sleep()<br>}          | 12      |

(+) Hot spots show up, low overhead

(-) May miss some calls

### ク

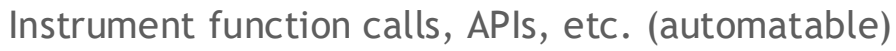

while (...) {

trace\_do\_nothing() -> do\_nothing()

trace\_intense\_calculation() -> intense\_calculation()

```
trace_sleep() -> sleep()
```

(+) Captures whole program, full call chains

(-) Potentially higher overhead, skew

# THE NSIGHT SUITE COMPONENTS

#### How the pieces fit together

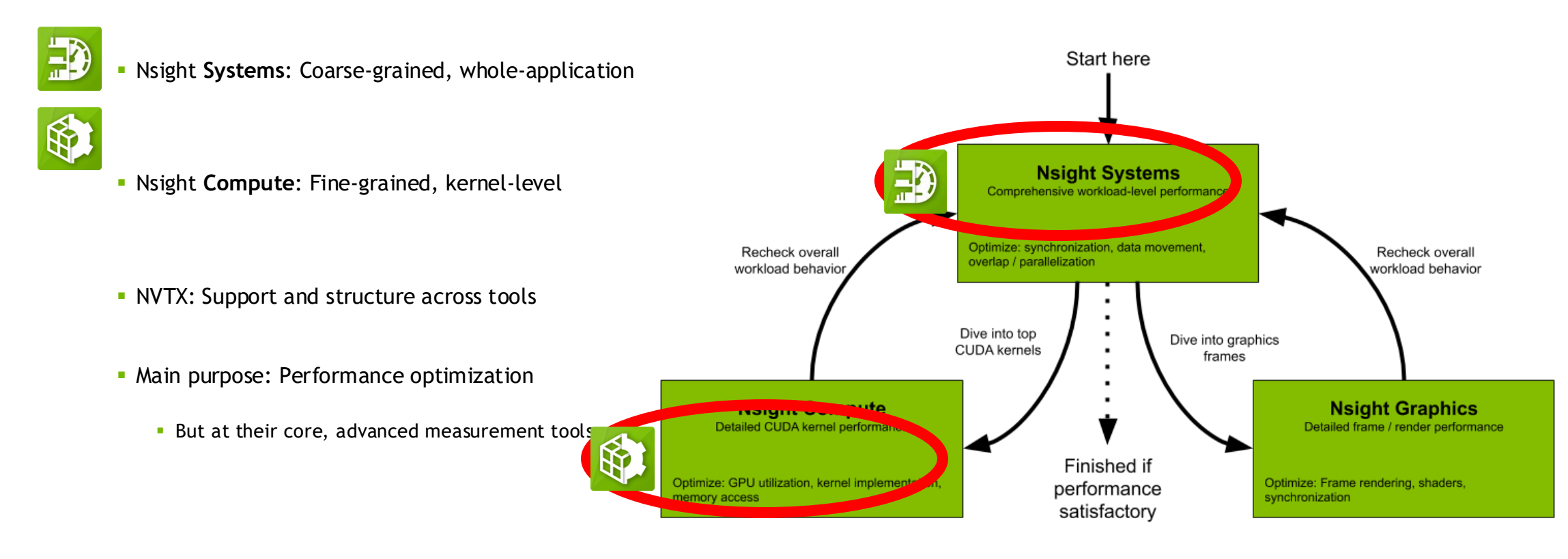

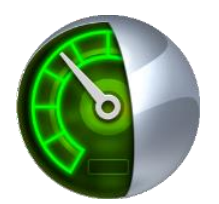

## WHETTING YOUR APPETITE

#### Timeline overview in Nsight Systems GUI

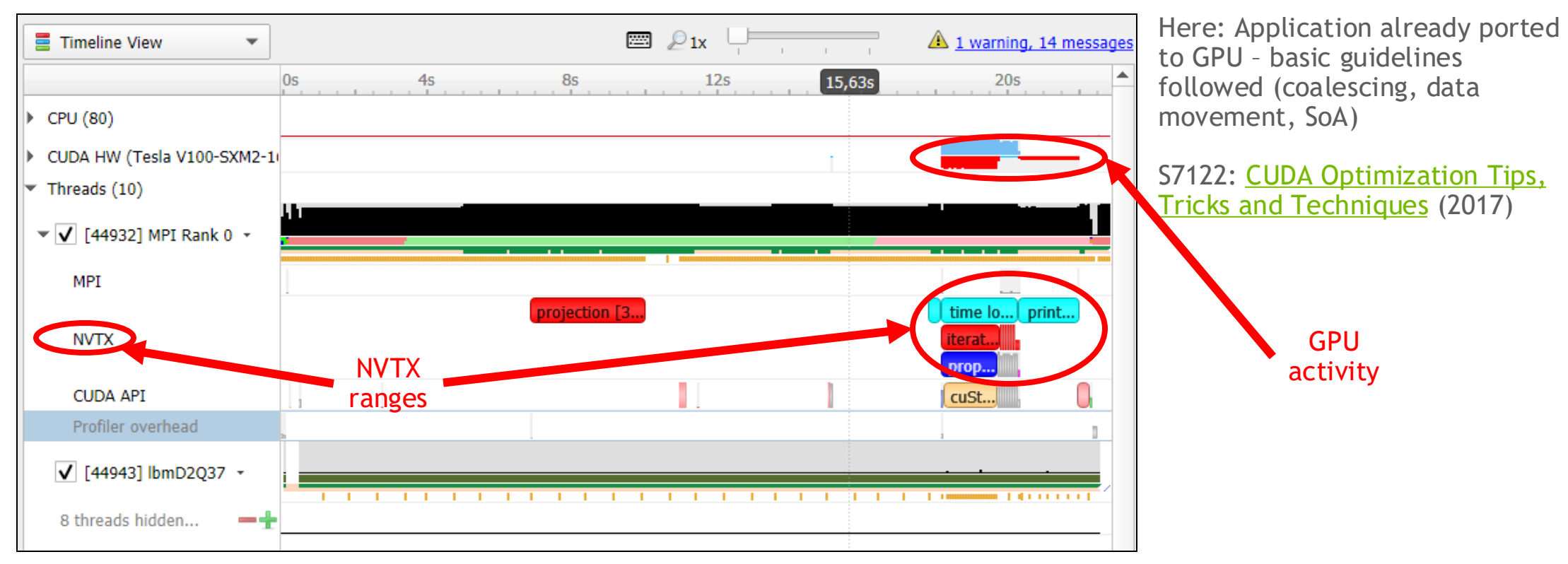

### A FIRST (I)NSIGHT Maximum achievable speedup: Amdahl's law

Amdahl's law states overall speedup s given the parallel fraction p of code and number of processes N

$$s = \frac{1}{1 - p + \frac{p}{N}} < \frac{1}{1 - p}$$

Limited by serial fraction, even for  $N \rightarrow \infty$ 

Example for p = 30%

Also valid for per-method speedups

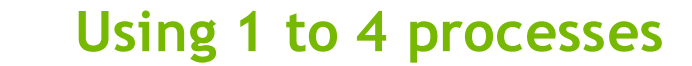

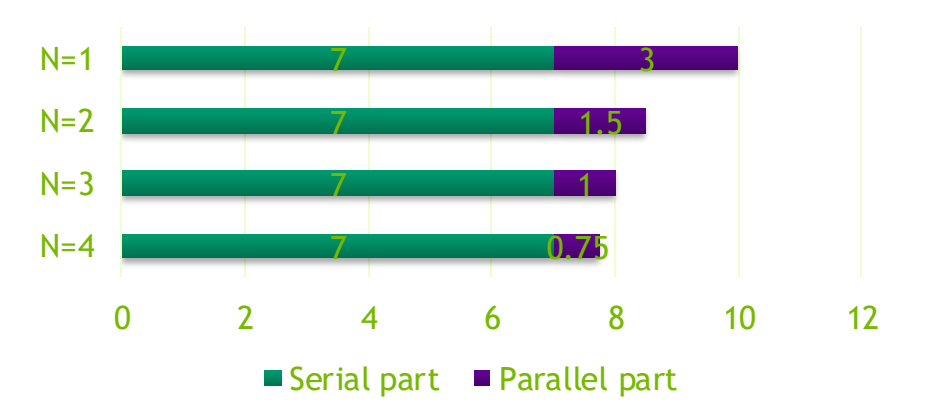

## A FIRST (I)NSIGHT

### Recording with the GUI

| 🕐 mhrywniak@localhost:8200 🔹 🎸 🍋 🕿 🛩 Target is ready More info                                                                                                    |                                                                                                    | Connect directly                                                           |
|----------------------------------------------------------------------------------------------------|----------------------------------------------------------------------------------------------------|----------------------------------------------------------------------------|
| ▼ ✓ Sample target process                                                                                                    | Start                                                                                                    | ,<br>,                                                                     |
| Sampling Period: 1,000,000 events<br>The sampling period is the number of 'CPU Instructions Retired' events counted before a CPU instruction pointer (IP) sample is<br>collected. If configured, call stacks may also be collected. The smaller the sample period, the higher the sampling rate. Lower<br>sampling periods will increase overhead and significantly increase the size of result file(s).<br>V Collect call stacks of executing threads<br>Target application | Start profiling manually         Start profiling after         10,0 ♀         Limit profiling to         10,0 ♀         Hotkey {F12} Start/Stop<br>(not available in console apps) | <b>Or use an SSH Tunnel:</b><br>ssh -L 8200:compute-<br>node:22 login-node |
| Mode:       Specify process launch options below         Command line with arguments:       Edit arguments         /gpfs/fs1/mhrywniak/code/lbmd2q37/d2q37-v1-acc-mpi <ul> <li>Working directory:</li> <li>/gpfs/fs1/mhrywniak/code/lbmd2q37</li> <li>Environment variables</li> <li>Trace fork before exec</li> </ul>                                                                                                    | Manage targets × Recent connections Make sure your target is on the same subnetwork as this computer. Target Username Membrywniak@localhost:8200 mhrywniak                         | Select traces to collect                                                   |
| <ul> <li>✓ Collect CPU context switch trace</li> <li>✓ Collect OS runtime libraries trace</li> <li>✓ Collect CUDA trace</li> <li>Collect OpenMP trace</li> <li>Collect GPU context switch trace</li> <li>✓ Collect MPI trace</li> <li>✓ Collect MPI trace</li> <li>✓ Collect MPI trace</li> <li>✓ Collect NVTX trace</li> </ul>                                                                                                    | Le Create a new connection X Delete Z Edit Connect<br>Close                                                                                                    |                                                                            |

### A FIRST (I)NSIGHT

Recording an application timeline

1) We'll use the command line

```
mpirun -np $NP \
nsys profile --trace=cuda,nvtx,mpi \
--output=my_report.%q{OMPI_COMM_WORLD_RANK}.qdrep ./myApp
```

*Note:* Slurm users, try srun ... %q{SLURM\_PROCID}

2) Inspect results: Open the report file in the GUI

Also possible to get details on command line (documentation), nsys stats --help

See also https://docs.nvidia.com/nsight-systems/, "Profiling from the CLI on Linux Devices"

#### USING NSIGHT SYSTEMS

Recording with the CLI

Use the command line

srun nsys profile --trace=cuda,nvtx,mpi --output=my\_report.%q{SLURM\_PROCID} ./jacobi -niter 10

- Inspect results: Open the report file in the GUI
  - Also possible to get details on command line
  - Either add --stats to profile command line, or: nsys stats --help
- Runs set of reports on command line, customizable (sqlite + Python):
  - Useful to check validity of profile, identify important kernels

| Ru | ning  | [/reports/gp      | oukernsum.p | y jacobi_n           | metrics_mor          | re-nvtx.0.     | <pre>sqlite]</pre> | •                  |                                             |
|----|-------|-------------------|-------------|----------------------|----------------------|----------------|--------------------|--------------------|---------------------------------------------|
| Ti | me(%) | Total Time (ns)   | Instances   | Avg (ns)             | Med (ns)             | Min (ns)       | Max (ns)           | StdDev (nsi        | Name                                        |
|    | 99.9  | 36750359<br>22816 | 20<br>2     | 1837518.0<br>11408.0 | 1838466.5<br>11408.0 | 622945<br>7520 | 3055044<br>15296   | 1245121 7<br>5498. | void jacobi_kernel<br>initialize_boundaries |

### LOOKING AT A SIMPLE EXAMPLE

| 🚯 NVIDIA Nsight Systems 2020.5.1 📃 🗮                 | : 🖂 🖸 🔌                          |                                                                                                    | _ ¤ ×                            |
|------------------------------------------------------|----------------------------------|----------------------------------------------------------------------------------------------------|----------------------------------|
| <u>F</u> ile <u>V</u> iew <u>T</u> ools <u>H</u> elp |                                  |                                                                                                    |                                  |
| Project Explorer ×                                   | Project 1 × scale_report.qdrep × |                                                                                                    |                                  |
| Scale report.gdrep                                   | ■ Timeline View -                |                                                                                                    | ▲ <u>4 warnings, 15 messages</u> |
|                                                      | 0s • m                           | s +50ms +100ms +150ms +200ms +250ms +300ms +350ms                                                                                                    | +400ms +450ms +500ms             |
|                                                      | ▶ CPU (96)                       |                                                                                                    |                                  |
|                                                      | CUDA HW (A100-SXM4-40GB)         |                                                                                                    |                                  |
|                                                      | <ul> <li>Threads (7)</li> </ul>  |                                                                                                    |                                  |
|                                                      | ▼ 🗹 [30604] scale_vector_u >     |                                                                                                    |                                  |
|                                                      | OS runtime libraries             | and the local sectors and the local sectors | se                               |
|                                                      | CUDA API                         | cudaMallocManaged                                                                                                    |                                  |
|                                                      | Profiler overhead                | OS ru OpenGL                                                                                                    | C                                |
|                                                      | o threads hidden – +             | · · · · · · · · · · · · · · · · · · ·                                                                                                    |                                  |
|                                                      |                                  |                                                                                                    | -                                |
|                                                      | 4                                |                                                                                                    | •                                |
|                                                      | Events View 👻                    |                                                                                                    |                                  |
|                                                      |                                  | Na                                                                                                    | ame 👻 🔍                          |
|                                                      |                                  |                                                                                                    | Description:                     |
|                                                      |                                  |                                                                                                    |                                  |
|                                                      |                                  |                                                                                                    |                                  |
|                                                      |                                  |                                                                                                    |                                  |
|                                                      |                                  | Right-click a timeline row and select "Show in Events View" to see events here                                                                                                    |                                  |
|                                                      |                                  |                                                                                                    |                                  |
|                                                      |                                  |                                                                                                    |                                  |
|                                                      |                                  |                                                                                                    |                                  |
|                                                      |                                  |                                                                                                    |                                  |

### USING CALLSTACK SAMPLES

| v [50004] Scale  | <u>R</u> emove Filter |           |
|------------------|-----------------------|-----------|
| OS runtime libr  | Undo Zoom (0)         | Backspace |
| CUDA API         | Reset Zoom            |           |
| Profiler overhea | Pin row               | Ctrl+P    |
| 6 threads hidder | Show in Events View   |           |

### Events View makes information searchable

"Highlight All" shows all matches

Can search in description, includes callstack

| h                                              | View 🔻                                                                                               |                                                                                      | A warnings, 15 messages                                                                                           |
|------------------------------------------------|----------------------------------------------------------------------------------------------------|--------------------------------------------------------------------------------------|----------------------------------------------------------------------------------------------------|
|                                                | 0s •                                                                                                 | ns +100ms +200ms +300ms                                                              | +/00m +500ms                                                                                                    |
| <ul> <li>CPU (96)</li> </ul>                   |                                                                                                    |                                                                                      |                                                                                                    |
| CUDA HW                                        | (A100-SXM4-40GB)                                                                                     |                                                                                      |                                                                                                    |
| <ul> <li>Threads (7</li> </ul>                 | 7)                                                                                                   |                                                                                      |                                                                                                    |
| <b>▼                                    </b>   | 4] scale_vector_i +                                                                                  |                                                                                      |                                                                                                    |
| OS run                                         | time libraries                                                                                       |                                                                                      |                                                                                                    |
| CUDA /                                         | API                                                                                                  | cudaMallocManaged                                                                    |                                                                                                    |
| Profiler                                       | overhead                                                                                             | O  Ope  CUDA                                                                         |                                                                                                    |
| 6 thread                                       | shidden -+                                                                                           |                                                                                      |                                                                                                    |
|                                                |                                                                                                    |                                                                                      |                                                                                                    |
|                                                |                                                                                                    | 4                                                                                    |                                                                                                    |
| Events View                                    | •                                                                                                    | 1 of 14 matches Description                                                          |                                                                                                    |
| Events View                                    | •                                                                                                    | 1 of 14 matches Description std::abs                                                 | Description:                                                                                                    |
| Events View                                    | •<br>Name<br>scale vector um                                                                         | 1 of 14 matches Description std::abs                                                 | Description:     Sampling point                                                                                   |
| Events View<br>•                               | Name scale_vector_um scale vector um                                                                 | 1 of 14 matches Description std::abs                                                 |                                                                                                    |
| Events View<br>.02<br>.03<br>.04               | Name scale_vector_um scale_vector_um scale_vector_um                                                 | 1 of 14 matches Description std::abs                                                 | Call stack at 0.40045s                                                                                            |
| Events View<br>.02<br>.03<br>.04<br>.05        | Name scale_vector_um scale_vector_um scale_vector_um scale_vector_um scale_vector_um                 | 1 of 14 matches Description std::abs<br>n!std::abs()<br>n!std::abs()<br>n!std::abs() | Call stack at 0.40045s  Std::abs()                                                                                |
| Events View<br>.02<br>.03<br>.04<br>.05<br>.06 | Name scale_vector_um scale_vector_um scale_vector_um scale_vector_um scale_vector_um scale_vector_um | 1 of 14 matches Description std::abs  n!std::abs() n!std::abs() n!main n!std::abs()  | Call stack at 0.40045s<br>Sampling point<br>Call stack at 0.40045s<br>State votor um!<br>Std::abs()<br>Std::abs() |

### ADDING SOME COLOR

#### Code annotation with NVTX

Like manual timing, only less work

Nesting, timing

Correlation, filtering

| Timeline View      | •           |        |                |         |               | 🖾 Q 1x           | I I I I                   | <u>∧</u> <u>3 warnings,</u> 1           | .7 messag |
|--------------------|-------------|--------|----------------|---------|---------------|------------------|---------------------------|-----------------------------------------|-----------|
|                    | 0s -        | +100m  | ns +1          | .50ms   | +200r 219,3ms | +250ms           | +300ms                    | +350ms +4                               | 00ms      |
| CPU (96)           |             |        |                |         |               |                  |                           |                                         |           |
| CUDA HW (A100-S    | XM4-40GB)   |        |                |         |               |                  |                           |                                         |           |
| Threads (7)        |             |        |                |         |               |                  |                           |                                         |           |
| ▼ 🗹 [31520] scale_ | vector_um + |        |                |         |               |                  |                           |                                         |           |
| OS runtime libr    | aries       |        |                |         | ioctl         |                  | J. Jakilalalalalalalalala | sem                                     | s         |
|                    |             |        | vm 11          |         |               | main [319,944 ms | ]                         |                                         |           |
| NVTX               | ×*          |        |                |         | ini           | t [303,215 ms]   | L [202.407]               |                                         | v         |
|                    |             |        |                |         |               | mai              | loc [202,197 ms]          |                                         |           |
| CUDA API           |             | 0.01   | CUDA CI:       |         | -             | CUO              | amallocmanaged            |                                         |           |
| Profiler overnea   | ad          | OpenGL | CUDA profiling | g initi |               |                  |                           |                                         |           |
| 6 threads hidden   | – +         | •      |                |         |               |                  |                           |                                         |           |
|                    |             |        |                |         |               |                  |                           |                                         | •         |
|                    |             | •      |                |         |               |                  |                           |                                         | ۱.        |
| Events View 💌      |             |        |                |         |               |                  |                           |                                         |           |
|                    | J           |        |                |         |               |                  | Name 💌                    |                                         |           |
| £ 🔺                | Name        |        |                |         |               |                  | Start                     | Description:                            |           |
| 1                  | 🔻 🛛 main    |        |                |         |               |                  | 0,0941701s                | kernel                                  |           |
| 2                  | ▶ ir        | nit    |                |         |               |                  | 0,0941715s                | Begins: 0,397388s<br>Ends: 0,401767s (+ | 4,379 ms) |
| 4                  | k           | ernel  |                |         |               |                  | 0,397388s                 | Thread: 31520                           |           |
| -                  |             | -1:    |                |         |               |                  |                           |                                         |           |

# ADDING NVTX

Simple range-based API

#include <nvToolsExt3.h>

Copy&paste PUSH/POP macros (or module)

PUSH(name, color)

Sprinkle them strategically through code

NVTX v3 is header-only

Not shown: Advanced usage (domains, ...)

https://github.com/NVIDIA/NVTX

```
int main(int argc, char** argv){
    PUSH("main", 0)
    PUSH("init", 1)
```

POP PUSH(<mark>"kernel",</mark> 2)

```
scale<<<gridDim, blockDim>>>(alpha, a, c, m);
```

```
cudaDeviceSynchronize();
POP
```

```
PUSH("validate", 3)
```

https://developer.nvidia.com/blog/cuda-pro-tip-generate-custom-application-profile-timelines-nvtx/

https://developer.nvidia.com/blog/customize-cuda-fortran-profiling-nvtx/

## ZOOMING IN

#### **Regions of interest**

activity CUDA HW (A100-SXM4-40GB) TTUTTI N 1000 THE P 64.1% Context 1 **Kernel** 100.0% Kernels scale main [4,301 ms] NVTX kernel [4,301 ms] 35.9% Unified memory Remark of same bound by same the 100.0% Memory 62.9% HtoD transfer anto la Circle II l. 37.1% DtoH transfer Threads (7) . . . . . . . . ▼ 🗹 [31520] scale\_vector\_um -111 OS runtime libraries sem timedwait main [319,944 ms] init [303,215 ms] kernel [4,379 ms] validate [10,543 ms] NVTX malloc [202,197 ms] cudaMallocManaged cudaDeviceSynchronize cud...] c... CUDA API

GPU

Kernel launch

UM migrations and page faults

Use Amdahl's law as heuristic

### MINIMIZING PROFILE SIZE

#### Shorter time, smaller files = quicker progress

Only profile what you need - all profilers have some overhead

Bonus: lower number of events => smaller file size

Add to nsys command line:

--capture-range=nvtx --nvtx-capture=any\_nvtx\_marker\_name \
--env-var=NSYS\_NVTX\_PROFILER\_REGISTER\_ONLY=0 --kill none

Alternatively: cudaProfilerStart() and -Stop()

--capture-range=cudaProfilerApi

| THEFT        |            | • T 🔤 T            | 1 11 1       |
|--------------|------------|--------------------|--------------|
|              |            |                    |              |
|              |            |                    | 100          |
|              | 1110 00 10 | 494 184            | 8-011-04 (44 |
|              | kernel_    | and_validate [39.7 | /03 ms]      |
| kernel [7.01 | vali       | idate [23.668 ms]  |              |
| sc cudaDe    |            |                    |              |
| JICI         |            |                    |              |

### **OTHER FEATURES**

#### We only covered a small subset

"Traditional" top-down or bottom-up stack views

Lots of different traces (MPI, OpenACC, OpenMP, ...)

Data export (csv, sqlite, ...)

Customizable reports via Python scripts

Full guide:

https://docs.nvidia.com/nsight-systems/UserGuide

| Top-Down View  Process [31520] scale_vector_um (7 of 7 threads) |      |                       |  |  |  |  |  |
|-----------------------------------------------------------------|------|-----------------------|--|--|--|--|--|
| Tilter 901 samples are used.                                    |      |                       |  |  |  |  |  |
| Symbol Name Self, % otal, 9 🕶 N                                 |      |                       |  |  |  |  |  |
| ▼_start                                                         |      | 5 <mark>4,61</mark> / |  |  |  |  |  |
| ▼libc_start_main                                                |      | 5 <mark>4,61</mark> / |  |  |  |  |  |
| ✓ main                                                          | 7,66 | 54,38 /               |  |  |  |  |  |
| cudaError cudaMallocManaged <float>(flo</float>                 |      | 22,4 <mark>2</mark> / |  |  |  |  |  |
| cudaSetDevice                                                   |      | 19,3 <mark>1</mark> / |  |  |  |  |  |

| [hrywnia            | hrywniak1@jwlogin24 task3]\$ nsys stats scale_report.qdrep                                                                                                    |              |              |            |            |                                                                                                    |  |  |  |  |
|---------------------|----------------------------------------------------------------------------------------------------|--------------|--------------|------------|------------|----------------------------------------------------------------------------------------------------|--|--|--|--|
| Using sc<br>Running | #Sing scate_report.squite for sut queries.<br>Running [//software/iuwelsbooster/stages/2020/software/Nsight-Svstems/2020.5.1-GCCcore-9.3.0/target-linux-x64/reports/cudaap |              |              |            |            |                                                                                                    |  |  |  |  |
| isum.py             | isum.py scale_report.sqlite]                                                                                                    |              |              |            |            |                                                                                                    |  |  |  |  |
| Time(%)             | Total Time (ns)                                                                                                    | Num Calls    | Average      | Minimum    | Maximum    | Name                                                                                                    |  |  |  |  |
|                     | 470.455.6                                                                                                    |              | 4704556 0    | 4704550    | 4704550    |                                                                                                    |  |  |  |  |
| 67.5                | 4/04556                                                                                                    |              | 4704556.0    | 4704556    | 4704556    | cudaDeviceSynchronize                                                                                                    |  |  |  |  |
| 32.5                | 2265468                                                                                                    |              | 2265468.0    | 2265468    | 2265468    | cudaLaunchKernel                                                                                                    |  |  |  |  |
| Punning             | [/n/coftware/juwo]                                                                                                    | shoostor/sta | agos /2020 / | oftware/   | leight-Suc | $t_{oms}/2020 = 5 + 1 - 6 + C + c_{oms} - 0 = 3 + 0 + t_{argot} - 1 + t_{argot} - 2 + 0 + t_{argot} + 1 + t_{argot} + 0 + t_{argot} + 0 + t_{$ |  |  |  |  |
|                     | scale report solit                                                                                                    |              | ages/2020/s  | sortware/r | vsight-sys |                                                                                                    |  |  |  |  |
| nsumpy              | scare_report.sqtrt                                                                                                    |              |              |            |            |                                                                                                    |  |  |  |  |
| Time(%)             | Total Time (ns)                                                                                                    | Instances    | Average      | Minimum    | Maximum    | Name                                                                                                    |  |  |  |  |
| 100.0               | 4709010                                                                                                    | 1            | 4709010.0    | 4709010    | 4709010    | scale(float, float*, float*, int)                                                                                                    |  |  |  |  |
| Running<br>timesum. | kunning [/p/software/juwelsbooster/stages/2020/software/Nsight-Systems/2020.5.1-GCCcore-9.3.0/target-linux-x64/reports/gpumem<br>timesum.py scale_report.sqlite]           |              |              |            |            |                                                                                                    |  |  |  |  |
| Time(%)             | Total Time (ns)                                                                                                    | Operations   | Average      | Minimum    | Maximum    | Operation                                                                                                    |  |  |  |  |
| 65 7                | 1706510                                                                                                    | 164          | 2050 2       | 2020       | 22000      | [CUDA Unified Memory memory Htep]                                                                                                    |  |  |  |  |
| 24.2                | 1/80518                                                                                                    | 464          | 0720 1       | 2039       | 52800      | [CUDA Unified Memory memory http://                                                                                                    |  |  |  |  |
| 34.3                | 934091                                                                                                    | 96           | 9730.1       | 2111       | 55119      | [CODA ONITIEd Memory memopy DCOH]                                                                                                    |  |  |  |  |

### WHEN TO MOVE ON

Proper tool for the job

Specialized MPI profiling/bottlenecks, load imbalance

Kernel-level profiling -> Nsight Compute

Used later on (get the low-hanging fruit first!)

Use it when you find a hotspot kernel

### SUMMARY

#### How to approach porting your own code

Start with Nsight Systems and record a first profile

Identify roughly some features (use call stacks, code knowledge), add NVTX

Add and customize traces as needed

Use capture ranges

Iteratively eliminate "blank" spots - is the GPU active?

Switch to more specialized profilers as needed

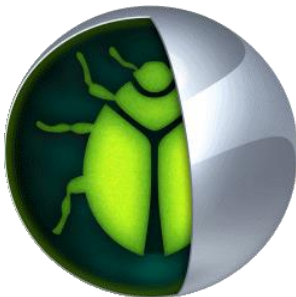

# DRILLING DOWN ON A KERNEL

Analysis with Nsight Compute

|                                    |                                                       | C | Analyze the selected kernel with NVIDIA Nsight Compute |
|------------------------------------|-------------------------------------------------------|---|--------------------------------------------------------|
| Right-click menu in Nsight Systems | 100.0% collide(double* double const* part const* int) |   | Copy Current Time                                      |
| set command line                   |                                                       |   | <u>R</u> emove Filter                                  |
|                                    |                                                       |   | Undo Zoom (11)                                         |
|                                    |                                                       |   |                                                        |

Run command line

ncu --page details --import-source true --set full \
 -k collide -s 3 -c 1 -f -o my report ./lbmD2Q37

Important switches for metrics collection, pre-selected sets

```
Fully customizable, ncu --help. Check --list-metrics and --query-metrics
```

Here: profile with CLI, use GUI for analysis and load report file

Alternatively, interactive analysis of application through GUI. API Stream can be very useful.

#### **Nsight Compute GUI**

#### First steps in kernel analysis - Understanding the initial limiter

- GPU "Speed of Light Throughput"
  - SOL = theoretical peak
- "Breakdown" tables
  - DRAM: Cycles Active
- Tooltips
- Rules point to next steps

| Connection Debu                                                                                                    | ug <u>P</u> rofile <u>T</u> ools <u>W</u> ir                                                                                                    | idow <u>H</u> elp                                                                                                    |                                                                             |                                                                                                    |                                                                                                    |                                                                                                    |                                                                                                    |                                                                                                    |                                                                                                    |                                                                                                    |     |
|----------------------------------------------------------------------------------------------------|----------------------------------------------------------------------------------------------------|----------------------------------------------------------------------------------------------------|-----------------------------------------------------------------------------|----------------------------------------------------------------------------------------------------|----------------------------------------------------------------------------------------------------|----------------------------------------------------------------------------------------------------|----------------------------------------------------------------------------------------------------|----------------------------------------------------------------------------------------------------|----------------------------------------------------------------------------------------------------|----------------------------------------------------------------------------------------------------|-----|
| Connect 🗇 Disco                                                                                                    | nnect × Terminate                                                                                                    | 🕑 Profile Kernel                                                                                                    |                                                                             | ¢ 🖲 →:                                                                                                    | →- →[ →]                                                                                                    |                                                                                                    | Baseline                                                                                                    | es 💷 🕻                                                                                                    | > Metr                                                                                                    | ric Details                                                                                                    |     |
| spmv_v100_21.5_0.n                                                                                                    | cu-rep ×                                                                                                    |                                                                                                    |                                                                             |                                                                                                    |                                                                                                    |                                                                                                    |                                                                                                    |                                                                                                    |                                                                                                    |                                                                                                    |     |
| ge: Details                                                                                                    | ▼ Result: 0 - 545 - main_41_gpu ▼ ▼ Add Baseline ▼ Apply Rules 🗐 Occupancy Calculator                                                                                                    |                                                                                                    |                                                                             |                                                                                                    |                                                                                                    |                                                                                                    | Copy as Image                                                                                                    |                                                                                                    |                                                                                                    |                                                                                                    |     |
|                                                                                                    | Result                                                                                                    |                                                                                                    | Time                                                                        | Cycles                                                                                                    | Regs GPU                                                                                                    |                                                                                                    | SM Frequency                                                                                                    | CC Proce                                                                                                    | ss                                                                                                    |                                                                                                    |     |
| Current                                                                                                    | 545 - main_41_gpu (63                                                                                                    | 3443, 1, 1)x(128, 1, 1)                                                                                                 | 7,75 msecond                                                                | 10.176.310                                                                                                    | 80 0 - Tesla 1                                                                                                    | V100-SXM2-16G                                                                                                    | B 1,31 cycle/nsec                                                                                                    | ond 7.0 [1955                                                                                                   | 9] spmv                                                                                                    |                                                                                                    | •   |
|                                                                                                    |                                                                                                    |                                                                                                    |                                                                             |                                                                                                    |                                                                                                    |                                                                                                    |                                                                                                    |                                                                                                    |                                                                                                    |                                                                                                    |     |
| The report contained                                                                                                    | ns imported source files.                                                                                                    |                                                                                                    |                                                                             |                                                                                                    |                                                                                                    |                                                                                                    |                                                                                                    |                                                                                                    |                                                                                                    |                                                                                                    | 1   |
| <ul> <li>GPU Speed Of Lig</li> </ul>                                                                                                    | ht Throughput                                                                                                    |                                                                                                    |                                                                             |                                                                                                    |                                                                                                    |                                                                                                    |                                                                                                    | All                                                                                                    |                                                                                                    | - P                                                                                                    |     |
| igh-level overview of<br>naximum. Breakdowr                                                                                                    | f the throughput for comp<br>ns show the throughput fo                                                                                                    | ute and memory reso<br>r each individual sub                                                                            | urces of the GPL<br>-metric of Comp                                         | J. For each uni<br>ute and Memo                                                                                                    | it, the throughput i<br>ory to clearly ident                                                                                                    | reports the achie<br>tify the highest c                                                                                                    | eved percentage of<br>ontributor. High-leve                                                                                                    | utilization with re<br>l overview of the                                                                        | spect to the utilization                                                                                     | e theoretical<br>for compute and                                                                                                    |     |
| nemory resources of                                                                                                    | the GPU presented as a re                                                                                                    | oofline chart.                                                                                                    |                                                                             |                                                                                                    |                                                                                                    |                                                                                                    |                                                                                                    |                                                                                                    |                                                                                                    |                                                                                                    |     |
| Compute (SM) Throu                                                                                                    | ghput [%]                                                                                                    |                                                                                                    |                                                                             | 3,11                                                                                                    | Duration [mseco                                                                                                    | nd]                                                                                                    |                                                                                                    |                                                                                                    |                                                                                                    | 7,75                                                                                                    |     |
| Memory Throughput [%] 92                                                                                                    |                                                                                                    |                                                                                                    | 92,37                                                                       | Elapsed Cycles [                                                                                                    |                                                                                                    |                                                                                                    | 10.176.310                                                                                                    |                                                                                                    |                                                                                                    |                                                                                                    |     |
| L1/TEX Cache Throug                                                                                                    | X Cache Throughput [%]     32,76     SM Active Cycles [cycle]                                                                                                    |                                                                                                    |                                                                             |                                                                                                    |                                                                                                    |                                                                                                    |                                                                                                    | 10.160.469,39                                                                                                   |                                                                                                    |                                                                                                    |     |
| L2 Cache Throughput                                                                                                    | t [%]                                                                                                    |                                                                                                    |                                                                             | 31,70                                                                                                    | SM Frequency [cycle/nsecond]                                                                                                    |                                                                                                    |                                                                                                    |                                                                                                    | 1,31                                                                                                    |                                                                                                    |     |
| <ol> <li>High Through</li> <li>Roofline Analy</li> </ol>                                                                                                    | put The kernel is utilizin<br>shifted from the m<br>The ratio of peak f                                                                                                    | ng greater than 80.0%<br>ost utilized to anothe<br>loat (fp32) to double                                                | 6 of the available<br>r unit. Start by ar<br>(fp64) performar               | compute or n<br>nalyzing workle<br>nce on this de                                                                                                  | nemory performar<br>oads in the <u>Merr</u><br>vice is 2:1. The ke                                                                                                    | nce of the device<br>nory Workload A<br>ernel achieved 09                                                                                                    | e. To further improve<br>nalysis section.<br>6 of this device's fp3                                                                                                    | e performance, w<br>2 peak performa                                                                             | ork will like<br>nce and clo                                                                                 | ly need to be<br>ose to 1% of                                                                                                    |     |
| <ul><li>High Through</li><li>Roofline Analy</li></ul>                                                                                                    | put       The kernel is utilizing shifted from the momenta of peak for the ratio of peak for the formation of peak for the formation of peak formation of peak formation of peak for the f               | ng greater than 80.09<br>ost utilized to anothe<br>loat (fp32) to double<br>rmance.                                     | 6 of the available<br>r unit. Start by ar<br>(fp64) performar               | compute or n<br>nalyzing workle                                                                                                    | nemory performar<br>oads in the <u>Merr</u><br>vice is 2:1. The ke                                                                                                    | nce of the device<br>nory Workload A<br>ernel achieved 09                                                                                                    | e. To further improve<br>nalysis section.<br>6 of this device's fp3                                                                                                    | : performance, w<br>2 peak performa                                                                             | ork will like<br>nce and clo                                                                                 | ly need to be<br>ose to 1% of                                                                                                    | 1   |
| <ol> <li>High Through</li> <li>Roofline Analy</li> </ol>                                                                                                    | The kernel is utilizi<br>shifted from the m<br>ysis The ratio of peak f<br>its fp64 peak perfo                                                                                                    | ng greater than 80.0%<br>ost utilized to anothe<br>loat (fp32) to double<br>rmance.                                     | 6 of the available<br>r unit. Start by ar<br>(fp64) performar               | compute or n<br>nalyzing workle<br>nce on this de<br>GPU Th                                                                                        | nemory performar<br>oads in the <u>▶ Merr</u><br>vice is 2:1. The ker<br><b>roughput</b>                                                                                                    | nce of the device<br>nory Workload A<br>ernel achieved 09                                                                                                    | e. To further improve<br><u>nalysis</u> section.<br>6 of this device's fp3                                                                                                | e performance, w<br>2 peak performa                                                                             | ork will like                                                                                                | ly need to be<br>ose to 1% of                                                                                                    |     |
| High Through     Roofline Anal     Compute (SM) [%]                                                                                                    | put       The kernel is utilizing shifted from the mashifted from the mashifted from th               | ng greater than 80.03<br>sst utilized to anothe<br>loat (fp32) to double<br>rrmance.                                    | 6 of the available<br>r unit. Start by ar<br>(fp64) performar               | compute or n<br>nalyzing workle<br>nce on this de<br>GPU Th                                                                                        | nemory performar<br>oads in the <u>▶ Men</u><br>vice is 2:1. The ke<br>roughput                                                                                                    | nce of the device<br>nory Workload A<br>ernel achieved 09                                                                                                    | e. To further improve<br>nalysis section.<br>S of this device's fp3                                                                                                    | e performance, w<br>2 peak performa                                                                             | ork will like                                                                                                | ly need to be                                                                                                    | 1   |
| <ul> <li>High Through</li> <li>Roofline Analy</li> <li>Compute (SM) [%]</li> <li>Memory [%]</li> </ul>                                                                                                    | put       The kernel is utilizit         shifted from the main shifted from the main shi                                         | ng greater than 80.0%<br>ost utilized to anothe<br>loat (fp32) to double<br>rmance.                                     | 5 of the available<br>r unit. Start by ar<br>(fp64) performat               | compute or n<br>nalyzing workle<br>nce on this de<br>GPU Th                                                                                        | nemory performar<br>oads in the <u>▶ Men</u><br>vice is 2:1. The ker<br>roughput                                                                                                    | nce of the device<br>nory Workload A<br>ernel achieved 09                                                                                                    | t. To further improve<br>nalysis section.                                                                                                    | 2 performance, w                                                                                                | ork will like                                                                                                | ly need to be                                                                                                    |     |
| <ul> <li>High Through</li> <li>Roofline Analy</li> <li>Compute (SM) [%]</li> <li>Memory [%]</li> <li>0,</li> </ul>                                                                                                    | put     The kernel is utilizit shifted from the minimative from the minimative f | ng greater than 80.03<br>sst utilized to anothe<br>oat (fp32) to double<br>rmance.<br>20,0                              | s of the available<br>r unit. Start by ar<br>(fp64) performan<br>g0,0       | compute or n<br>nalyzing workle<br>nce on this der<br>GPU Th<br>40,0                                                                               | nemory performar<br>oads in the ▶ Merr<br>vice is 2:1. The ker<br>roughput                                                                                                    | nce of the device<br>nory Workload A<br>rrnel achieved 09<br>60,0                                                                                                    | b. To further improve<br>nalysis section. a of this device's fp3 70,0                                                                                                    | 2 performance, w<br>2 peak performa<br>80,0                                                                     | ork will like<br>nce and clc<br>90,0                                                                         | ly need to be<br>ose to 1% of                                                                                                    | 1   |
| High Through     Roofline Analy Compute (SM) [%] Memory [%] 0,                                                                                                    | put     The kernel is utilizit shifted from the minimation of peak fits fp64 peak performed and the shifted from the minimatic shifted from the minimatic shi | ng greater than 80.03<br>sst utilized to anothe<br>oat (fp32) to double<br>rmance.<br>20,0                              | s of the available<br>r unit. Start by ar<br>(fp64) performan<br>g0,0       | compute or n<br>nalyzing workle<br>nee on this der<br>GPU Th<br>40,0<br>Spec                                                                       | nemory performar<br>oads in the <u>Merr</u><br>vice is 2:1. The ker<br>roughput<br>50,0<br>eed Of Light (SOL)                                                                                                    | nce of the device<br>nory Workload A<br>rrnel achieved 09<br>60,0<br>) [%]                                                                                                    | b. To further improve<br>nalysis section. a of this device's fp3 70,0                                                                                                    | 2 performance, w<br>2 peak performa<br>80,0                                                                     | ork will like<br>nce and clo<br>90,0                                                                         | ly need to be<br>ose to 1% of<br>100,0                                                                                                    |     |
| High Through     Roofline Anal     Compute (SM) [%]     Memory [%]     0,                                                                                                    | put The kernel is utilizit<br>shifted from the mini-<br>ysis The ratio of peak f<br>its fp64 peak perfor<br>0 10,0<br>Compute Thro                                                                                                    | ng greater than 80.03<br>pst utilized to anothe<br>loat (fp32) to double<br>rmance.<br>20,0<br>pughput Breakdo          | s of the available<br>r unit. Start by ar<br>(fp64) performan<br>30,0<br>wm | compute or n<br>nalyzing workle<br>nce on this der<br>GPU Th<br>40,0<br>Spe                                                                        | nemory performar<br>oads in the ▶ Merr<br>vice is 2:1. The ker<br>roughput<br>50,0<br>eved Of Light (SOL)                                                                                                    | nce of the device<br>nory Workload A<br>ernel achieved 09<br>60,0<br>) [%]<br>Mer                                                                                                    | b. To further improve<br>nalysis section. a of this device's fp3 70,0 nory Throughput                                                                                     | 2 performance, w<br>2 peak performa<br>80,0<br><b>It Breakdown</b>                                              | ork will like<br>nce and clo<br>90,0                                                                         | ly need to be<br>use to 1% of<br>100,0                                                                                                    |     |
| <ul> <li>High Through</li> <li>Roofline Anal</li> <li>Compute (SM) [%]</li> <li>Memory [%]</li> <li>0,</li> <li>SM: Mio2rf Writel</li> </ul>                                                                                                    | put     The kernel is utilizit shifted from the minipage       ysis     The ratio of peak fits fp64 peak performed       0     10,0       Compute Throe       back Active [%]                                                                                                    | ng greater than 80.03<br>sst utilized to anothe<br>loat (fp32) to double<br>rmance.<br>20,0<br>pughput Breakdo          | s of the available<br>r unit. Start by ar<br>(fp64) performan<br>30,0<br>wm | compute or n<br>nalyzing workl<br>nce on this der<br>GPU Th<br>40,0<br>Spe<br>3,11                                                                 | nemory performar<br>bads in the Merr<br>vice is 2:1. The ker<br>roughput<br>50,0<br>wed Of Light (SOL)                                                                                                    | nce of the device<br>nory Workload A<br>ernel achieved 09<br>60,0<br>) [%]<br>Mer<br>Active [%]                                                                                                    | b. To further improve<br>nalysis section. s of this device's fp3 70,0 nory Throughpu                                                                                      | 2 performance, w<br>2 peak performa<br>80,0<br><b>It Breakdown</b>                                              | ork will like<br>nce and clo<br>90,0                                                                         | ly need to be<br>use to 1% of<br>100,0<br>92,37                                                                                                    | 1   |
| <ul> <li>High Through</li> <li>Roofline Analy</li> <li>Compute (SM) [%]</li> <li>Memory [%]</li> <li>0,</li> <li>SM: Mio2rf Writel</li> <li>SM: Inst Executed</li> </ul>                                                                                                    | put       The kernel is utilizit         shifted from the minipage       The ratio of peak f         ysis       The ratio of peak f         its fp64 peak performed       10,0         0       10,0         Compute Three         back Active [%]       10,0                                                                                                    | ng greater than 80.03<br>pst utilized to anothe<br>loat (fp32) to double<br>rmance.<br>20,0<br>pughput Breakdo          | s of the available<br>r unit. Start by ar<br>(fp64) performan<br>30,0       | compute or n<br>nalyzing workle<br>nee on this der<br>GPU Th<br>40,0<br>Spe<br>3,11<br>2,74                                                        | nemory performar<br>oads in the <u>Merr</u><br>vice is 2:1. The ker<br>roughput<br>50,0<br>eed Of Light (SOL)<br>DRAM: Cycles<br>DRAM: Dram S                                                                                                    | nce of the device<br>nory Workload A<br>ernel achieved 09<br>60,0<br>) [%]<br>Mer<br>: Active [%]<br>Sect dram_cycl                                                                                                    | <ul> <li>To further improve<br/>nalysis section.</li> <li>of this device's fp3</li> <li>70,0</li> <li>nory Throughpu</li> <li>es_active.avg.pct_o</li> </ul>              | 2 performance, w<br>2 peak performa<br>80,0<br>It Breakdown                                                     | ork will like<br>noe and clo<br>90,0                                                                         | ly need to be<br>ase to 1% of<br>100,0<br>92,37                                                                                                    |     |
| <ul> <li>High Through</li> <li>Roofline Analy</li> <li>Compute (SM) [%]</li> <li>Memory [%]</li> <li>0,</li> <li>SM: Mio2rf Writel</li> <li>SM: Inst Executed</li> <li>SM: Issue Active</li> </ul>                                                                                                    | put       The kernel is utilizit         shifted from the minima         ysis       The ratio of peak f         its fp64 peak performance         0       10,0         Compute Thrce         back Active [%]         d Pipe Lsu [%]                                                                                                    | ng greater than 80.03<br>pst utilized to anothe<br>oat (fp32) to double<br>rmance.<br>20,0<br>pughput Breakdo           | s of the available<br>r unit. Start by ar<br>(fp64) performan<br>30,0       | compute or n<br>nalyzing workle<br>GPU Th<br>40,0<br>Spe<br>3,11<br>2,74<br>1,84                                                                   | nemory performar<br>bads in the <u>Merr</u><br>vice is 2:1. The kei<br>roughput<br>50,0<br>eed Of Light (SOL)<br>DRAM: Cycles<br>DRAM: Dram S<br>L2: D Sectors I                                                                                                    | nce of the device<br>nory Workload A<br>ernel achieved 09<br>60,0<br>) [%]<br>Mer<br>Active [%]<br>Sect dram_cycl<br>Fill d # of cycles                                                                                                    | b. To further improve<br>nalysis section. a of this device's fp3 5 of this device's fp3 70,0 nory Throughput es_active.avg.pct_o where DRAM was a                         | 2 performance, w<br>2 peak performa<br>80,0<br>It Breakdown<br>f_peak_sustained<br>ctive                        | ork will like<br>nce and clc<br>90,0<br>1<br>1_elapsed                                                       | ly need to be<br>ose to 1% of<br>100,0<br>92,37                                                                                                    |     |
| <ul> <li>High Through</li> <li>Roofline Analy</li> <li>Compute (SM) [%]</li> <li>Memory [%]</li> <li>0,</li> <li>SM: Mio2rf Writel</li> <li>SM: Inst Executed</li> <li>SM: Inst Executed</li> <li>SM: Inst Executed</li> </ul>                                                                                                    | put       The kernel is utilizing shifted from the main shifted from the main shifted from t               | ng greater than 80.03<br>sst utilized to anothe<br>loat (fp32) to double<br>rmance.<br>20,0<br>pughput Breakdo          | s of the available<br>r unit. Start by ar<br>(fp64) performan<br>30,0       | compute or n<br>nalyzing workle<br>nee on this der<br>GPU Th<br>40,0<br>Spe<br>3,11<br>2,74<br>1,84<br>1,84                                        | nemory performar<br>oads in the <u>Merr</u><br>vice is 2:1. The kei<br>roughput<br>50,0<br>ceed Of Light (SOL)<br>DRAM: Cycles<br>DRAM: Cycles<br>DRAM: Dram S<br>L2: D Sectors I<br>L1: Data Pipe I                                                                                    | 60,0<br>60,0<br>60,0 | b. To further improve<br>nalysis section. a of this device's fp3 5 of this device's fp3 70,0 nory Throughput es_active.avg.pct_o where DRAM was a be (main) memory, v     | 2 peak performance, w<br>2 peak performa<br>80,0<br>It Breakdown<br>f_peak_sustained<br>ctive                   | ork will like<br>nce and clc<br>90,0<br>1<br>1_elapsed<br>lobal and lc                                       | ly need to be<br>ose to 1% of<br>100,c<br>92,37                                                                                                    | des |
| <ul> <li>High Through</li> <li>Roofline Analy</li> <li>Compute (SM) [%]</li> <li>Memory [%]</li> <li>0,</li> <li>SM: Mio2rf Writel</li> <li>SM: Inst Executed</li> <li>SM: Issue Active</li> <li>SM: Mio Inst Essue</li> <li>SM: Mio Inst Essue</li> </ul>                                                                                                    | put       The kernel is utilizit         shifted from the million       The ratio of peak f         ysis       The ratio of peak f         tis fp64 peak perform       The ratio of peak f         0       10,0         Compute Three       The compute Three         back Active [%]       The compute Three         [%]       d [%]         ued [%]       The compute Three                                                                                                    | ng greater than 80.03<br>sst utilized to anothe<br>ioat (fp32) to double<br>rrmance.<br>20,0<br>20,0                    | s of the available<br>r unit. Start by ar<br>(fp64) performar<br>30,0       | compute or n<br>nalyzing workl<br>nce on this der<br>GPU Th<br>40,0<br>Spe<br>3,11<br>2,74<br>1,84<br>1,84<br>1,84                                 | nemory performar<br>aads in the Merrivice is 2:1. The ker<br>roughput<br>50,0<br>ceed of Light (SOL)<br>DRAM: Cycles<br>DRAM: Drams<br>L2: D Sectors I<br>L1: Data Pipe I<br>L1: Lsu Writeb                                                                                             | acce of the device<br>nory Workload A<br>ernel achieved 09<br>60,0<br>) [%]<br>60,0<br>) [%]<br>Mer<br>Active [%]<br>Sect dram_cycl<br>Fill d # of cycles<br>Eud dram_Devic<br>pack Active [%]                                                                                                    | 2. To further improve<br>nalysis section.<br>5 of this device's fp3<br>70,0<br>nory Throughpu<br>es_active.avg.pct.o<br>where DRAM was a<br>be (main) memory, v           | 2 peak performance, w<br>2 peak performa<br>2 peak performa<br>80,0<br>It Breakdown<br>f_peak_sustained<br>tive | ork will like<br>nce and clc<br>90,0<br>1<br>1<br>1<br>2<br>2<br>2<br>3<br>2<br>1<br>2<br>2<br>3<br>2<br>0,0 | ly need to be<br>pse to 1% of<br>100,0<br>92,37<br>pocal memory res<br>25,74                                                                                                    | des |
| <ul> <li>High Through</li> <li>Roofline Analy</li> <li>Compute (SM) [%]</li> <li>Memory [%]</li> <li>Memory [%]</li> <li>SM: Mio2rf Writel</li> <li>SM: Inst Executed</li> <li>SM: Inst Executed</li> <li>SM: Inst Executed</li> <li>SM: Nio Inst Issu</li> <li>SM: Pipe Fp64 Cy</li> </ul>                                                                                                    | put       The kernel is utilizit         shifted from the minima         ysis       The ratio of peak f         its fp64 peak performance         0       10,0         Compute Three         back Active [%]         d Pipe Lsu [%]         [%]         d [%]         ue [%]         ycles Active [%]                                                                                                    | ng greater than 80.03<br>sist utilized to anothe<br>loat (fp32) to double<br>irmance.<br>20,0<br>20,0<br>20,0<br>20,0   | s of the available<br>r unit. Start by ar<br>(fp64) performan<br>30,0       | compute or n<br>nalyzing workl<br>nce on this der<br>GPU Th<br>40,0<br>Spe<br>3,11<br>2,74<br>1,84<br>1,84<br>1,84<br>1,84<br>0,84                 | nemory performar<br>oads in the Merr<br>vice is 2:1. The ker<br>roughput<br>50,0<br>eed Of Light (SOL)<br>DRAM: Cycles<br>DRAM: Dram S<br>L2: D Sectors I<br>L1: Data Writeb<br>L2: T Sectors [                                                                                         | nce of the device<br>nory Workload A<br>ernel achieved 09<br>60,0<br>) [%]<br>Mer<br>Active [%]<br>Seet dram_cycl<br>Fill c # of cycles<br>Lsu dram: Devic<br>ack Active [%]                                                                                                    | E. To further improve<br>nalysis section.<br>S of this device's fp3<br>70,0<br>nory Throughpu<br>es_active.avg.pct_o<br>where DRAM was a<br>se (main) memory, v           | 2 peak performance, w<br>2 peak performa<br>80,0<br><b>It Breakdown</b><br>f_peak_sustained<br>ctive            | ork will like<br>noe and old<br>90,0<br>1<br>1_elapsed<br>lobal and lo                                       | ly need to be<br>ose to 1% of<br>100,0<br>92,37<br>92,37                                                                                                    | des |
| <ul> <li>High Through</li> <li>Roofline Anal</li> <li>Compute (SM) [%]</li> <li>Memory [%]</li> <li>Memory [%]</li> <li>SM: Mio2rf Writel</li> <li>SM: Inst Executed</li> <li>SM: Inst Executed</li> <li>SM: Inst Executed</li> <li>SM: Inst Executed</li> <li>SM: Inst Executed</li> <li>SM: Inst Executed</li> <li>SM: Pipe Fp64 Cy</li> <li>SM: Pipe Shared</li> </ul>                               | put       The kernel is utilizit         shifted from the minima         ysis       The ratio of peak f         its fp64 peak performance         0       10,0         Compute Three         back Active [%]         d [%]         ice[%]         ycles Active [%]         Cycles Active [%]                                                                                                    | ng greater than 80.03<br>set utilized to anothe<br>ioat (fp32) to double<br>irmance.<br>20,0<br>20,0<br>Dughput Breakdo | s of the available<br>r unit. Start by ar<br>(fp64) performan<br>30,0       | compute or n<br>nalyzing workl<br>nce on this der<br>GPU Th<br>40,0<br>Spe<br>3,11<br>2,74<br>1,84<br>1,84<br>1,84<br>1,84<br>1,84<br>0,84<br>0,84 | nemory performar<br>bads in the ▶ Merr<br>vice is 2:1. The ker<br>roughput<br>50,0<br>wed Of Light (SOL)<br>DRAM: Cycles<br>DRAM: Dram S<br>L2: D Sectors I<br>L1: Data Pipe L<br>L1: Lsu Writeb<br>L2: T Sectors [<br>L2: L1:S2xbar C                                                  | nce of the device<br>nory Workload A<br>rmel achieved 09<br>60,0<br>) [%]<br>Mer<br>Active [%]<br>Sect dram_cycl<br>Fill d f of cycles<br>Lsu dram. Devic<br>ack Active [%]<br>Sycles Active [%]                                                                                                    | To further improve<br>nalysis section.     of this device's fp3     70,0     70,0     rory Throughpu     es_active.avg.pct.o     where DRAM was a     be (main) memory, v | 2 peak performance, w<br>2 peak performa<br>80,0<br>It Breakdown<br>f_peak_sustained<br>there the GPUs g        | ork will like<br>noe and old<br>90,0<br>1<br>1_elapsed<br>lobal and lo                                       | ly need to be<br>use to 1% of<br>100,0<br>92,37<br>92,37                                                                                                    | des |
| <ul> <li>High Through</li> <li>Roofline Anal</li> <li>Compute (SM) [%]</li> <li>Memory [%]</li> <li>Memory [%]</li> <li>SM: Mio2rf Writel</li> <li>SM: Inst Executed</li> <li>SM: Inst Executed</li> <li>SM: Inst Executed</li> <li>SM: Inst Executed</li> <li>SM: Inst Executed</li> <li>SM: Inst Executed</li> <li>SM: Pipe Fp64 Cy</li> <li>SM: Pipe Fp4 Ucyci</li> <li>SM: Pipe Alu Cyci</li> </ul> | put     The kernel is utilizit shifted from the minimation of peak from the minimation of peak from the minimation of peak from the minimation of peak from the minimation of the minimation of the minima | ng greater than 80.03<br>sst utilized to anothe<br>oat (fp32) to double<br>rmance.<br>20,0<br>bughput Breakdo           | s of the available<br>r unit. Start by ar<br>(fp64) performan<br>30,0       | compute or n<br>nalyzing workl<br>nce on this der<br>GPU Th<br>40,0<br>Spe<br>3,11<br>2,74<br>1,84<br>1,84<br>1,84<br>1,84<br>0,84<br>0,84<br>0,84 | nemory performar<br>oads in the ▶ Merr<br>vice is 2:1. The ker<br>roughput<br>50,0<br>wed Of Light (SOL)<br>DRAM: Cycles<br>DRAM: Cycles<br>DRAM: Cycles<br>DRAM: Dram S<br>L2: D Sectors I<br>L1: Data Pipe I<br>L1: Law Writeb<br>L2: T Sectors I<br>L2: Lts2xbar C<br>L2: Lts2xbar C | nce of the device<br>nory Workload A<br>rrnel achieved 0%<br>60,0<br>) [%]<br>Mer<br>Active [%]<br>Sect dram_cycl<br>Fill ( # of cycles<br>Lsu<br>dram: Devic<br>ack Active [%]<br>Sycles Active [%]<br>Sycles Active [%]                                                                                                    |                                                                                                    | 2 peak performance, w<br>2 peak performa<br>80,0<br><b>It Breakclown</b><br>f_peak_sustained<br>tive            | ork will like<br>noe and clo<br>90,0<br>1<br>1_elapsed<br>Iobal and lo                                       | ly need to be<br>use to 1% of<br>100,0<br>92,37<br>0,74<br>24,55<br>23,90<br>21,23<br>0,74<br>1,23<br>0,74<br>1,23<br>0,74<br>1,23<br>0,74<br>1,23<br>0,74<br>1,23<br>0,74<br>1,23<br>0,74<br>1,23<br>0,74<br>1,23<br>1,23<br>1,35<br>1,35<br>1,35<br>1,35<br>1,35<br>1,35<br>1,35<br>1,35<br>1,35<br>1,35<br>1,35<br>1,35<br>1,35<br>1,35<br>1,35<br>1,35<br>1, | des |

27 nviqi<sub>ke</sub> 3

### **KERNEL-LEVEL PROFILING**

Performance limiter categories

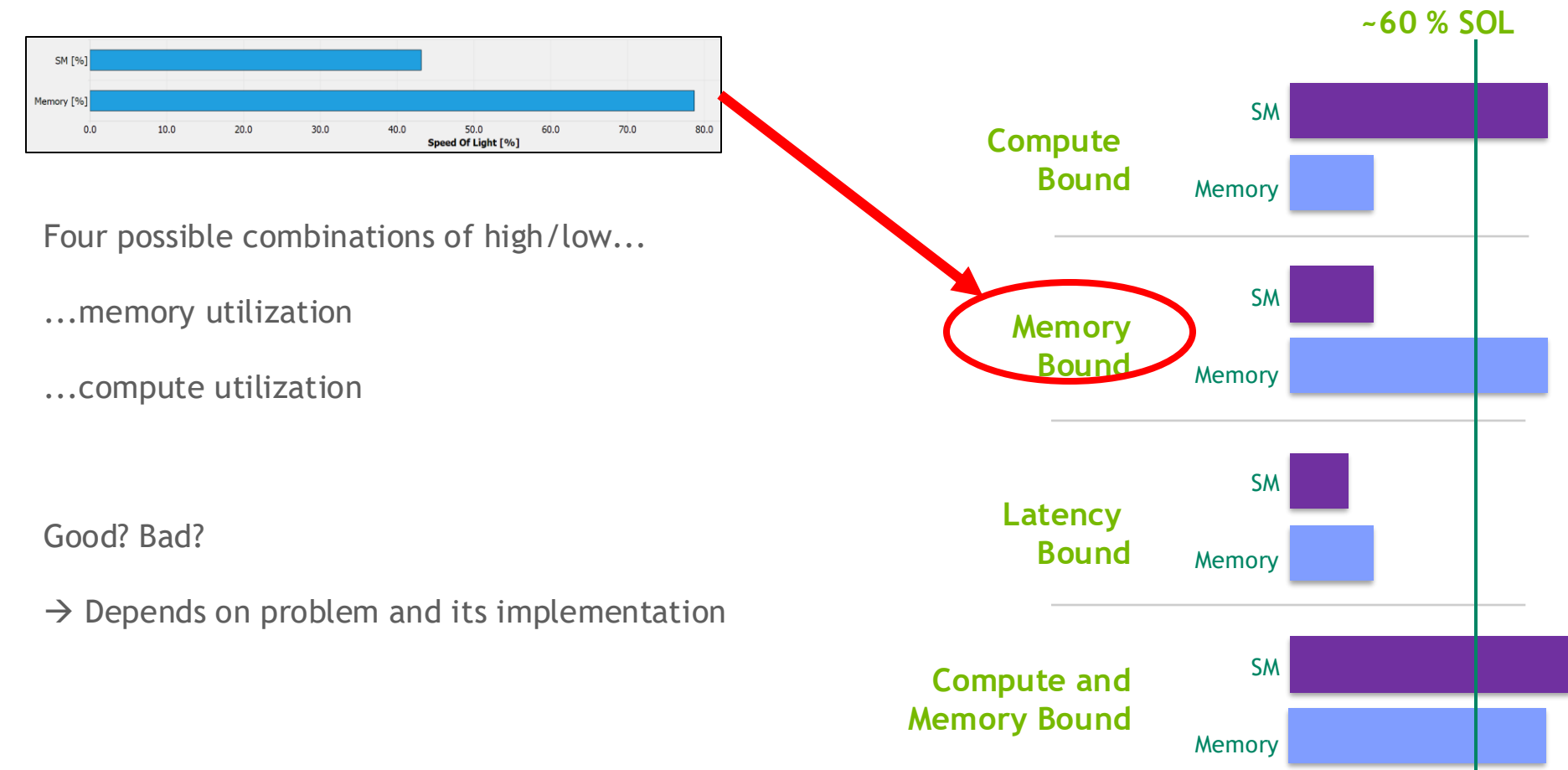

#### Motivating Example: Matrix Transpose

No FLOPs

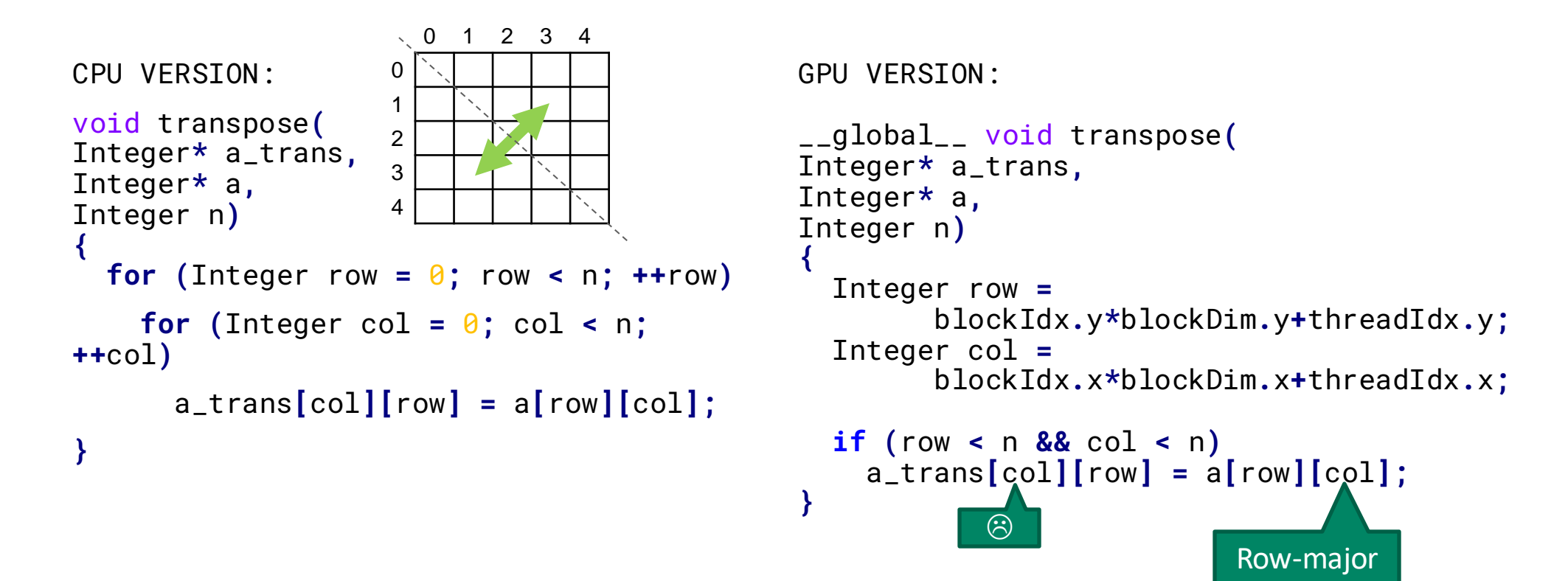

ordering

#### **Using Nsight Compute**

| ▼ Source Counters                                                                                                    |                                                                                                    |                                                                                                    | Q                                                 |                                                                                                    |                                                          |                                                                                                    |
|----------------------------------------------------------------------------------------------------|----------------------------------------------------------------------------------------------------|----------------------------------------------------------------------------------------------------|---------------------------------------------------|----------------------------------------------------------------------------------------------------|----------------------------------------------------------|----------------------------------------------------------------------------------------------------|
| Source metrics, including branch efficiency and samp<br>indicate when warps were stalled and couldn't be sch<br>issue every cycle.                                                                                                    | bled warp stall reasons. Warp s<br>reduled. See the documentation                                                | Stall Sampling metrics are periodically sampled over the kernel runtime. The<br>on for a description of all stall reasons. Only focus on stalls if the scheduler:                                                                                                    | y source                                          | : transpose.cu V GD Navigate By: Warp Stall Sampling (All Samples)                                                                                                    | Redo Resolve                                             | Source                                                                                                    |
| anch Instructions [inst] 4194304 Branch Efficiency [%]                                                                                                    |                                                                                                    |                                                                                                    | 0                                                 | # Source                                                                                                    | Instructions p Stall Sam                                 | npling Address                                                                                                    |
| Branch Instructions Ratio [%]                                                                                                    | 0.07 Avg. Divergent Branches                                                                                     |                                                                                                    |                                                   | 13 global word transposed Integer+ const a trans const Integer+ const a                                                                                                    | 3.33% 0.08%                                              | ipies) Space                                                                                                    |
| Uncoalesced Global Accesses total 83886<br>locations. T<br>accesses.                                                                                                    | has uncoalesced global acce<br>5080 sectors). Check the L2 T<br>The <b>⊕ CUDA Programming Gu</b>                 | sses resulting in a total of 50331648 excessive sectors (60% of the<br>heoretical Sectors Global Excessive table for the primary source<br>ide had additional information on reducing uncoalesced device memory                                                                                                    | •                                                 | <pre>14 { 15 const Integer col_block = blockIdx.x; 16 const Integer row_block = blockIdx.y; 17 const Integer block_col = threadIdx.x; 18 const Integer block_row = threadIdx.y;</pre>                                                                                                    | 3.33% 0.05%<br>3.33% 0.06%<br>6.67% 2.58%<br>6.67% 1.91% |                                                                                                    |
|                                                                                                    | L2 Theoretical Secto                                                                                             | rs Global Excessive                                                                                                    |                                                   | <pre>19 const Integer col = col_block+BLOCK_SIZE+block_col;</pre>                                                                                                    | 3.33% 0.98%                                              |                                                                                                    |
| Location                                                                                                    |                                                                                                    | Value Val                                                                                                    | Je (%)                                            | <pre>20 const Integer row = row_block+BLOCK_SIZE+block_row;</pre>                                                                                                    | 3.33% 0.95%                                              |                                                                                                    |
| transpose.cu:31 (0x14d5474514c0 in transpose(I 루<br>transpose.cu:31 (0x14d547451450 in transpose(I 루                                                                                                    |                                                                                                    | 50.331.648<br>0                                                                                                    | 0                                                 | 21<br>22 //TODO: declare shared memory for tile<br>23 //shared a_tile<br>24                                                                                                    |                                                          |                                                                                                    |
| Warp Stall Sampling (All Sample                                                                                                    | s)                                                                                                    | Most Instructions Executed                                                                                                    |                                                   | 25 if ( rom < n && col < n )                                                                                                    | 16.67% 0.73%                                             |                                                                                                    |
| Location         Value           transpose.cu:33*         167.816           transpose.cu:31*         110.516           transpose.cu:17*         7.944           transpose.cu:18*         5.506           transpose.cu:31*         4.163 | Value (%) Location<br>transpose.cu:<br>36 transpose.cu:<br>1 transpose.cu:<br>1 transpose.cu:<br>1 transpose.cu: | Value         Value         Value <th< td=""><td>ıe (%)<br/>3)<br/>3)<br/>3)<br/>3)<br/>3)<br/>3)<br/>▲ &gt;</td><td><pre>26 { 27 //TODO: load tile of a into shared memory 28 //TODO: callsyncthreads() to ensure all shared memory writes are c 29 //TODO: read from a_tile with correct index: 30 //A_trans[col_block=BLOCK_SIZE+block_rom) * n + (rom_block=BLOCK_SIZ 31 a_trans[col+n+rom] = a[rom+n+col]; </pre></td><td>50.00% 38.57%</td><td>Global(2)</td></th<> | ıe (%)<br>3)<br>3)<br>3)<br>3)<br>3)<br>3)<br>▲ > | <pre>26 { 27 //TODO: load tile of a into shared memory 28 //TODO: callsyncthreads() to ensure all shared memory writes are c 29 //TODO: read from a_tile with correct index: 30 //A_trans[col_block=BLOCK_SIZE+block_rom) * n + (rom_block=BLOCK_SIZ 31 a_trans[col+n+rom] = a[rom+n+col]; </pre> | 50.00% 38.57%                                            | Global(2)                                                                                                    |
|                                                                                                    |                                                                                                    |                                                                                                    | Â                                                 | 32 }<br>33 }<br>34<br>35 int main()                                                                                                    | 3.33% 54.11%                                             | Total Sample Count: 119637<br>80.18% Long Scoreboard (95921)<br>14.68% Lg Throttle (17563)<br>1.34% Wait (1599)<br>1.25% Not Selected (1497) |
|                                                                                                    |                                                                                                    |                                                                                                    | 4                                                 |                                                                                                    | 4                                                        | 1.21% Math Pipe Throttle (1453)                                                                                                    |
| uncoalesced al                                                                                                    | obal excess                                                                                                    | es [ ] 60% of the total"                                                                                                    | Inline                                            | S Transformer Supersonal Source Markers                                                                                                    |                                                          | 0.50% Selected (602)<br>0.44% Dispatch Stall (524)<br>0.38% Mio Throttle (454)<br>0.01% No Instructions (17)<br>0.01% Imc Miss (7)           |
| "uncoateseed ge                                                                                                    | obul cheess                                                                                                    |                                                                                                    | File                                              | Line/Address Marker                                                                                                    |                                                          | -                                                                                                    |
|                                                                                                    |                                                                                                    |                                                                                                    | - t                                               | anspose.cu (3)                                                                                                    |                                                          |                                                                                                    |
|                                                                                                    |                                                                                                    |                                                                                                    |                                                   | Uncoalesced Global Accesses 31 * 🔥 75.                                                                                                    | 00% of this line's global ac                             | cesses are excessive.                                                                                                    |

### Global, Local, L1, L2?

#### Understanding the memory hierarchy

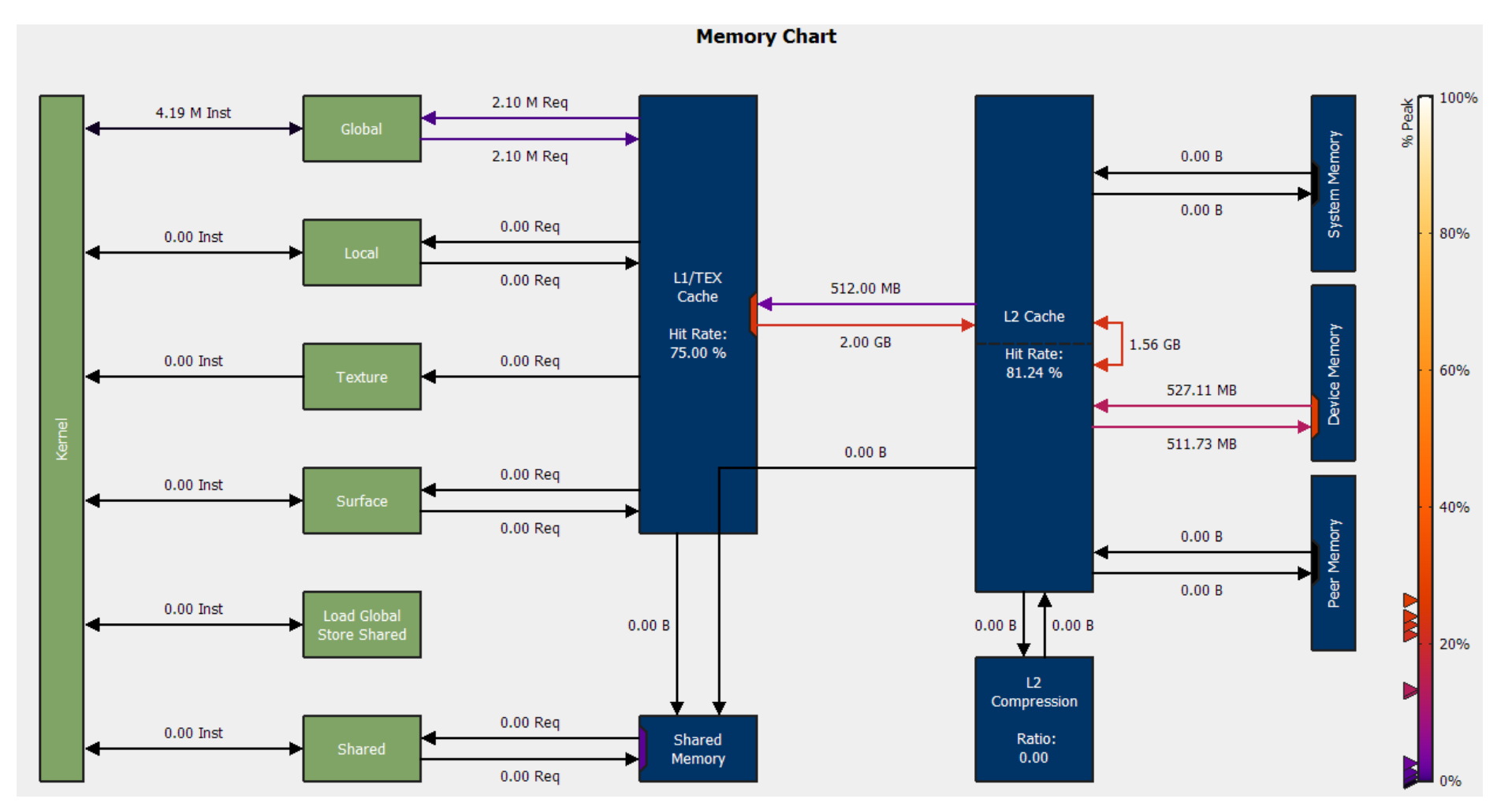

#### **Memory Transactions and Coalescing**

- Access to global memory triggers transactions (<u>Device Mem Access</u>)
- Memory access granularity = 32 bytes = 1 sector
- Cache line = 128 bytes = 4 consecutive sectors
  - Example: 4 byte per thread  $\rightarrow$  4B \* 32 threads (1 warp) = 128B
- Data goes from **global** device memory through L2 cache
- Granularity\*: Sector for L2, Cache line for L1

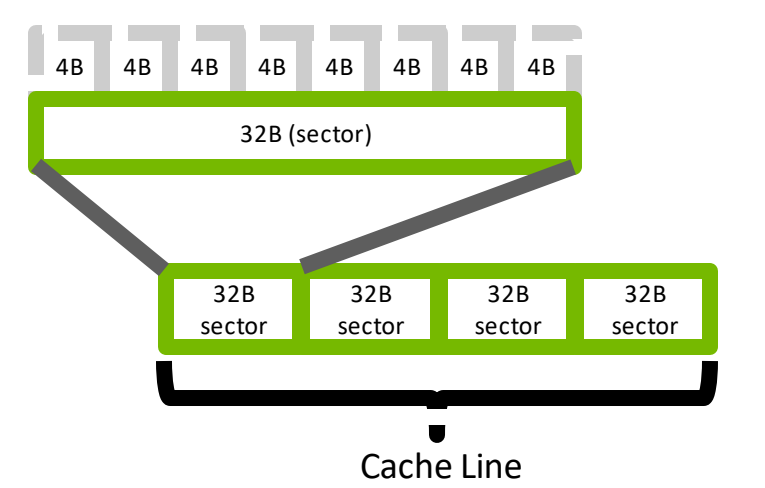

\*The full picture: <u>S32089: Understanding and</u> <u>Optimizing Memory-Bound</u> <u>Kernels with Nsight Compute</u>

### **Memory Transactions and Coalescing**

**Coalescing details** 

- Coalescing: Adjacent accesses can share transactions
- Transactions must be "Naturally Aligned": First address % size == 0
- All bytes in a transaction are transferred. Use them!

For example, if a 32-byte memory transaction is generated for each thread's 4byte access, throughput is divided by 8.

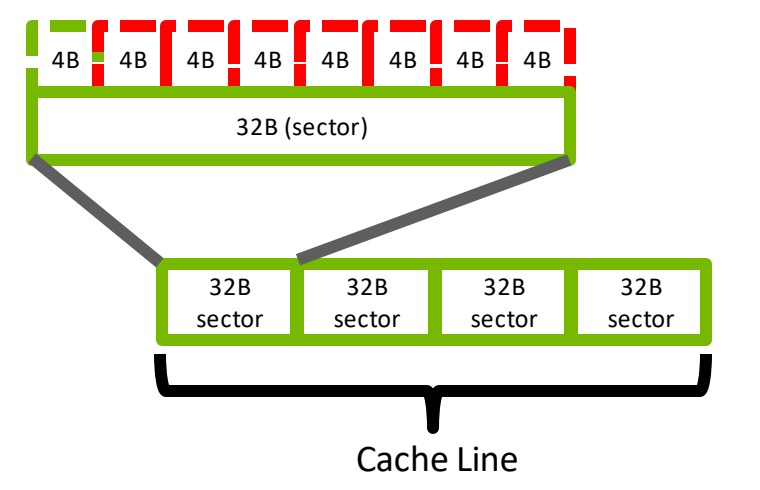

degree of coalescing =

#bytes requested

#bytes transferred

### **Accessing Global Memory**

optimal access pattern (4byte words) – fully coalesced

int x\_val = x[threadIdx.x];

All addresses fall within 4 sectors

Bus utilization: 100%

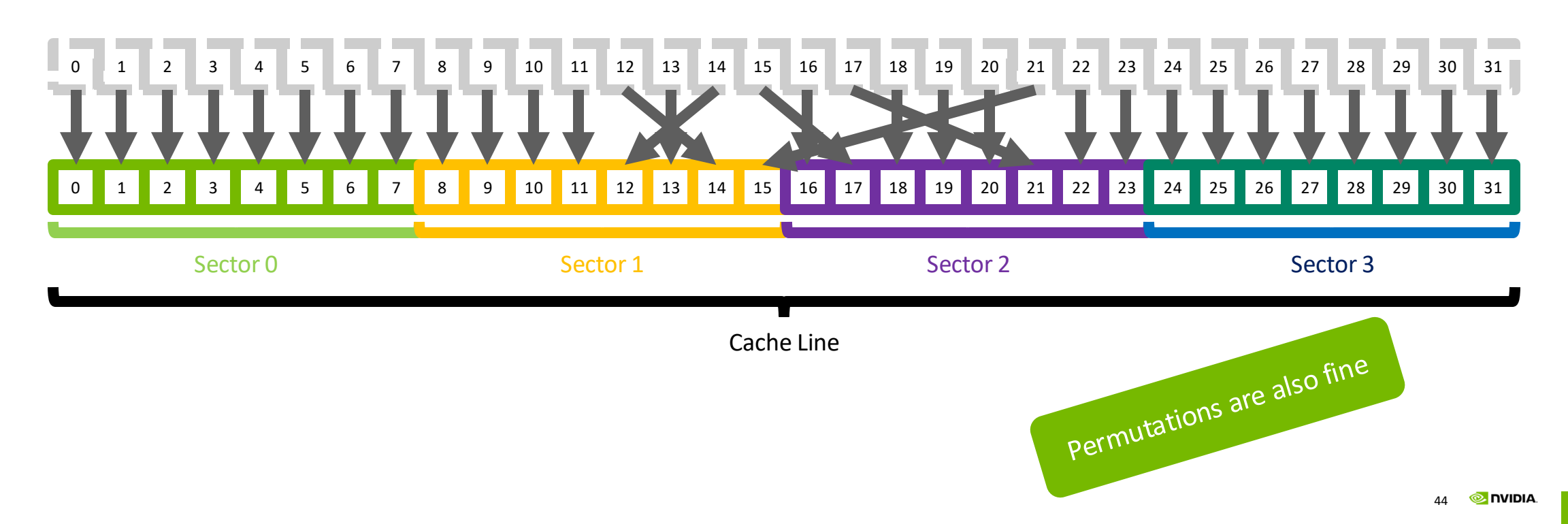
worst case access pattern (4byte words) - fully uncoalesced

// stride 32
int x\_val = x[32\*threadIdx.x];
// "random" (pointer chasing, lists, tree, ...)
int x\_val = x[lookup[threadIdx.x]];

All addresses fall in 32 different sectors

Bus utilization: 12.5%

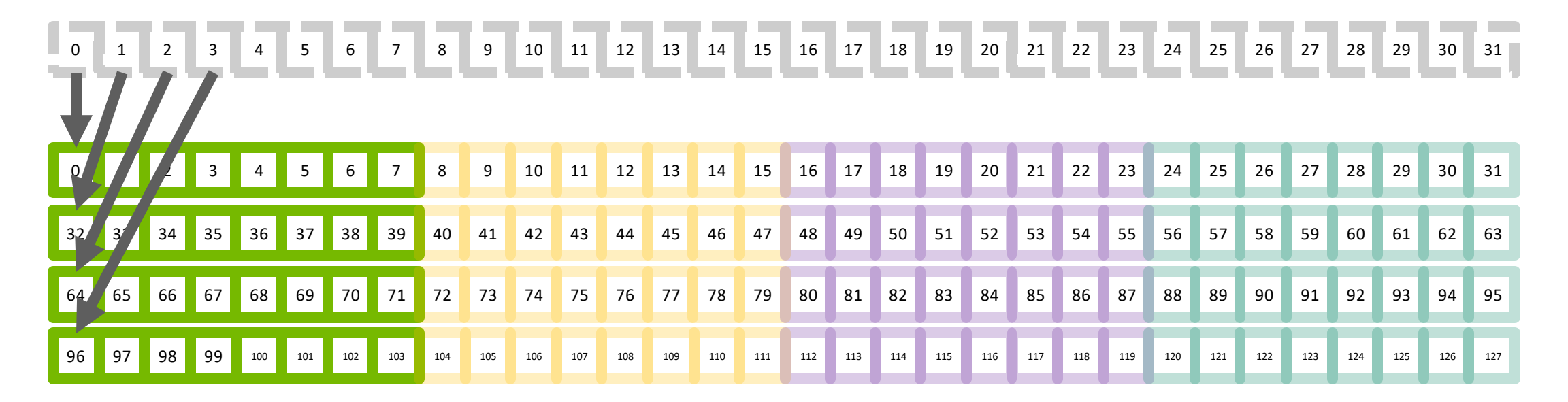

shifted access

int x\_val = x[threadIdx.x+1];

All addresses fall within 5 sectors

Bus utilization: 80% = 128B/160B

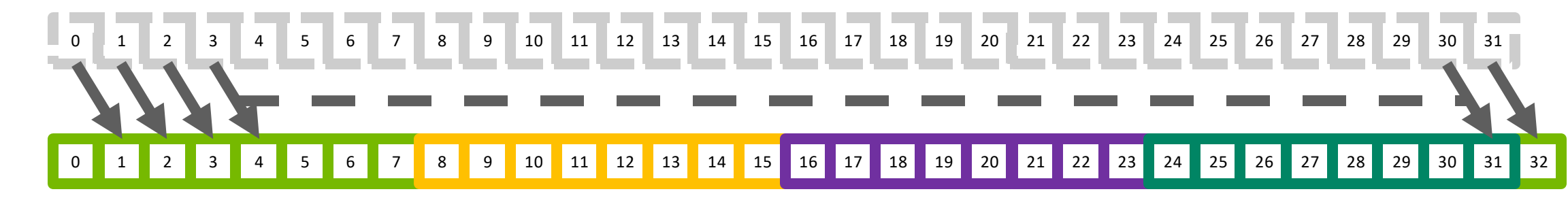

common access pattern: stride 3

int x\_val = x[3\*threadIdx.x];

All addresses fall within 12 sectors (4 byte words)

Bus utilization: 33%

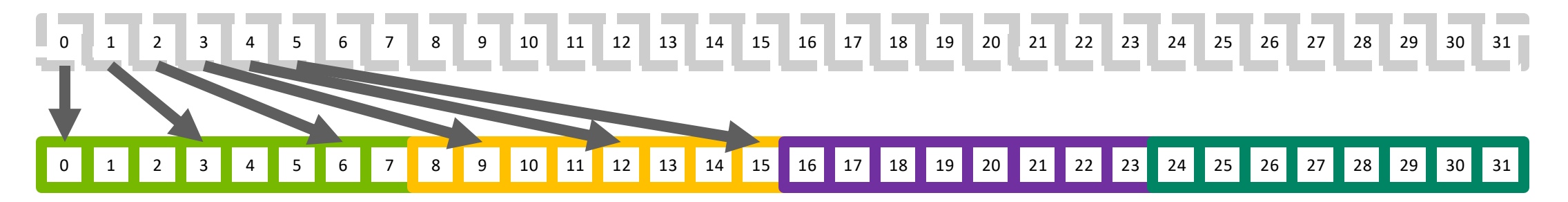

struct {float x,y,z;} a; ... a[tid].x

 $\rightarrow$  use structure-of-arrays (SoA): a.x[tid]

**float** a[M][N]; ... a[tid][42]

→ multi-dimensional arrays: pay attention to coalescing (row-major, column-major?)

another "worst case" access pattern?

// same for all threads - e.g. loop index
int x\_val = x[i];

Single address, single sector

Bus utilization: 12.5%

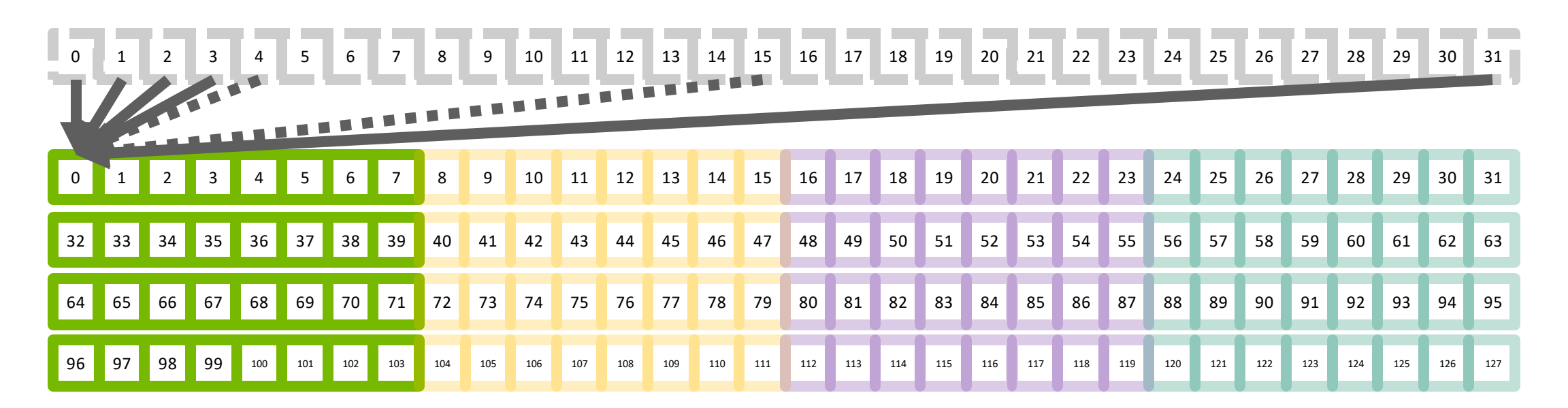

Access pattern

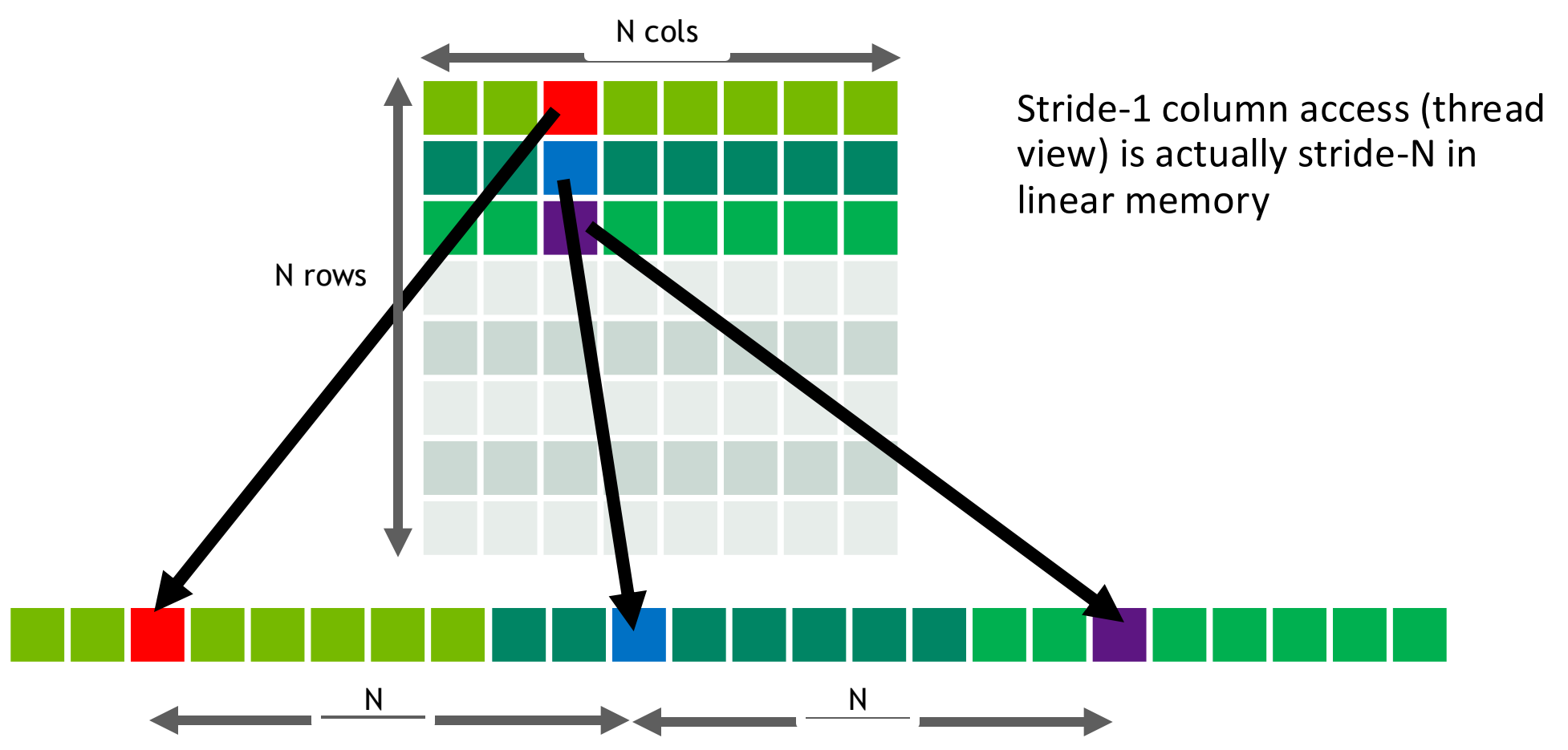

Using shared memory

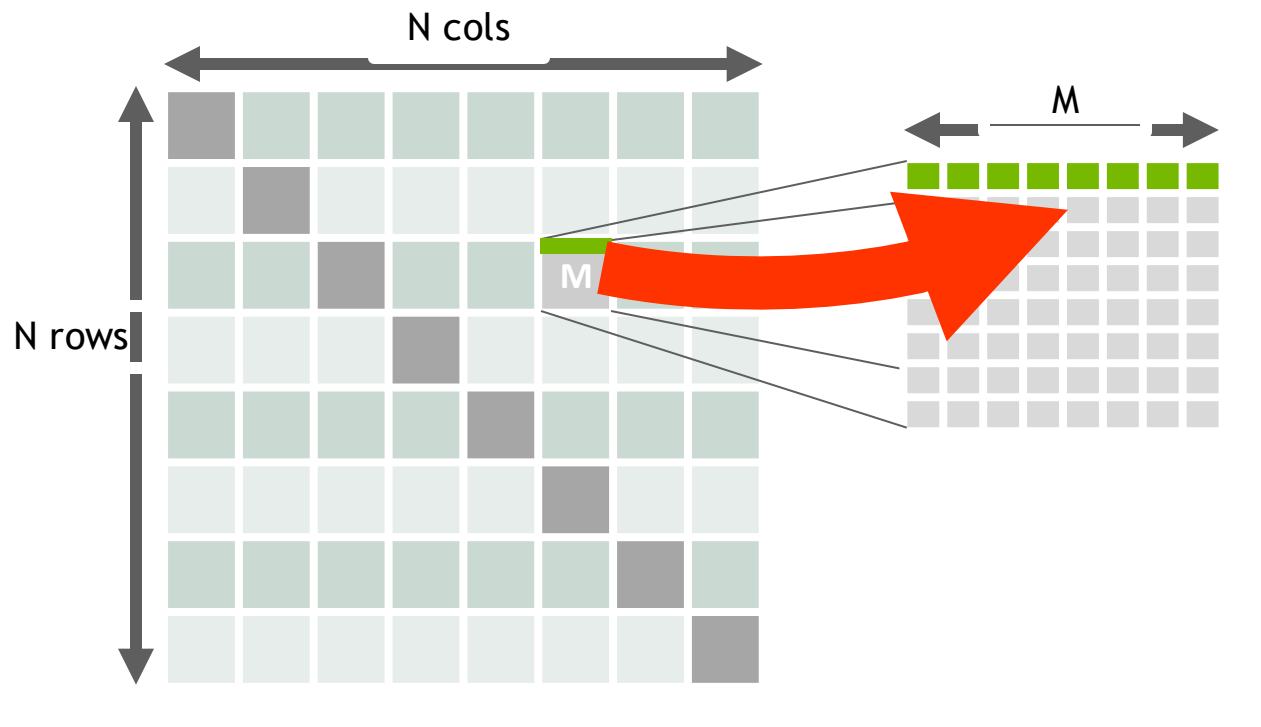

#### Block row is loaded, fully **coalesced** read

**Global Memory** 

Shared Memory

Using shared memory

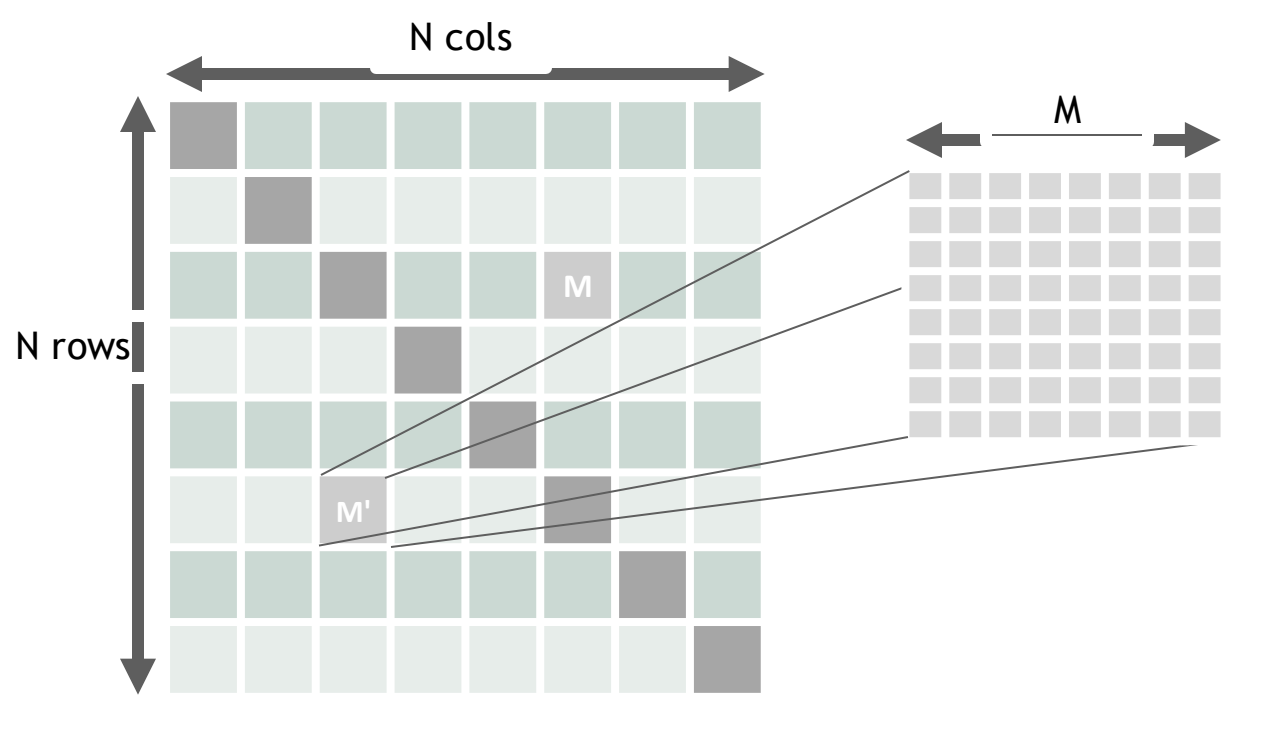

### Block row is loaded, fully **coalesced** read

Indexing: Location of block is reflected on the diagonal

**Global Memory** 

Shared Memory

Using shared memory

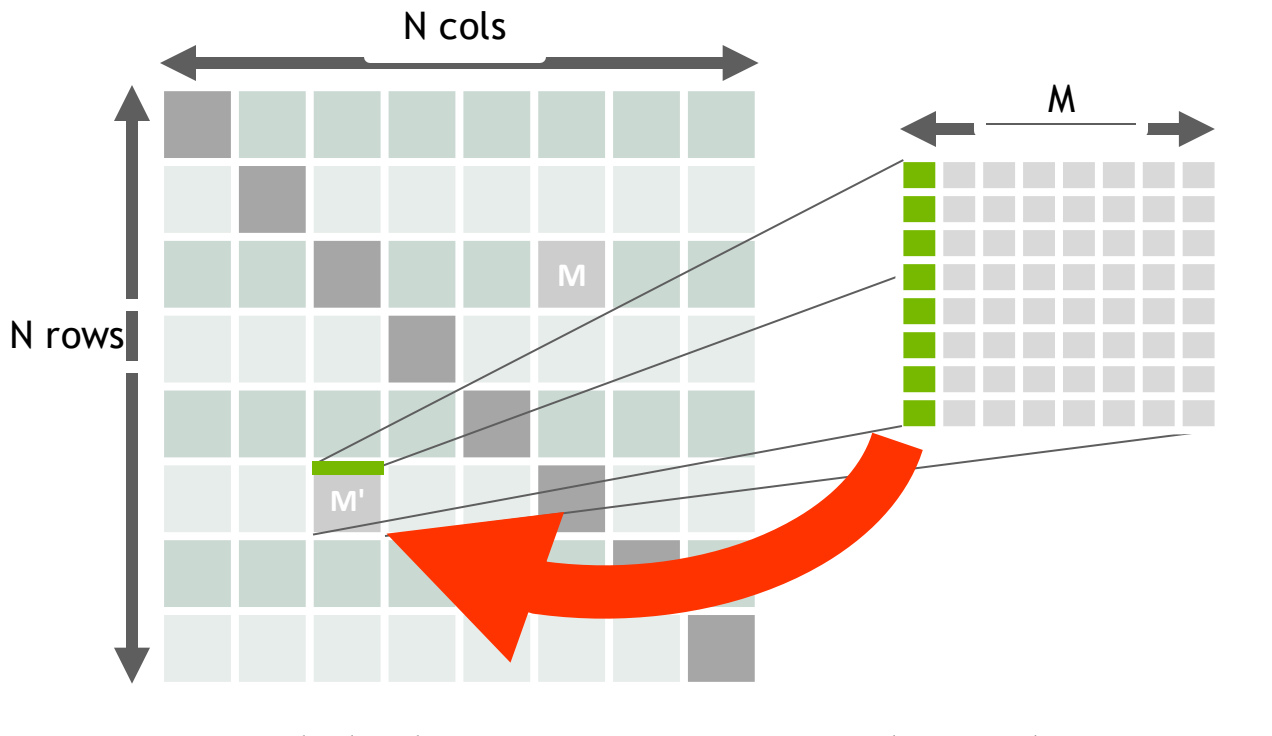

#### Block row is loaded, fully **coalesced** read

Indexing: Location of block is reflected on the diagonal

Block *column* of shared is written to *row* of matrix

Transposes the block  $M \rightarrow M'$ 

Coalesced write

**Global Memory** 

Shared Memory

### **Analysis with Nsight Compute**

#### First steps

- Add baseline for comparison
  - Recommended: Always add --import-source true if possible
- Check the "Breakdown" tables and how they change
- Look at the other sections, warp state statistics
- Tooltips on mouseover over metrics/names/...

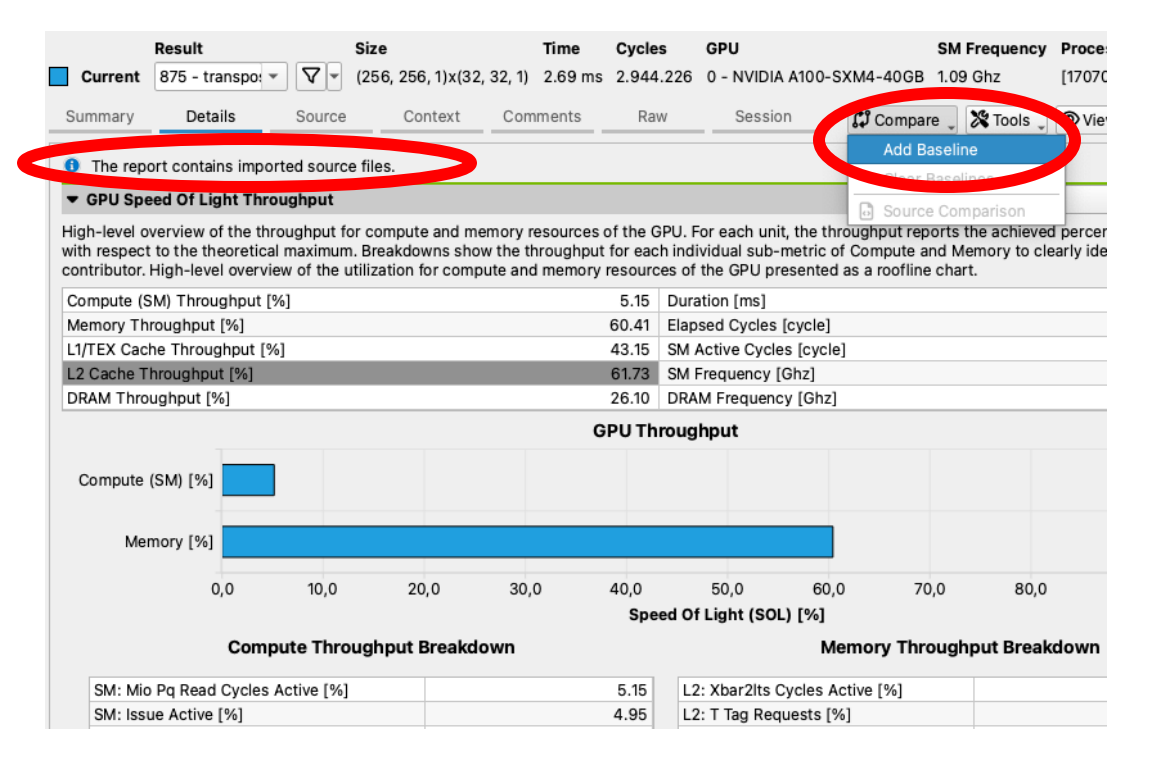

### **Kernel-level Profiling**

Performance limiter categories

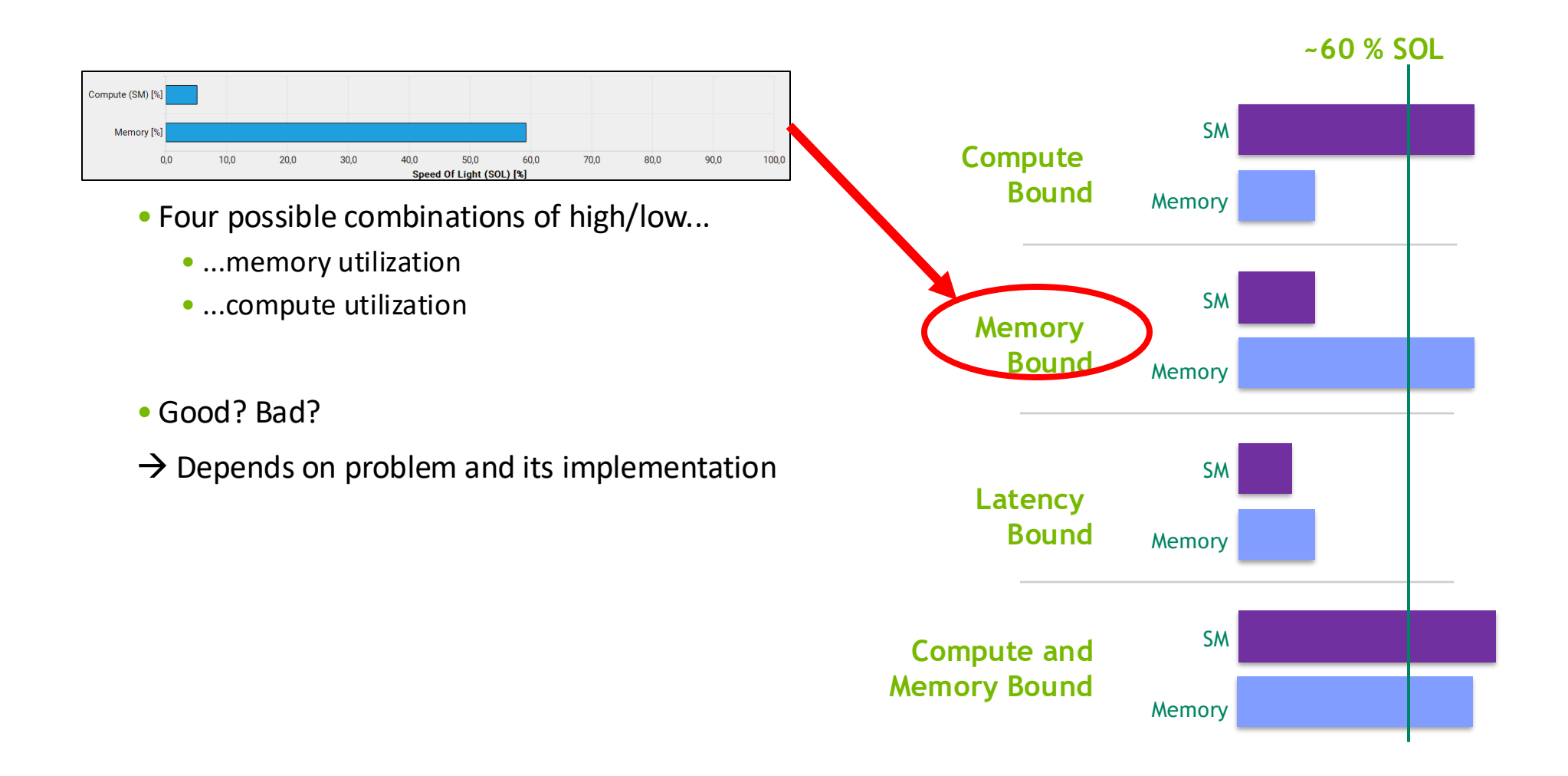

#### **Analysis with Nsight Compute**

#### Iterating and comparing

- Check the Source Counters section (also on CLI)
- Links will take you to Source/SASS view

| ▼ Source Counters                                                                                                    | Q                         |  |  |  |  |  |
|----------------------------------------------------------------------------------------------------|---------------------------|--|--|--|--|--|
| Source metrics, including branch efficiency and sampled warp stall reasons. Warp Stall Sampling metrics are periodically sampled over the kernel runtime. They indicate when warps were stalled and couldn't be schedulers fail to issue every cycle. |                           |  |  |  |  |  |
| Branch Instructions [inst] 4194304                                                                                                    | Branch Efficiency [%] 0   |  |  |  |  |  |
| Branch Instructions Ratio [%] 0.07                                                                                                    | Avg. Divergent Branches 0 |  |  |  |  |  |
| This kernel has uncoalesced global accesses resulting in a total of 50331648 excessive sectors (60% of the total 83886080 sectors).                                                                                                    |                           |  |  |  |  |  |

✓ Uncoalesced Global Accesses
Check the L2 Theoretical Sectors Global Excessive table for the primary source locations. The ⊕ CUDA Programming Guide had additional information on reducing uncoalesced device memory accesses.

#### L2 Theoretical Sectors Global Excessive

| Location                                                     |                             |           | Value                      | Value Value |           |  |  |
|--------------------------------------------------------------|-----------------------------|-----------|----------------------------|-------------|-----------|--|--|
| transpose.cu:31 (0x14d5474514                                | c0 in transpose(long long 🖉 |           | 50.331.648                 | 8 10        |           |  |  |
| transpose.cu:31 (0x14d5474514                                | 50 in transpose(long long 🖉 |           | 0                          | 0           |           |  |  |
|                                                              |                             |           |                            |             |           |  |  |
| Warp Stall Sampling (All Samples) Most Instructions Executed |                             |           |                            |             |           |  |  |
| Location                                                     | Value                       | Value (%) | Location                   | Value       | Value (%) |  |  |
| transpose.cu:33 (0x14d5 🖉                                    | 167.816                     | 54        | transpose.cu:33 (0x14d54 🖉 | 2.097.152   | 3)        |  |  |
| transpose.cu:31 (0x14d5 🖉                                    | 110.516                     | 36        | transpose.cu:31 (0x14d54 🖉 | 2.097.152   | 3)        |  |  |
| transpose.cu:17 (0x14d5 🖉                                    | 7.948                       | 3)        | transpose.cu:31 (0x14d54 🖉 | 2.097.152   | 3)        |  |  |
| transpose.cu:18 (0x14d5 🖉                                    | 5.505                       | 2         | transpose.cu:31 (0x14d54 🖉 | 2.097.152   | 3)        |  |  |
| transpose.cu:31 (0x14d5 🖉                                    | 4.163                       | 1         | transpose.cu:31 (0x14d54 🖉 | 2.097.152   | 3)        |  |  |

### **Roofline Analysis**

How well is the hardware utilized?

Transpose does zero floating point computations... more interesting example (here: on V100)

Counting flops and transferred bytes  $\rightarrow$  AI, x-axis

Measuring achieved performance  $\rightarrow$  FLOP/s, y-axis

Rooflines from device peak bandwidth / compute

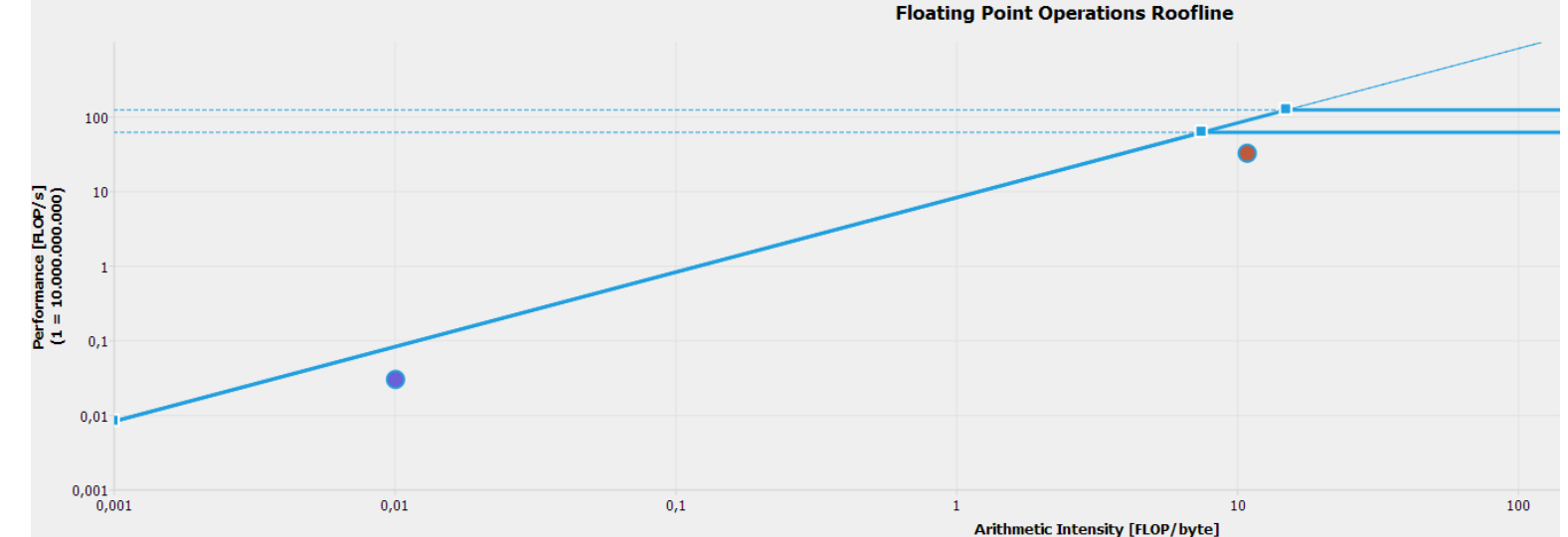

GTC session:

S32062: Performance Tuning CUDA Applications with the Roofline Model

Roofline Hackathon: https://www.youtube.com/watch?v=ZXZ2SrM3pmE&t=2382s

### **Branch Divergence**

Recap: Warp execution

- GPUs use the Single Instruction Multiple Threads (SIMT) execution
  - functionally transparent to the programmer
  - but has performance implications

#### warp

- group of synchronously\* executing threads (\*since Volta: <u>Independent Thread Scheduling</u>)
- neighbor threads (mostly x dimension)
- basic unit of scheduling

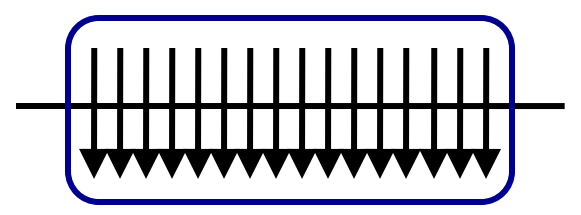

### **Branch Divergence**

Within Warp

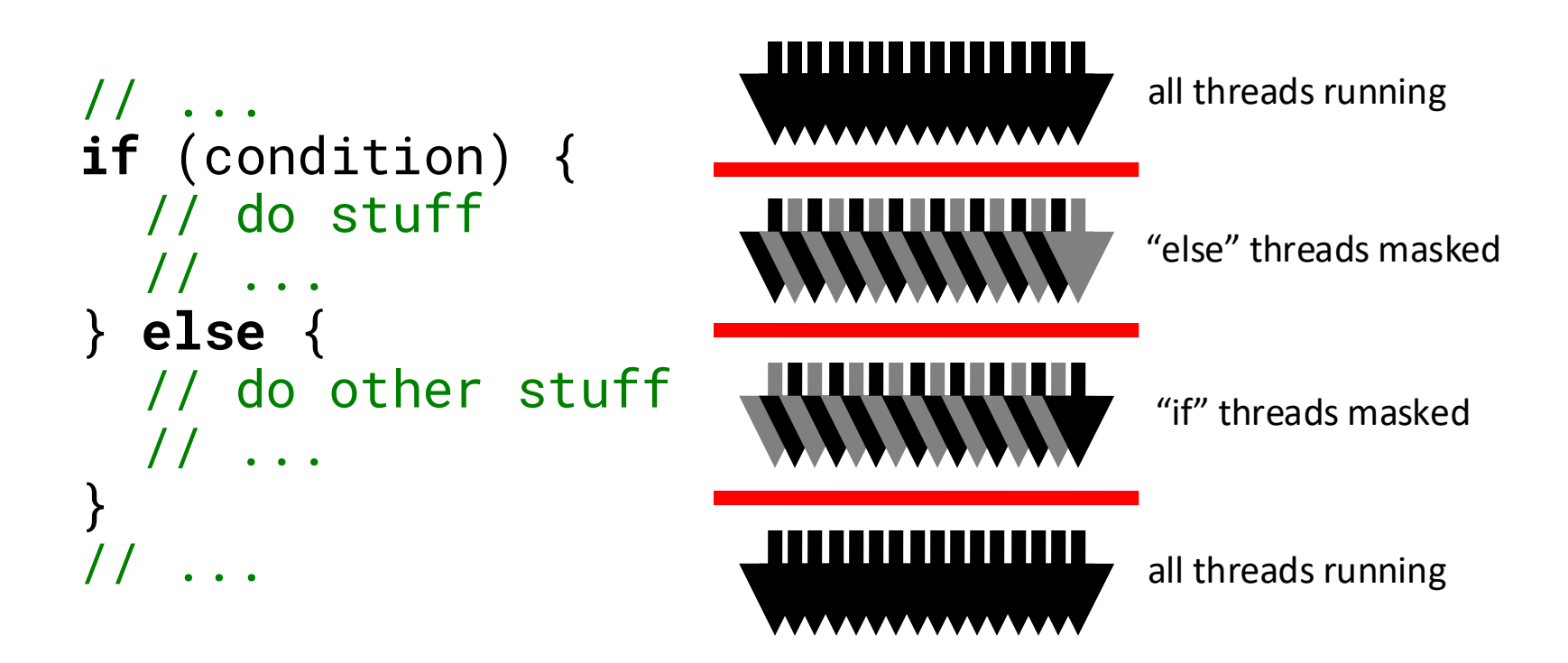

divergence within warp → performance penalty
if(threadIdx.x % 2 == 0) ...

#### **Branch Divergence**

**Between Warps** 

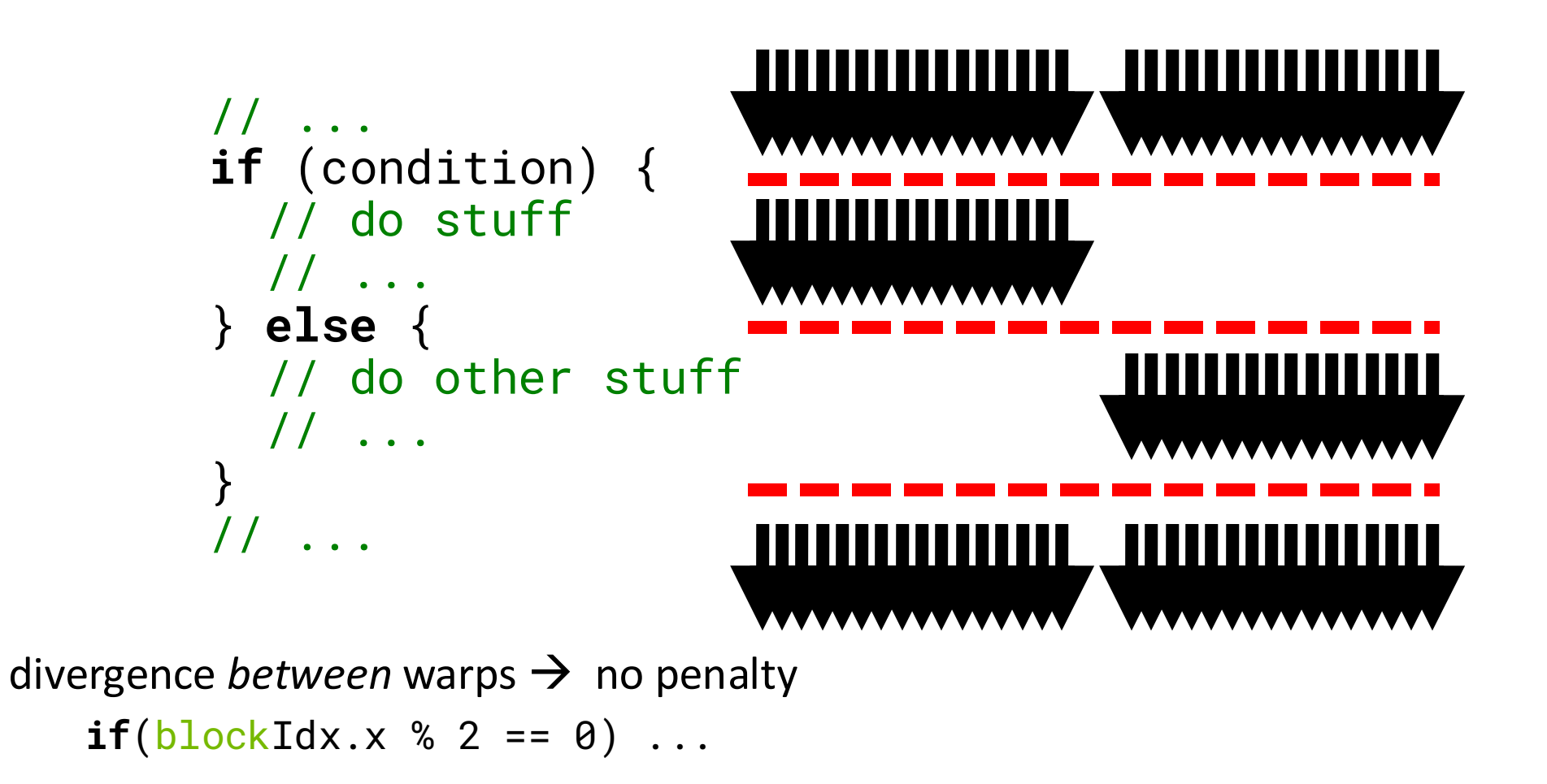

#### Conclusion

To achieve coalesced global memory access:

Usually: Fix your access pattern

Try to use shared memory (but first, check cache behavior)

Look for different way of storage or better algorithm

Avoid divergent branches

Use the tools!

### GLOBAL, LOCAL, L1, L2?

#### Understanding the memory hierarchy

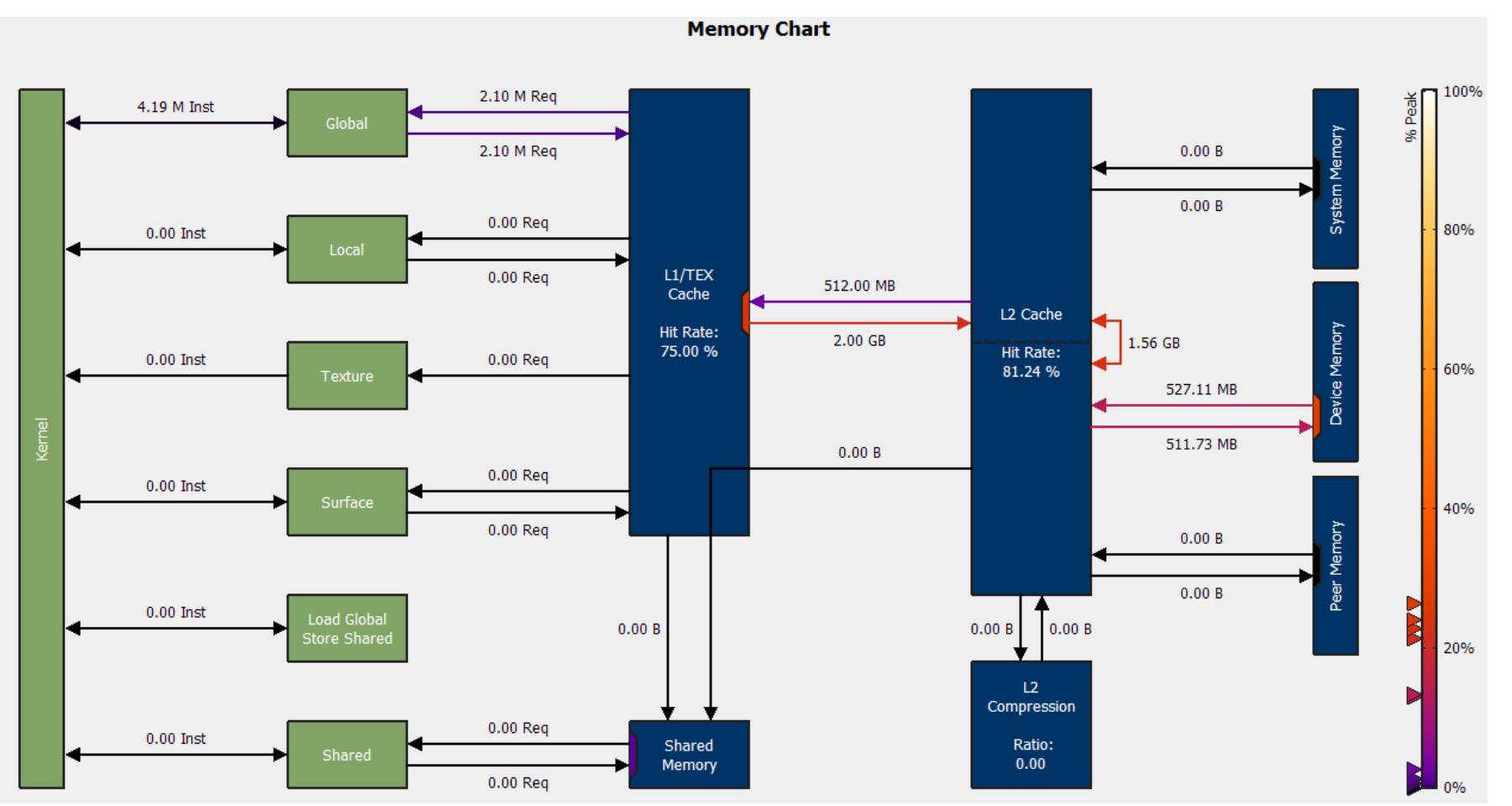

📀 NVIDIA.

65

### MEMORY TRANSACTIONS AND COALESCING

Access to global memory triggers transactions (Device Mem Access)

Memory access granularity = 32 bytes = 1 sector

Cache line = **128 bytes = 4** consecutive sectors

Example: 4 byte per thread  $\rightarrow$  4B \* 32 threads (1 warp) = 128B

Here: 8 byte datatype

#bytes requested

degree of coalescing = #bytes transferred

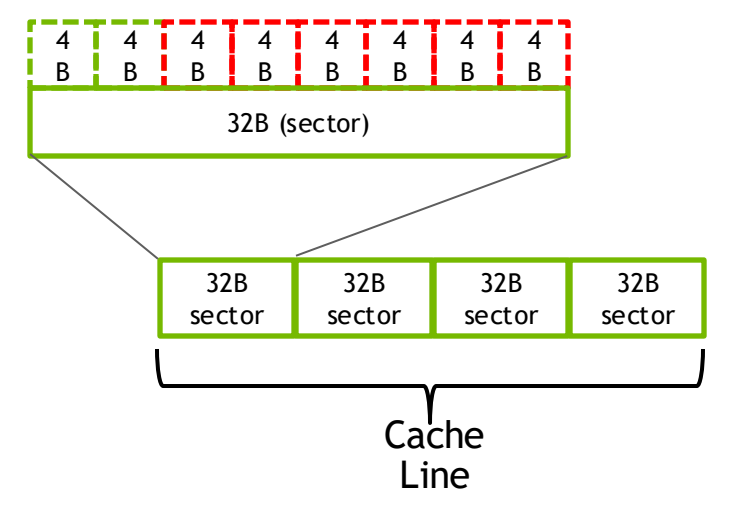

The full picture: <u>S32089: Understanding and</u> <u>Optimizing Memory-Bound</u> <u>Kernels with Nsight Compute</u>

# ANALYSIS WITH NSIGHT COMPUTE

#### Iterating and comparing

Add baseline for comparison

Check the "Breakdown" tables and how they change

Look at the other sections, warp state statistics

Tooltips on mouseover over metrics/names/...

| Page: Details 💌 Launch: 0 - 118 - tran                                                                                  | spose                                         | - Add                                                       | Baseline 🗩 Apply <u>R</u> ules                           | ]                                             |  |  |  |
|----------------------------------------------------------------------------------------------------|-----------------------------------------------|-------------------------------------------------------------|----------------------------------------------------------|-----------------------------------------------|--|--|--|
| Current 118 Time: 1,05 msecond                                                                                          | Cycles: 1.149.322                             | Regs: 20 GPU: A100-SX                                       | M4-40GB SM Frequency                                     | 1,09 cycle/nsecond C                          |  |  |  |
| Baseline 1 118 Time: 2,66 msecond                                                                                       | Cycles: 2.898.470                             | Regs: 16 GPU: A100-SX                                       | M4-40GB SM Frequency                                     | 1,09 cycle/nsecond C                          |  |  |  |
| The report contains imported source files.                                                                              |                                               |                                                             |                                                          |                                               |  |  |  |
| ▼ GPU Speed Of Light 🔔                                                                                                  |                                               |                                                             |                                                          |                                               |  |  |  |
| High-level overview of the utilization for compute theoretical maximum. High-level overview of the theoretical maximum. | te and memory resou<br>e utilization for comp | urces of the GPU. For each u<br>oute and memory resources ( | nit, the Speed Of Light (SO<br>of the GPU presented as a | )L) reports the achieved p<br>roofline chart. |  |  |  |
| SOL SM [%]                                                                                                    |                                               | 15,63 (+198,56%)                                            | Duration [msecond]                                       |                                               |  |  |  |
| SOL Memory [%]                                                                                                    |                                               | 68,57 (+14,92%)                                             | Elapsed Cycles [cycl                                     | e]                                            |  |  |  |
| SOL L1/TEX Cache [%]                                                                                                    |                                               | 68,76 (+57,10%)                                             | SM Active Cycles [cy                                     | cle]                                          |  |  |  |
| SOL L2 Cache [%]                                                                                                    |                                               | 51,27 (-15,91%)                                             | SM Frequency [cycle/                                     | nsecond]                                      |  |  |  |
| SOL DRAM [%]                                                                                                    |                                               | 64,89 (+145,21%)                                            | DRAM Frequency [cycl                                     | e/nsecond]                                    |  |  |  |
|                                                                                                    | GPU Utilization                               |                                                             |                                                          |                                               |  |  |  |
| CM [9/]                                                                                                    |                                               |                                                             |                                                          |                                               |  |  |  |
| SIM [70]                                                                                                    |                                               |                                                             |                                                          |                                               |  |  |  |
|                                                                                                    |                                               |                                                             |                                                          |                                               |  |  |  |
| Memory [%]                                                                                                    |                                               |                                                             |                                                          |                                               |  |  |  |
|                                                                                                    |                                               |                                                             |                                                          |                                               |  |  |  |
| 0,0 10,0                                                                                                    | 20,0 30                                       | 0,0 40,0                                                    | 50,0 60,0                                                | 70,0                                          |  |  |  |
|                                                                                                    | Speed Of Light [%]                            |                                                             |                                                          |                                               |  |  |  |

### ANALYSIS WITH NSIGHT COMPUTE

#### Iterating and comparing

| Branch Instructions [inst]                      | 4.194.304 Branch Efficiency [%] |       |
|-------------------------------------------------|---------------------------------|-------|
| Branch Instructions Ratio [%]                   | 0,07 Avg. Divergent Branches    |       |
|                                                 | Sampling Data (All)             |       |
| Location                                        | Value                           | Value |
| transpose.cu:33 (0x14beeadb03e0 in transpose) # | 163.458                         |       |
| transpose.cu:15 (0x14beeadb03c0 in transpose) ₽ | 111.189                         |       |
| transpose.cu:17 (0x14beeadb0210 in transpose) ₹ | 7.684                           |       |
| transpose.cu:18 (0x14beeadb0240 in transpose) ₽ | 5.406                           |       |
| transpose.cu:15 (0x14beeadb0350 in transpose) ₹ | 3.43                            | <br>  |
|                                                 | Sampling Data (Not Issued)      |       |
| Location                                        | Value                           | Value |
| transpose.cu:33 (0x14beeadb03e0 in transpose) # | 159.279                         |       |
| transpose.cu:15 (0x14beeadb03c0 in transpose) # | 105.609                         |       |
| transpose.cu:17 (0x14beeadb0210 in transpose) # | 7.388                           |       |
| transpose.cu:18 (0x14beeadb0240 in transpose) # | 4.984                           |       |
| transpose.cu:15 (0x14beeadb0350 in transpose) ₽ | 2.97                            |       |
|                                                 | Most Instructions Executed      |       |
| Location                                        | Value                           | Value |
| transpose.cu:15 (0x14beeadb0200 in transpose) ₹ | 2.097.152                       |       |
| transpose.cu:17 (0x14beeadb0210 in transpose) # | 2.097.152                       |       |
| transpose.cu:17 (0x14beeadb0220 in transpose) ₽ | 2.097.152                       |       |
| transpose.cu:15 (0x14beeadb0230 in transpose) 🖡 | 2.097.152                       |       |
| transpose.cu:18 (0x14beeadb0240 in transpose) = | 2.097.152                       |       |
|                                                 | Recommendations                 |       |

Check the Source Counters section (also on CLI)

Links will take you to Source/SASS view

### ANALYSIS WITH NSIGHT COMPUTE

#### Iterating and comparing

| Page: Source 💌 Launch: 0 - 118 - transpose 💌                      | Add Baseline - Apply Ru         | les                   |              |                                     |                                    |            |            | [             | Copy as Image 🔻 |
|-------------------------------------------------------------------|---------------------------------|-----------------------|--------------|-------------------------------------|------------------------------------|------------|------------|---------------|-----------------|
| Current 118 - transpose (256, 256, 1)x(32, 32, 1) Time: 2,66      | msecond Cycles: 2.898.470 Regs: | 16 GPU: A100-SXM4-40G | B SM Frequen | cy: 1,09 cycle/nsecond CC: 8.0 Proc | ess: [7523] transpose              |            |            |               |                 |
|                                                                   |                                 |                       |              |                                     |                                    |            |            |               |                 |
| View: Source and SASS 🔻                                           |                                 |                       |              |                                     |                                    |            |            |               |                 |
| Source: transpose.cu 💌 Find 🗸 🔨 Navigation: L2 Sect               | ors Global 🗸                    | ~ ^ 쥿 怞 묘             | <u></u>      | Source: transpose 💌 Find            | Navigation: Instruction            | s Executed | - · ^      | · 18 18 주     |                 |
|                                                                   | Live Samp                       | ing Sampling Data     | Instruct     | <u> </u>                            |                                    | Live       | Sampling   | Sampling Data | Instruct *      |
| # Source                                                          | Registers Data (                | All) (Not Issued)     | Exec         | # Address Sou                       | rce                                | Registers  | Data (AII) | (Not Issued)  | Exec            |
| 13global void transpose( Integer* const a_trans, const I          |                                 | 0 0                   |              | 11 000014be eadb02a0                | ISETP.GE.AND.EX P1, PT, R3, c[0x0] | 5          | 216        | 27 🔄          | 2.097           |
| 14 {                                                              |                                 | 0 0                   |              | 12 000014be eadb02b0                | ISETP.LT.U32.AND P0, PT, R4, c[0x0 | 5          | 541        | 95 🔄          | 2.097           |
| <pre>15 const Integer col_block = blockIdx.x;</pre>               | 4                               | 438 208               | 4.194        | 13 000014be eadb02c0                | ISETP.LT.AND.EX P0, PT, R5, c[0x0] | 5          | 550        | 65 🔄          | 2.097           |
| <pre>16 const Integer row_block = blockIdx.y;</pre>               | 6                               | 187 42                | 2.097        | 14 000014be eadb02d0 @!P0           | 9 EXIT                             | 5          | 792        | 111 🔄         | 2.097           |
| <pre>17 const Integer block_col = threadIdx.x;</pre>              | 7.                              | 719 7.388             | 4.194        | 15 000014be eadb02e0                | IMAD R9, R5, c[0x0][0x170], RZ     | 6          | 306        | 25 🔄          | 2.097           |
| <pre>18 const Integer block_row = threadIdx.y;</pre>              | 6 5.                            | 72 <b>0</b> 5.034     | 4.194        | 16 000014be eadb02f0                | ULDC.64 UR4, c[0x0][0x118]         | 6          | 33         | 0             | 2.097           |
| <pre>19 const Integer col = col_block*BLOCK_SIZE+block_col;</pre> | 6 2.                            | 305 1.691             | 2.097        | 17 000014be eadb0300                | IMAD.WIDE.U32 R6, R4, c[0x0][0x170 | 8          | 50         | 0             | 2.097           |
| <pre>20 const Integer row = row_block*BLOCK_SIZE+block_row;</pre> | 6 2.                            | 980 2.330             | 2.097        | 18 000014be eadb0310                | IMAD R9, R4, c[0x0][0x174], R9     | 8          | 635        | 35 📃          | 2.097           |
| 21                                                                |                                 | 0 0                   |              | 19 000014be eadb0320                | LEA R8, P0, R6, c[0x0][0x168], 0x3 | 9          | 660        | 52 📃          | 2.097           |
| 22 //TODO: declare shared memory for tile                         |                                 | 0 0                   | -            | 20 000014be eadb0330                | IADD3 R7, R7, R9, RZ               | 9          | 124        | 8 📃           | 2.097           |
| 23 //shared a_tile                                                |                                 | 0 0                   |              | 21 000014be eadb0340                | LEA.HI.X R9, R6, c[0x0][0x16c], R  | 9          | 807        | 75 📃          | 2.097           |
| 24                                                                |                                 | 0 0                   |              | 22 000014be eadb0350                | LDG.E.64 R6, [R8.64]               | 9          | 3.437      | 2.977         | 2.097           |
| 25 if ( row < n && col < n )                                      | 6 2.                            | 342 333               | 10.485       | 23 000014be eadb0360                | IMAD R3, R3, c[0x0][0x170], RZ     | 7          | 49         | 0             | 2.097           |
| 26 {                                                              |                                 | 0 0                   |              | 24 000014be eadb0370                | IMAD.WIDE.U32 R4, R2, c[0x0][0x170 | 7          | 214        | 20 📃          | 2.097           |
| 27 //TODO: load tile of a into shared memory                      |                                 | 0 0                   |              | 25 000014be eadb0380                | IMAD R3, R2, c[0x0][0x174], R3     | 7          | 887        | 88            | 2.097           |
| 28 //TODO: callsyncthreads() to ensure all shared (               |                                 | 0 0                   |              | 26 000014be eadb0390                | LEA R2, P0, R4, c[0x0][0x160], 0x3 | 7          | 515        | 71 📃          | 2.097           |
| 29 //TODO: read from a_tile with correct index:                   |                                 | 0 0                   |              | 27 000014be eadb03a0                | IMAD.IADD R3, R5, 0x1, R3          | 7          | 43         | 0             | 2.097           |
| <pre>30 //a_trans[(col_block*BLOCK_SIZE+block_row) * n + (</pre>  |                                 | 0 0                   |              | 28 000014be eadb03b0                | LEA.HI.X R3, R4, c[0x0][0x164], R3 | 6          | 301        | 53            | 2.097           |
| <pre>31 a_trans[col*n+row] = a[row*n+col];</pre>                  | 9 119.                          | 250 109.013           | 31.457       | 29 000014be eadb03c0                | STG.E.64 [R2.64], R6               | 5          | 111.189    | 105.609       | 2.097           |
| 32 }                                                              |                                 | 0 0                   |              | 30 000014be eadb03d0                | EXIT                               | 1          | 34         | 0             | 2.097           |
| 33 }                                                              | 1 163.                          | 492 159.279           | 2.097        | 31 000014be eadb03e0                | BRA 0x14beeadb03e0                 | 0          | 163.458    | 159.279       |                 |
| 34                                                                |                                 | 0 0                   |              | 32 000014be eadb03f0                | NOP                                |            | 0          | 0             |                 |

# **ROOFLINE ANALYSIS**

#### How well is the hardware utilized?

Transpose does zero floating point computations... more interesting example (here: on V100)

Counting flops and transferred bytes  $\rightarrow$  AI, x-axis

Measuring achieved performance  $\rightarrow$  FLOP/s, y-axis

Rooflines from device peak bandwidth / compute

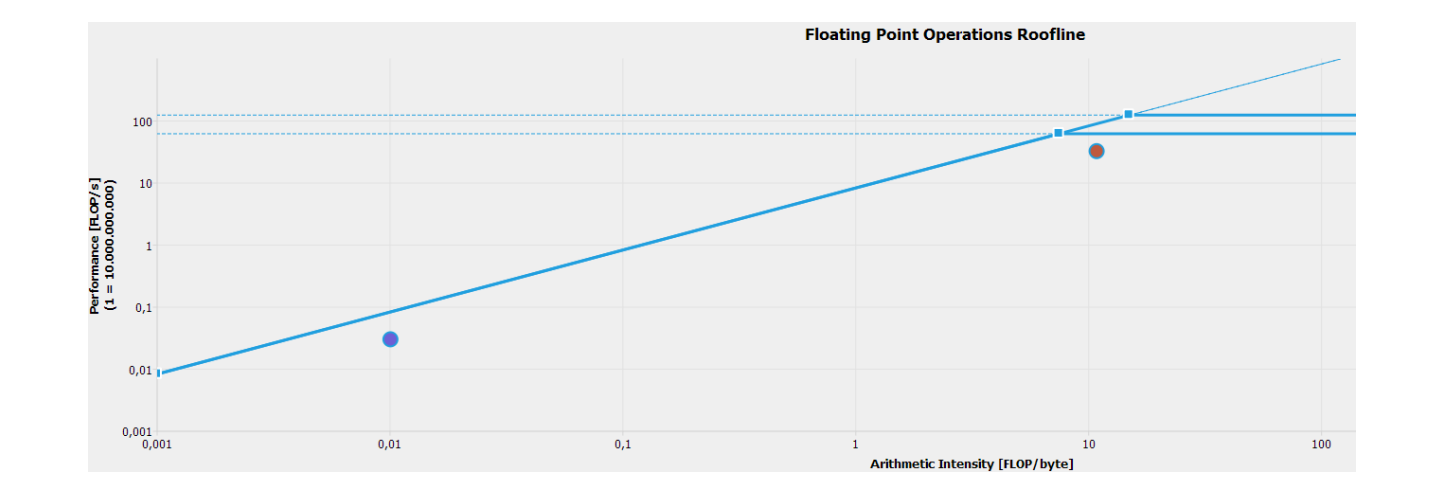

GTC session: <u>S32062: Performance Tuning CUDA Applications with the Roofline Model</u>

Roofline Hackathon: https://www.youtube.com/watch?v=ZXZ2SrM3pmE&t=2382s

# MORE DETAILS

Blocks of threads, warps

- Single Instruction Multiple Threads (SIMT) model
- CUDA hierarchy: Grid -> Blocks -> Threads
- One warp = 32 threads.
- Why does it matter ? Many optimizations based on behavior at the warp level

Mapping threads

- Thread blocks can be 1D, 2D, 3D Only for convenience. HW "looks" at threads in 1D
- **Consecutive 32 threads** belong to the same warp

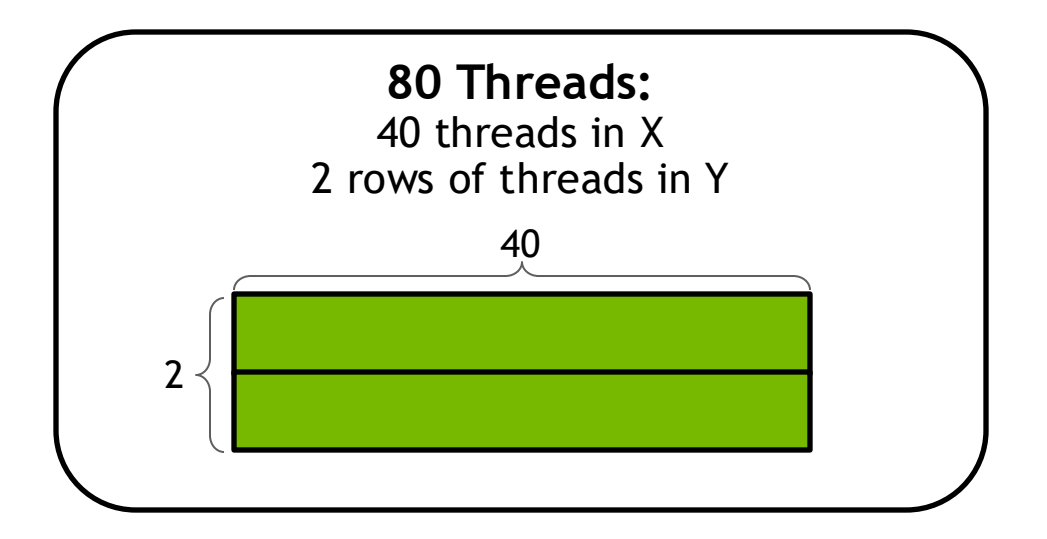

Mapping threads

- Thread blocks can be 1D, 2D, 3D
   Only for convenience. HW "looks" at threads in 1D
- **Consecutive 32 threads** belong to the same warp

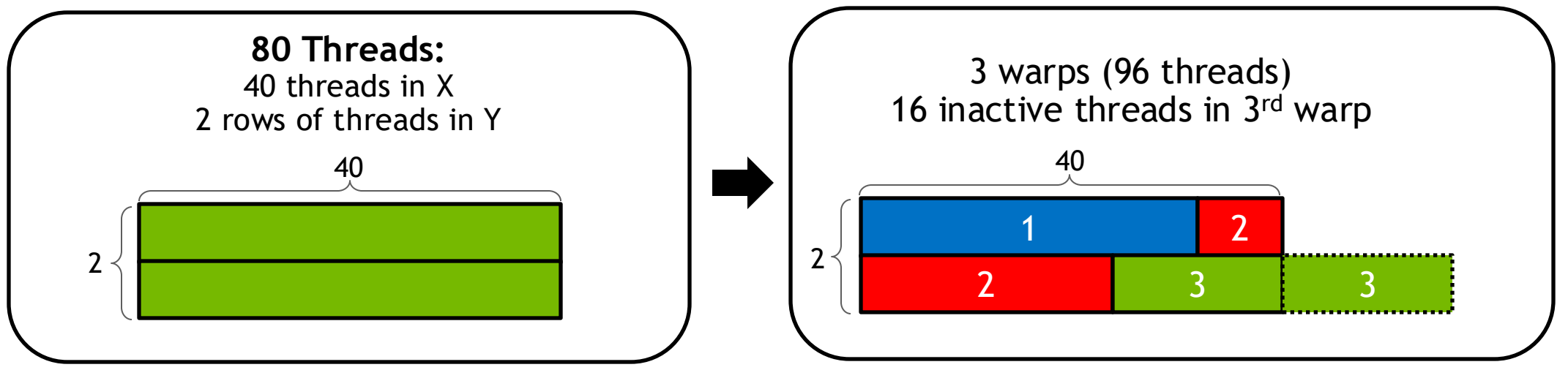

**Control Flow** 

- Different warps can execute different code
   No impact on performance
   Each warp maintains its own Program Counter
- Different code path inside the same warp ? Threads that don't participate are masked out, but the whole warp executes both sides of the branch

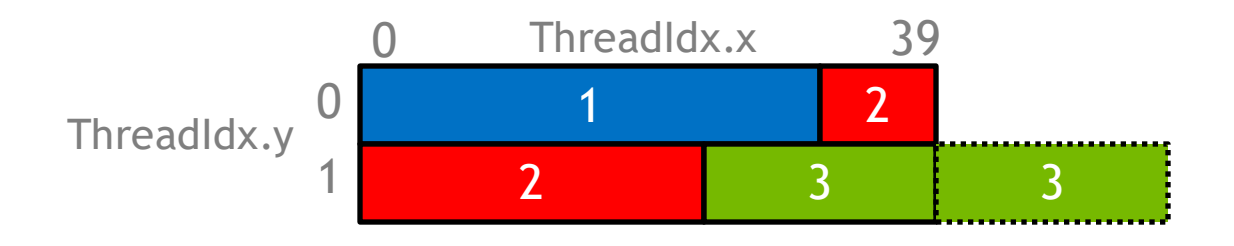

#### Instructions, time

A; Warp 1 if(threadIdx.y==0) B; else Warp 2 C; D; Warp 3

31

0

•••

31

0

... 31

0

•••

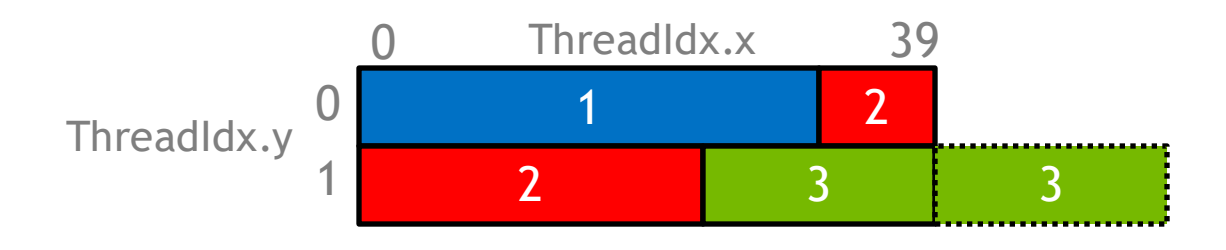

Instructions, time

A; Wa if(threadIdx.y==0) B; else Wa C; D; Wa

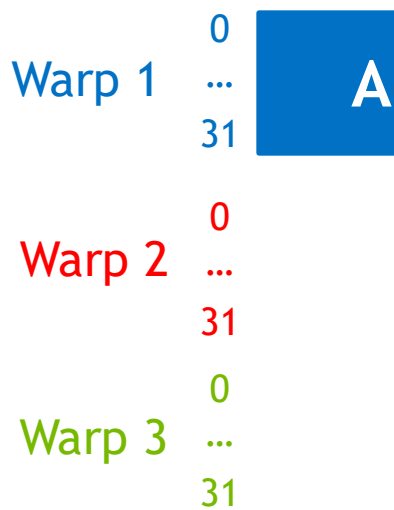

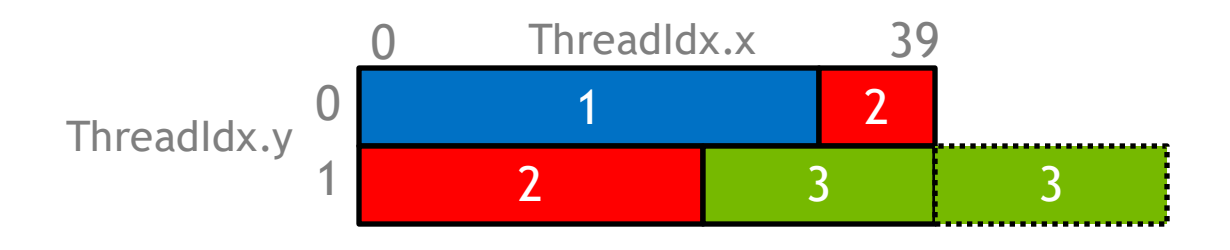

Instructions, time

A; if(threadIdx.y==0) B; else C; D;

Warp 1 $0 \\ \dots \\ 31$ ABWarp 2 $0 \\ \dots \\ 31$  $0 \\ \dots \\ 31$ Warp 3 $0 \\ \dots \\ 31$ 

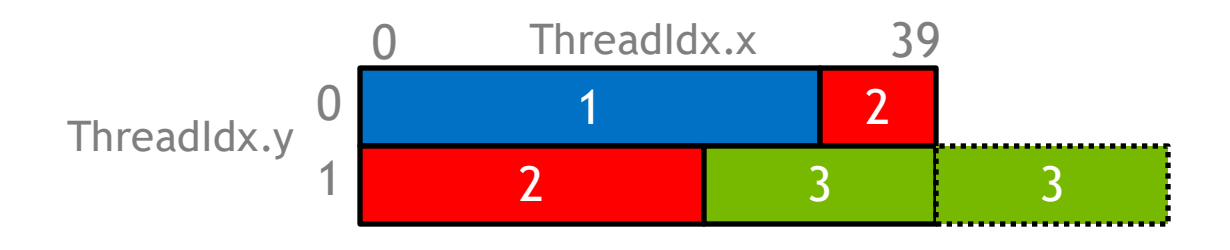

Instructions, time

A; if(threadIdx.y==0) B; else C; D;

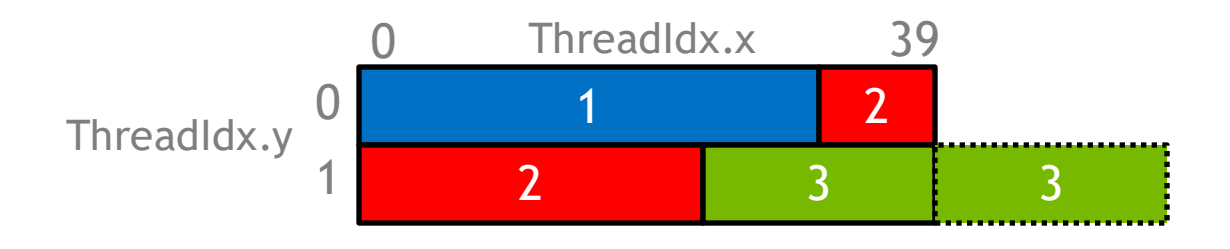

Instructions, time

A; if(threadIdx.y==0) B; else C; D;

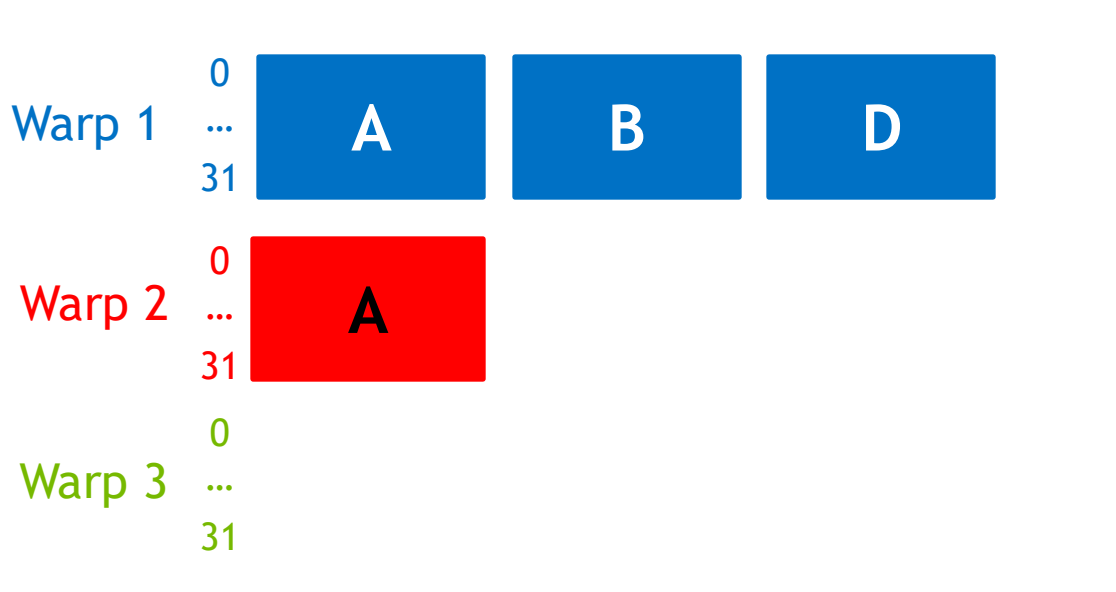

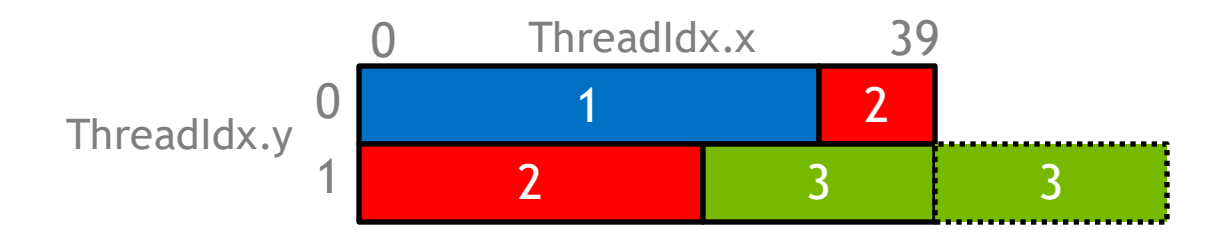

Instructions, time

A; if(threadIdx.y==0) B; else C; D;

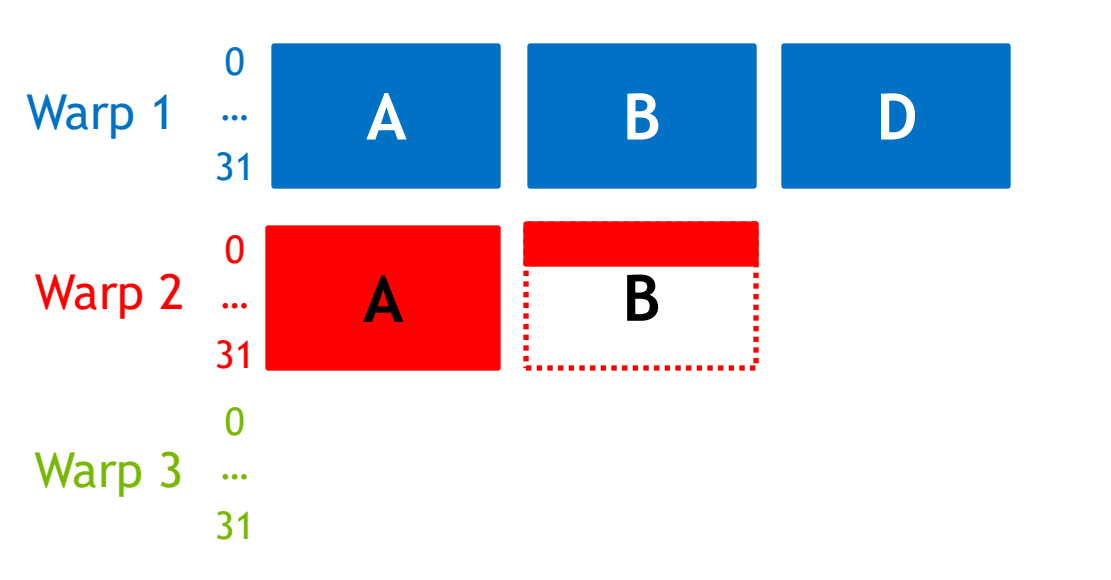

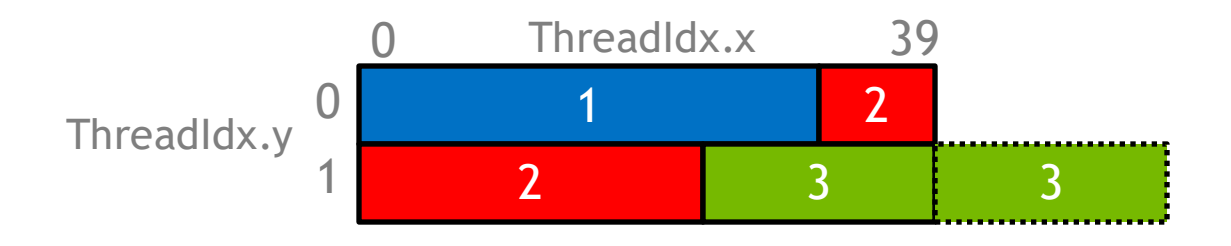

Instructions, time

A; if(threadIdx.y==0) B; else C; D;

0 Warp 1 В D A ••• 31 ...... 0 Warp 2 A В C ••• 31 0 Warp 3 ••• 31

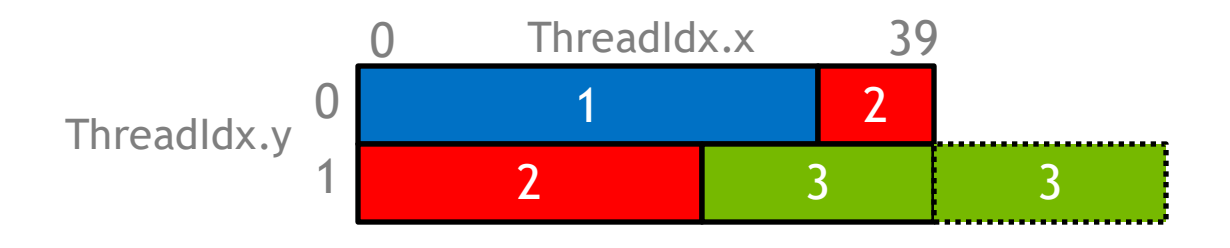

Instructions, time

A; if(threadIdx.y==0) B; else C; D;

0 Warp 1 В D A ••• 31 0 Warp 2 A В С D ••• 31 0 Warp 3 ••• 31

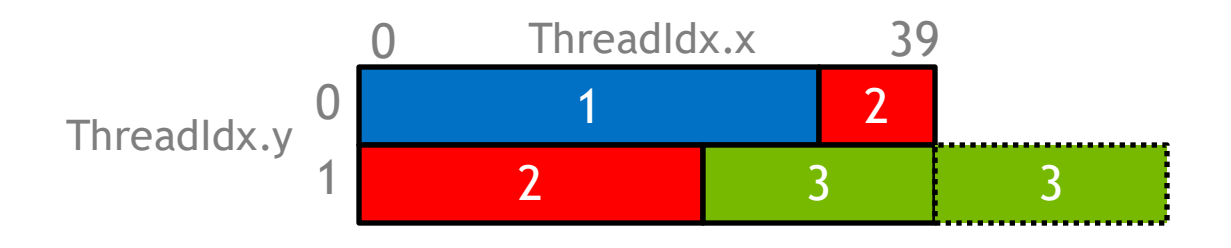

Instructions, time

A; if(threadIdx.y==0) B; else C; D;

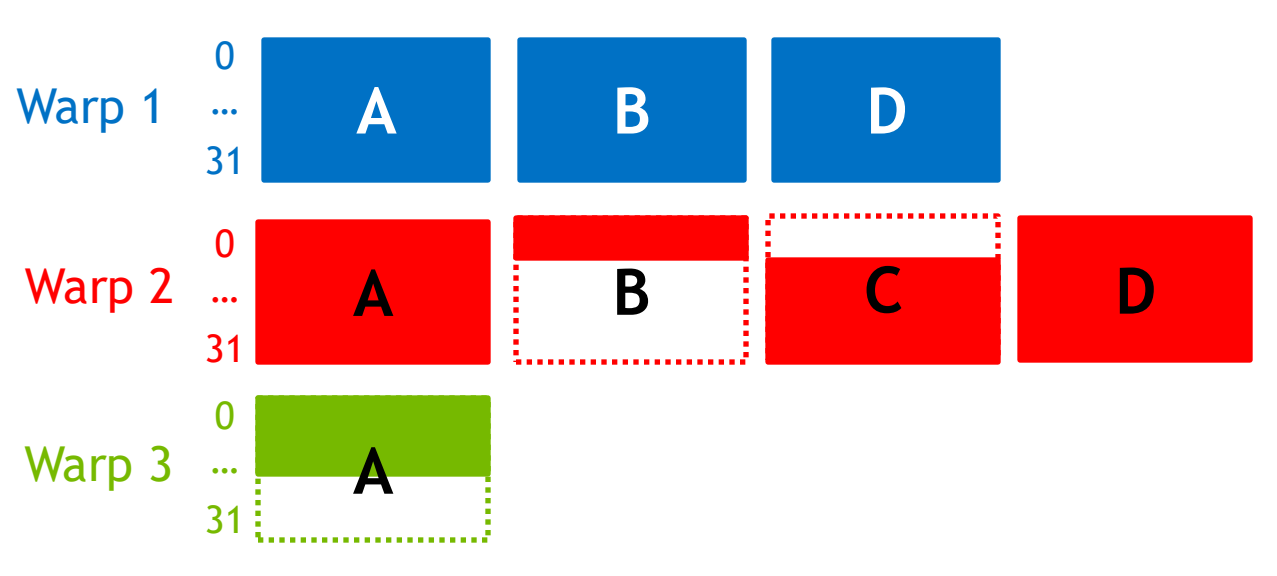
#### CONTROL FLOW

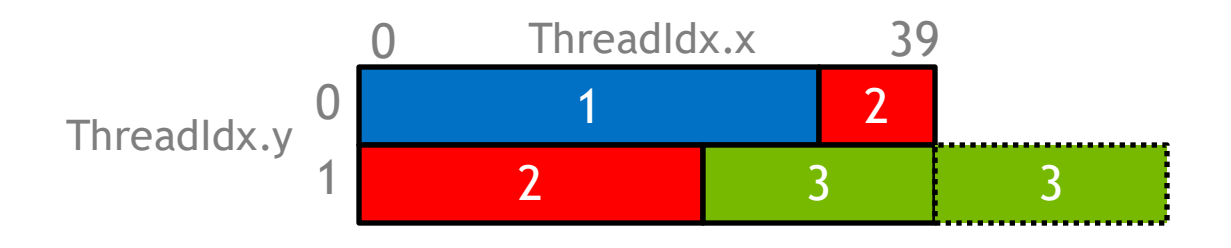

Instructions, time

A; if(threadIdx.y==0) B; else C; D;

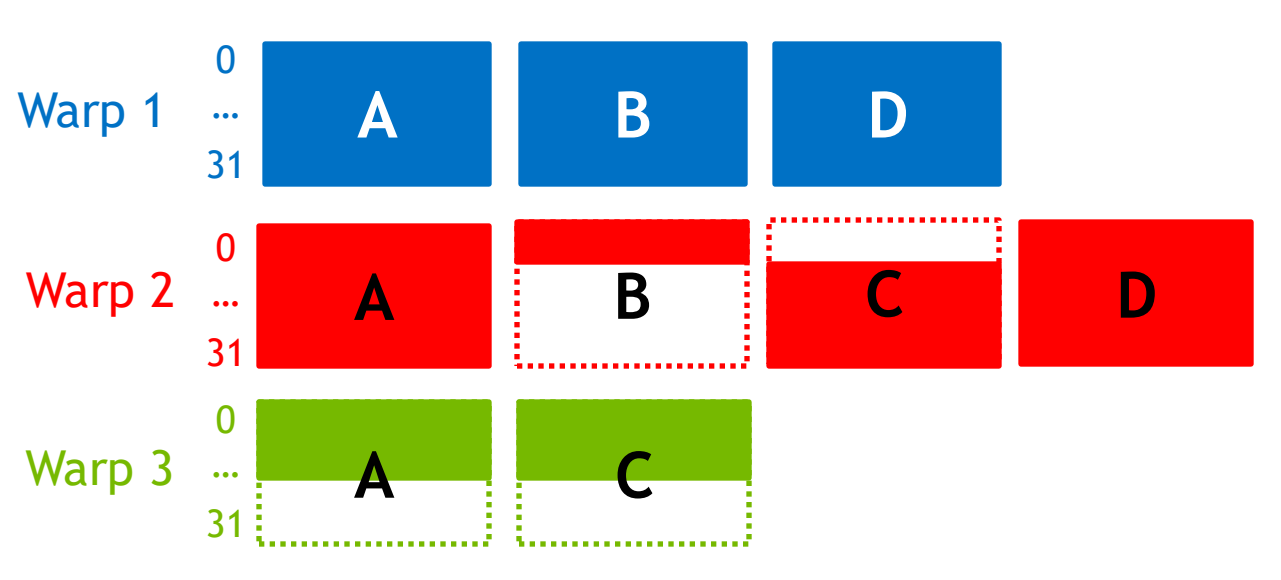

#### CONTROL FLOW

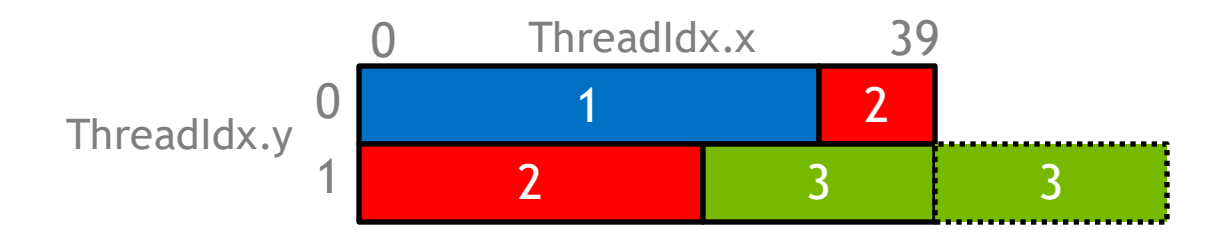

Instructions, time

A; if(threadIdx.y==0) B; else C; D;

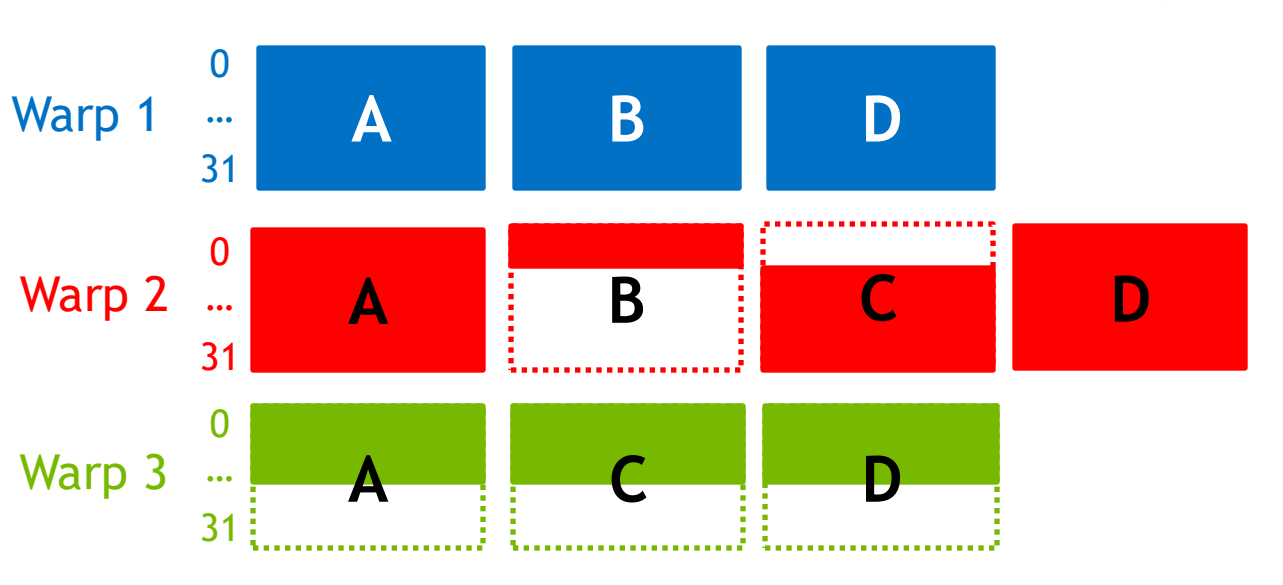

# CONTROL FLOW

#### Takeaways

- Minimize thread divergence inside a warp
- Divergence between warps is fine
- Maximize "useful" cycles for each thread

## HIDING LATENCY

### LATENCY

GPUs cover latencies by having a lot of work in flight

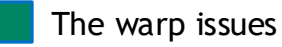

The warp waits (latency)

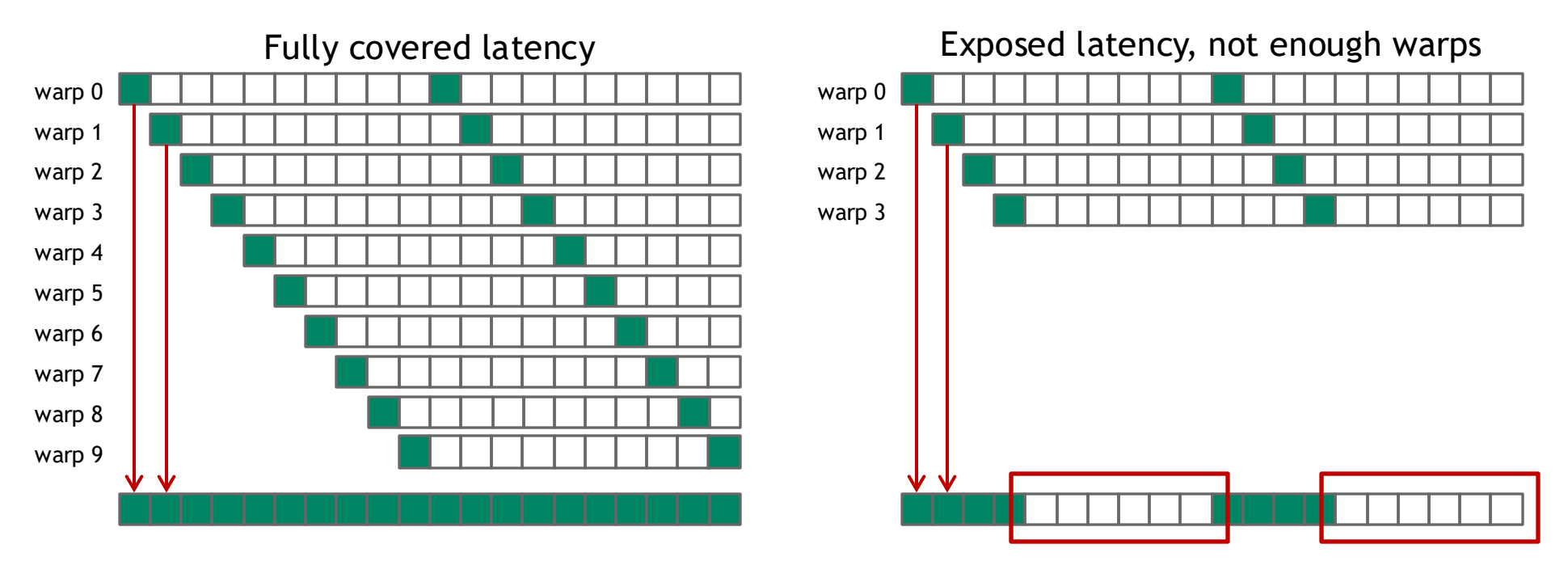

No warp issues

### SM RESOURCES

Each thread block needs:

Registers (#registers/thread x #threads) Shared memory (0 ~ 96 KB)

Volta limits per SM:

256KB Registers 96KB Shared memory 2048 threads max (64 warps) 32 thread blocks max

Can schedule any resident warp without context switch

| L1 Instruction Cache                                         |                                                                          |                                                                                                  |                                                                                                    |                                                                                                    |                                                 |                                   |                       |      |                                                              |                                                                                         |                                                                                             |                                                                                                    |                                                                                                    |                                         |                                                   |                |  |  |  |
|--------------------------------------------------------------|--------------------------------------------------------------------------|--------------------------------------------------------------------------------------------------|----------------------------------------------------------------------------------------------------|----------------------------------------------------------------------------------------------------|-------------------------------------------------|-----------------------------------|-----------------------|------|--------------------------------------------------------------|-----------------------------------------------------------------------------------------|---------------------------------------------------------------------------------------------|----------------------------------------------------------------------------------------------------|----------------------------------------------------------------------------------------------------|-----------------------------------------|---------------------------------------------------|----------------|--|--|--|
|                                                              |                                                                          |                                                                                                  |                                                                                                    |                                                                                                    |                                                 |                                   | L1 Instru             | ctio | n Cache                                                      |                                                                                         |                                                                                             |                                                                                                    |                                                                                                    |                                         |                                                   |                |  |  |  |
|                                                              |                                                                          |                                                                                                  |                                                                                                    |                                                                                                    |                                                 | _                                 | _                     | ٦Г   |                                                              | _                                                                                       |                                                                                             |                                                                                                    |                                                                                                    |                                         | _                                                 |                |  |  |  |
| L0 Instruction Cache<br>Warn Scheduler (32 thread/clk)       |                                                                          |                                                                                                  |                                                                                                    |                                                                                                    |                                                 |                                   |                       |      | L0 Instruction Cache                                         |                                                                                         |                                                                                             |                                                                                                    |                                                                                                    |                                         |                                                   |                |  |  |  |
| Dispatch Unit (32 thread/clk)                                |                                                                          |                                                                                                  |                                                                                                    |                                                                                                    |                                                 |                                   |                       |      | Dispatch Unit (32 thread/clk)                                |                                                                                         |                                                                                             |                                                                                                    |                                                                                                    |                                         |                                                   |                |  |  |  |
|                                                              |                                                                          |                                                                                                  |                                                                                                    |                                                                                                    |                                                 |                                   |                       |      |                                                              |                                                                                         |                                                                                             |                                                                                                    |                                                                                                    |                                         |                                                   |                |  |  |  |
|                                                              | Register File (16,384 x 32-bit)                                          |                                                                                                  |                                                                                                    |                                                                                                    |                                                 |                                   |                       |      | Register File (16,384 x 32-bit)                              |                                                                                         |                                                                                             |                                                                                                    |                                                                                                    |                                         |                                                   |                |  |  |  |
| FP64                                                         | INT                                                                      | INT                                                                                              | FP32                                                                                                  | FP32                                                                                                 |                                                 |                                   |                       |      | FP64                                                         | INT                                                                                     | INT                                                                                         | FP32                                                                                                    | FP32                                                                                                |                                         |                                                   |                |  |  |  |
| FP64                                                         | INT                                                                      | INT                                                                                              | FP32                                                                                                  | FP32                                                                                                 |                                                 |                                   |                       |      | FP64                                                         | INT                                                                                     | INT                                                                                         | FP32                                                                                                    | FP32                                                                                                |                                         |                                                   |                |  |  |  |
| FP64                                                         | INT                                                                      | INT                                                                                              | FP32                                                                                                  | FP32                                                                                                 |                                                 |                                   |                       |      | FP64                                                         | INT                                                                                     | INT                                                                                         | FP32                                                                                                    | FP32                                                                                                |                                         |                                                   |                |  |  |  |
| FP64                                                         | INT                                                                      | INT                                                                                              | FP32                                                                                                  | FP32                                                                                                 | TEN                                             | SOR                               | TENSOR                |      | FP64                                                         | INT                                                                                     | INT                                                                                         | FP32                                                                                                    | FP32                                                                                                | TEN                                     | ISOR                                              | TENSOR         |  |  |  |
| FP64                                                         | INT                                                                      | INT                                                                                              | FP32                                                                                                  | FP32                                                                                                 | co                                              | RE                                | CORE                  |      | FP64                                                         | INT                                                                                     | INT                                                                                         | FP32                                                                                                    | FP32                                                                                                | C                                       | JRE                                               | CORE           |  |  |  |
| FP64                                                         | INT                                                                      | INT                                                                                              | FP32                                                                                                  | FP32                                                                                                 |                                                 |                                   |                       |      | FP64                                                         | INT                                                                                     | INT                                                                                         | FP32                                                                                                    | FP32                                                                                                |                                         |                                                   |                |  |  |  |
| FP64                                                         | INT                                                                      | INT                                                                                              | FP32                                                                                                  | FP32                                                                                                 |                                                 |                                   |                       |      | FP64                                                         | INT                                                                                     | INT                                                                                         | FP32                                                                                                    | FP32                                                                                                |                                         |                                                   |                |  |  |  |
| FP64                                                         | INT                                                                      | INT                                                                                              | FP32                                                                                                  | FP32                                                                                                 |                                                 |                                   |                       |      | FP64                                                         | INT                                                                                     | INT                                                                                         | FP32                                                                                                    | FP32                                                                                                |                                         |                                                   |                |  |  |  |
| LD/ LD/<br>ST ST                                             | LD/<br>ST                                                                | LD/<br>ST                                                                                        | LD/<br>ST                                                                                             | LD/<br>ST                                                                                            | LD/<br>ST                                       | LD/<br>ST                         | SFU                   |      | LD/ LD/<br>ST ST                                             | LD/<br>ST                                                                               | LD/<br>ST                                                                                   | LD/<br>ST                                                                                               | LD/<br>ST                                                                                           | LD/<br>ST                               | LD/<br>ST                                         | SFU            |  |  |  |
|                                                              | L0 Instruction Cache                                                     |                                                                                                  |                                                                                                    |                                                                                                    |                                                 |                                   |                       |      |                                                              |                                                                                         | L0 Instruction Cache                                                                        |                                                                                                    |                                                                                                    |                                         |                                                   |                |  |  |  |
|                                                              |                                                                          | L0 li                                                                                            | nstruc                                                                                                | tion C                                                                                               | ache                                            |                                   |                       | ][   |                                                              |                                                                                         | L0 h                                                                                        | nstruc                                                                                                  | tion C                                                                                              | ache                                    |                                                   |                |  |  |  |
|                                                              | Wa                                                                       | L0 li<br>rp Sch                                                                                  | nstruc<br>1edule                                                                                      | tion C<br>r (32 t                                                                                    | ache<br>hread/                                  | clk)                              |                       |      |                                                              | War                                                                                     | L0 li<br>rp Sch                                                                             | nstruc<br>1edule                                                                                        | tion C<br>r (32 t                                                                                   | ache<br>hreac                           | l/clk)                                            |                |  |  |  |
|                                                              | Wa<br>Di                                                                 | L0 In<br>rp Sch<br>spatcl                                                                        | nstruc<br>nedule<br>h Unit                                                                            | tion C<br>r (32 t<br>(32 th                                                                          | ache<br>hread/<br>read/c                        | cik)<br>ik)                       |                       |      |                                                              | Wai<br>Di                                                                               | LO II<br>rp Sch<br>spatcl                                                                   | nstruc<br>Iedule<br>h Unit                                                                              | tion C<br>r (32 t<br>(32 th                                                                         | ache<br>hreac<br>iread/                 | i/cik)<br>cik)                                    |                |  |  |  |
|                                                              | War<br>Di<br>Reg                                                         | L0 In<br>rp Sch<br>spatcl<br>jister                                                              | nstruc<br>hedule<br>h Unit<br>File ('                                                                 | tion C<br>r (32 t<br>(32 th<br>16,384                                                                | ache<br>hread/<br>read/c<br>4 x 32              | cik)<br>ik)<br>-bit)              |                       |      |                                                              | War<br>Di<br>Reg                                                                        | L0 II<br>rp Sch<br>spatc<br>lister                                                          | nstruc<br>Iedule<br>h Unit<br>File (1                                                                   | tion C<br>r (32 t<br>(32 th<br>16,38                                                                | ache<br>hread<br>read/<br>4 x 3         | l/clk)<br>clk)<br>2-bit)                          |                |  |  |  |
| FP64                                                         | Wai<br>Di<br>Reg                                                         | LO In<br>rp Sch<br>spatcl<br>jister<br>INT                                                       | nstruc<br>nedule<br>h Unit<br>File ('<br>FP32                                                         | tion C<br>r (32 t<br>(32 th<br>16,384<br>FP32                                                        | ache<br>hread/<br>read/c<br>4 x 32              | cik)<br>ik)<br>-bit)              |                       |      | FP64                                                         | Wai<br>Di<br>Reg                                                                        | LO II<br>rp Sch<br>spatc<br>jister<br>INT                                                   | nstruc<br>nedule<br>h Unit<br>File (*<br>FP32                                                           | tion C<br>r (32 t<br>(32 th<br>16,38<br>FP32                                                        | ache<br>hread<br>read/<br>4 x 3         | l/clk)<br>clk)<br>2-bit)                          |                |  |  |  |
| FP64<br>FP64                                                 | Wai<br>Di<br>Reg<br>INT                                                  | L0 In<br>rp Sch<br>spatcl<br>jister<br>INT<br>INT                                                | nstruc<br>hedule<br>h Unit<br>File ('<br>FP32<br>FP32                                                 | tion C<br>r (32 t<br>(32 th<br>16,38<br>FP32<br>FP32                                                 | ache<br>hread/<br>read/c<br>4 x 32              | cik)<br>ik)<br>-bit)              |                       |      | FP64<br>FP64                                                 | War<br>Di<br>Reg<br>INT                                                                 | LO II<br>rp Sch<br>spatc<br>jister<br>INT<br>INT                                            | nstruct<br>hedule<br>h Unit<br>File (*<br>FP32<br>FP32                                                  | tion C<br>r (32 th<br>(32 th<br>16,38<br>FP32<br>FP32                                               | ache<br>hread/<br>read/<br>4 x 3        | l/clk)<br>clk)<br>2-bit)                          |                |  |  |  |
| FP64<br>FP64<br>FP64                                         | War<br>Di<br>Reg<br>INT<br>INT                                           | L0 In<br>p Sch<br>spatcl<br>ister<br>INT<br>INT<br>INT                                           | nstruc<br>redule<br>h Unit<br>File ('<br>FP32<br>FP32<br>FP32                                         | tion C<br>(32 t<br>(32 th<br>16,384<br>FP32<br>FP32<br>FP32                                          | ache<br>hread/<br>read/c<br>4 x 32              | clk)<br>Ik)<br>-bit)              |                       |      | FP64<br>FP64                                                 | War<br>Dis<br>Reg<br>INT<br>INT                                                         | L0 II<br>rp Sch<br>spatc<br>jister<br>INT<br>INT<br>INT                                     | nstruc<br>hedule<br>h Unit<br>File (*<br>FP32<br>FP32<br>FP32                                           | tion C<br>r (32 th<br>(32 th<br>16,38<br>FP32<br>FP32<br>FP32                                       | ache<br>hread/<br>read/                 | i/cik)<br>cik)<br>2-bit)                          |                |  |  |  |
| FP64<br>FP64<br>FP64<br>FP64                                 | Wai<br>Di<br>Reg<br>INT<br>INT<br>INT                                    | L0 In<br>rp Sch<br>spatcl<br>ister<br>INT<br>INT<br>INT                                          | nstruc<br>hedule<br>h Unit<br>File (*<br>FP32<br>FP32<br>FP32                                         | tion C<br>(32 t<br>(32 th<br>16,384<br>FP32<br>FP32<br>FP32<br>FP32<br>FP32                          | ache<br>hread/<br>read/c<br>4 x 32              | cik)<br>ik)<br>-bit)<br>SOR       | TENSOR                |      | FP64<br>FP64<br>FP64<br>FP64                                 | War<br>Di<br>Reg<br>INT<br>INT<br>INT                                                   | L0 II<br>rp Sch<br>spatc<br>jister<br>INT<br>INT<br>INT                                     | nstruc<br>hedule<br>h Unit<br>File (*<br>FP32<br>FP32<br>FP32<br>FP32                                   | tion C<br>(32 th<br>(32 th<br>16,38<br>FP32<br>FP32<br>FP32<br>FP32                                 | ache<br>hread<br>read/<br>4 x 3:        | I/clk)<br>clk)<br>2-bit)                          | TENSOR         |  |  |  |
| FP64<br>FP64<br>FP64<br>FP64<br>FP64                         | War<br>Di<br>Reg<br>INT<br>INT<br>INT<br>INT                             | L0 In<br>p Sch<br>jister<br>INT<br>INT<br>INT<br>INT                                             | nstruc<br>hedule<br>h Unit<br>File ('<br>FP32<br>FP32<br>FP32<br>FP32<br>FP32                         | tion C<br>(32 th<br>(32 th<br>16,384<br>FP32<br>FP32<br>FP32<br>FP32<br>FP32                         | ache<br>hread/<br>read/c<br>4 x 32<br>TEN<br>CO | cik)<br>ik)<br>-bit)<br>SOR<br>RE | TENSOR                |      | FP64<br>FP64<br>FP64<br>FP64<br>FP64                         | Wai<br>Dis<br>Reg<br>INT<br>INT<br>INT<br>INT                                           | L0 In<br>rp Sch<br>spatc<br>ister<br>INT<br>INT<br>INT<br>INT                               | nstruct<br>nedule<br>h Unit<br>File (*<br>FP32<br>FP32<br>FP32<br>FP32<br>FP32                          | tion C<br>(32 th<br>(32 th<br>16,38<br>FP32<br>FP32<br>FP32<br>FP32<br>FP32                         | iache<br>hreac<br>iread/<br>4 x 3       | I/clk)<br>clk)<br>2-bit)<br>2-bit<br>2-bit        | TENSOR         |  |  |  |
| FP64<br>FP64<br>FP64<br>FP64<br>FP64<br>FP64                 | War<br>Di<br>Reg<br>INT<br>INT<br>INT<br>INT                             | LO In<br>rp Sch<br>spatcl<br>spatcl<br>ister<br>INT<br>INT<br>INT<br>INT<br>INT                  | nstruc<br>nedule<br>h Unit<br>File (<br>FP32<br>FP32<br>FP32<br>FP32                                  | tion C<br>(32 th<br>(32 th<br>16,384<br>FP32<br>FP32<br>FP32<br>FP32<br>FP32<br>FP32                 | ache<br>hread/<br>read/c<br>4 x 32              | cik)<br>ik)<br>-bit)<br>SOR<br>RE | TENSOR                |      | FP64<br>FP64<br>FP64<br>FP64<br>FP64<br>FP64                 | War<br>Di:<br>Reg<br>INT<br>INT<br>INT<br>INT                                           | LO II<br>rp Sch<br>spatc<br>spatc<br>ister<br>INT<br>INT<br>INT<br>INT<br>INT               | FP32<br>FP32<br>FP32<br>FP32<br>FP32<br>FP32<br>FP32<br>FP32                                            | tion C<br>(32 th<br>(32 th<br>16,38<br>FP32<br>FP32<br>FP32<br>FP32<br>FP32<br>FP32                 | tache<br>hread/<br>4 x 3.<br>TEM        | i/clk)<br>clk)<br>2-bit)<br>NSOR<br>DRE           | TENSOR         |  |  |  |
| FP64<br>FP64<br>FP64<br>FP64<br>FP64<br>FP64<br>FP64         | Wan<br>Di<br>Reg<br>INT<br>INT<br>INT<br>INT<br>INT                      | LO II<br>rp Sch<br>spatcl<br>ister<br>INT<br>INT<br>INT<br>INT<br>INT<br>INT                     | nstruc<br>nedule<br>h Unit<br>File ('<br>FP32<br>FP32<br>FP32<br>FP32<br>FP32<br>FP32                 | tion C<br>(32 th<br>(32 th<br>16,38-<br>FP32<br>FP32<br>FP32<br>FP32<br>FP32<br>FP32<br>FP32         | ache<br>hread/<br>read/c<br>4 x 32              | cik)<br>ik)<br>-bit)<br>SOR<br>RE | TENSOR                |      | FP64<br>FP64<br>FP64<br>FP64<br>FP64<br>FP64<br>FP64         | Wan<br>Di:<br>Reg<br>INT<br>INT<br>INT<br>INT<br>INT                                    | LO II<br>rp Sch<br>spatc<br>jister<br>INT<br>INT<br>INT<br>INT<br>INT<br>INT                | nstruc<br>nedule<br>h Unit<br>File (*<br>FP32<br>FP32<br>FP32<br>FP32<br>FP32<br>FP32                   | tion C<br>(32 th<br>(32 th<br>16,38<br>FP32<br>FP32<br>FP32<br>FP32<br>FP32<br>FP32<br>FP32         | iache<br>hread/<br>4 x 3:<br>TEN<br>C(  | i/clk)<br>clk)<br>2-bit)<br>NSOR<br>DRE           | TENSOR         |  |  |  |
| FP64<br>FP64<br>FP64<br>FP64<br>FP64<br>FP64<br>FP64<br>FP64 | Waa<br>Di<br>Regg<br>INT<br>INT<br>INT<br>INT<br>INT<br>INT              | LO II<br>pp Sch<br>spatcl<br>ister<br>INT<br>INT<br>INT<br>INT<br>INT<br>INT<br>INT<br>INT       | nstruc<br>nedule<br>h Unit<br>File (<br>FP32<br>FP32<br>FP32<br>FP32<br>FP32<br>FP32<br>FP32          | tion C<br>(32 th<br>(32 th<br>16,384<br>FP32<br>FP32<br>FP32<br>FP32<br>FP32<br>FP32<br>FP32<br>FP32 | ache<br>hread/<br>4 x 32<br>TEN<br>CO           | cik)<br>ik)<br>-bit)<br>SOR<br>RE | TENSOR                |      | FP64<br>FP64<br>FP64<br>FP64<br>FP64<br>FP64<br>FP64         | Wan<br>Di:<br>Regg<br>INT<br>INT<br>INT<br>INT<br>INT<br>INT                            | LO II<br>rp Sch<br>spatc<br>spatc<br>ister<br>INT<br>INT<br>INT<br>INT<br>INT<br>INT<br>INT | nstruci<br>nedulei<br>h Unit<br>File (*<br>FP32<br>FP32<br>FP32<br>FP32<br>FP32<br>FP32<br>FP32         | tion C<br>(32 th<br>(32 th<br>16,38<br>FP32<br>FP32<br>FP32<br>FP32<br>FP32<br>FP32<br>FP32<br>FP32 | TEN<br>C                                | I/clk)<br>clk)<br>2-bit)<br>NSOR<br>DRE           | TENSOR         |  |  |  |
| FP64<br>FP64<br>FP64<br>FP64<br>FP64<br>FP64<br>FP64<br>FP64 | Waa<br>Di<br>Regg<br>INT<br>INT<br>INT<br>INT<br>INT<br>INT<br>INT       | LO II<br>p Sch<br>spatcl<br>ister<br>INT<br>INT<br>INT<br>INT<br>INT<br>INT<br>INT<br>INT<br>INT | nstruc<br>nedule<br>h Unit<br>File (<br>FP32<br>FP32<br>FP32<br>FP32<br>FP32<br>FP32<br>FP32<br>FP32  | tion C<br>(32 t<br>(32 th<br>16,384<br>FP32<br>FP32<br>FP32<br>FP32<br>FP32<br>FP32<br>FP32<br>FP32  | ache<br>hread/<br>4 x 32<br>TEN<br>CO           | cik)<br>ik)<br>-bit)<br>SOR<br>RE | TENSOR<br>CORE        |      | FP64<br>FP64<br>FP64<br>FP64<br>FP64<br>FP64<br>FP64<br>FP64 | Wan<br>Di<br>Reg<br>INT<br>INT<br>INT<br>INT<br>INT<br>INT<br>INT<br>INT<br>LD/<br>ST   | LO II<br>rp Sch<br>spatcl<br>ister<br>INT<br>INT<br>INT<br>INT<br>INT<br>INT<br>INT<br>INT  | nstruc<br>nedule<br>h Unit<br>File (7<br>FP32<br>FP32<br>FP32<br>FP32<br>FP32<br>FP32<br>FP32<br>FP32   | tion C<br>(32 th<br>(32 th<br>16,38<br>FP32<br>FP32<br>FP32<br>FP32<br>FP32<br>FP32<br>FP32<br>FP32 | Heache<br>Hread/<br>4 x 3:<br>TEM<br>C( | (/clk)<br>clk)<br>2-bit)<br>2-bit)<br>NSOR<br>DRE | TENSOR<br>CORE |  |  |  |
| FP64<br>FP64<br>FP64<br>FP64<br>FP64<br>FP64<br>FP64<br>FP64 | Wan<br>Di<br>Reg<br>INT<br>INT<br>INT<br>INT<br>INT<br>INT<br>INT<br>INT | LO In<br>p Sch<br>spatcl<br>ister<br>INT<br>INT<br>INT<br>INT<br>INT<br>INT<br>INT<br>INT<br>INT | nstruc<br>nedule<br>h Unit<br>File (°<br>FP32<br>FP32<br>FP32<br>FP32<br>FP32<br>FP32<br>FP32<br>FP32 | tion C<br>(32 th<br>(32 th<br>16,384<br>FP32<br>FP32<br>FP32<br>FP32<br>FP32<br>FP32<br>FP32<br>FP32 | ache<br>hread/c<br>4 x 32<br>TEN:<br>CO         | cik)<br>ik)<br>-bit)<br>sor<br>RE | TENSOR<br>CORE<br>SFU | che  | FP64<br>FP64<br>FP64<br>FP64<br>FP64<br>FP64<br>FP64<br>FP64 | War<br>Di<br>Regg<br>INT<br>INT<br>INT<br>INT<br>INT<br>INT<br>INT<br>INT<br>INT<br>INT | L0 In<br>p Sch<br>spatcl<br>ister<br>INT<br>INT<br>INT<br>INT<br>INT<br>INT<br>INT<br>INT   | nstrucci<br>nedule<br>h Unit<br>File (*<br>FP32<br>FP32<br>FP32<br>FP32<br>FP32<br>FP32<br>FP32<br>FP32 | tion C<br>(32 th<br>(32 th<br>16,38<br>FP32<br>FP32<br>FP32<br>FP32<br>FP32<br>FP32<br>FP32<br>FP32 | LD/<br>ST                               | I/clk)<br>clk)<br>2-bit)<br>VSOR<br>DRE           | TENSOR<br>CORE |  |  |  |

### OCCUPANCY

Achieved number of threads per SM

Maximum number of threads per SM

(Use the occupancy calculator XLS in CUDA Toolkit)

Higher occupancy can help to hide latency!

Occupancy =

SM has more warp candidates to schedule while other warps are waiting for instructions to complete

Achieved occupancy vs theoretical occupancy Need to run enough thread blocks to fill all the SMs!

# LATENCY AT HIGH OCCUPANCY

#### Many active warps but with high latency instructions

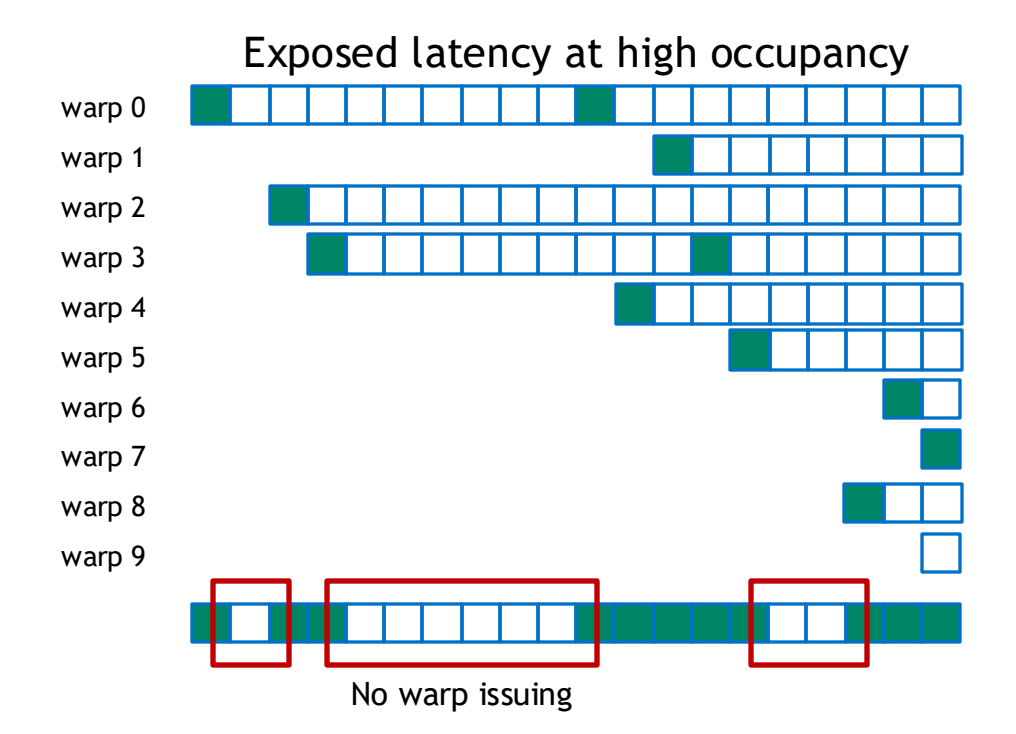

#### **INCREASING IN-FLIGHT INSTRUCTIONS**

Ways to improve parallelism:

- Expose enough parallelism have O(10 x number of CUDA cores) threads
- Improve occupancy
  More threads -> more instructions
- Improve instruction parallelism (ILP)
  More independent instructions per thread

#### ADDITIONAL REFERENCES

GTC '21 talk from Nsys team: <u>https://www.nvidia.com/en-us/on-demand/session/gtcspring21-s31566</u>

Self-paced lab GTC lab by the Nsight team: <u>https://github.com/NVIDIA/nsight-training</u>

https://developer.nvidia.com/nsight-systems and https://developer.nvidia.com/nsight-compute + usage tips, videos on these pages

More explanation on "Long Scoreboard Stall" and other warp states: <u>https://docs.nvidia.com/nsight-compute/ProfilingGuide/index.html#statistical-sampler</u>

Nsight Compute is heavily customizable via Sections/Rules: <u>https://docs.nvidia.com/nsight-compute/CustomizationGuide/index.html</u>

For really advanced users: <u>https://docs.nvidia.com/nsight-compute/CustomizationGuide/index.html#report-file-format</u>

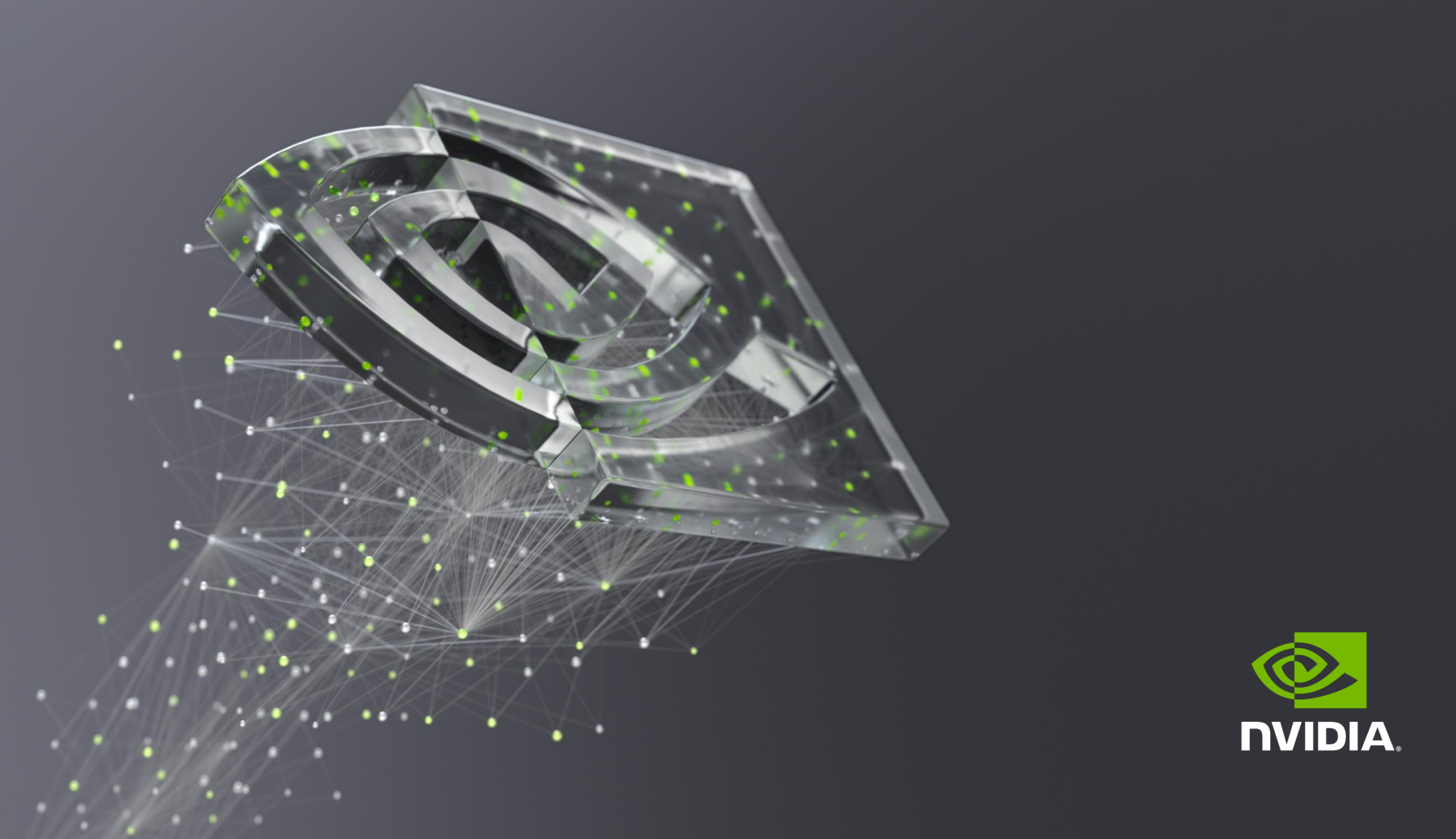